Modul 2 : Panduan Pengguna PSP & SP

OSC Online Sistem Jabatan Kesejahteraan Bandar, Perumahan dan Kerajaan Tempatan

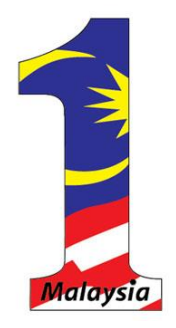

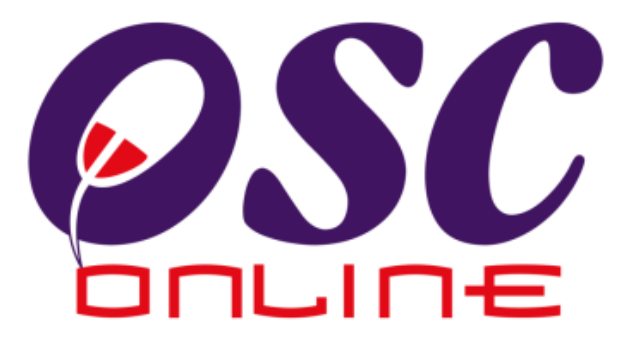

## Version 8 Mac 2014

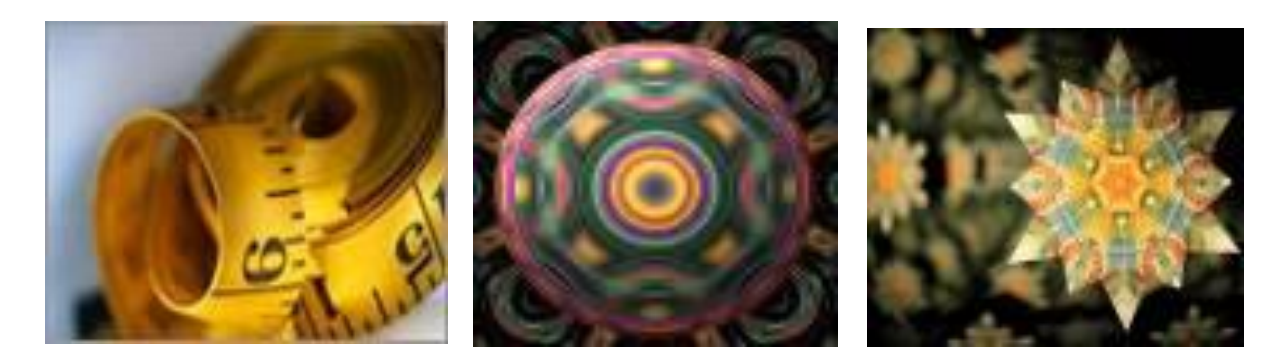

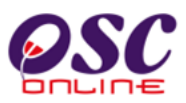

| Isi Kandungan                                                        |     |
|----------------------------------------------------------------------|-----|
| 1.0 Pengenalan                                                       | 4   |
| 1.1 Platform Untuk Semua                                             | 4   |
| 1.2 Komponen Sistem OSC Online                                       | 4   |
| 1.3 Mengenai Rujukan Ini dan e Rujukan                               | 6   |
| 1.4 Penggunaan Panduan Ini                                           | 6   |
| 2.0 Mengakses Sistem                                                 | 7   |
| 2.0 Mengakses Sistem                                                 | 8   |
| 2.1 Akses Sistem                                                     | 9   |
| 2.1.1 Menu Utama Perkhidmatan                                        | 9   |
| 2.1.2 Menu Utama Sistem                                              | 10  |
| 2.1.3 Log Masuk PSP/SP                                               | .11 |
| 2.2 Pendaftaran PSP/SP Baru                                          | 12  |
| 2.2.1 Pilih Pendaftaran                                              | 13  |
| 2.2.2 Pengisian Maklumat PSP/SP                                      | 14  |
| 2.2.3 Muat Naik Dokumen                                              | 15  |
| 2.2.4 Pengesahan Pendaftaran PSP/SP                                  | 16  |
| 3.0 e Penyerahan                                                     | 18  |
| a) Mengenai Sistem e Penyerahan                                      | 18  |
| 3.1 e Permohonan                                                     | 19  |
| 3.1.1 Penyerahan Permohonan Baru                                     | 20  |
| 3.1.1.1 Penyediaan Penyerahan                                        | 20  |
| 3.1.1.2 Akses Projek Baru                                            | 21  |
| 3.1.1.2 Cari dan Pilih Projek                                        | 22  |
| 3.1.1.3 Pengesahan Projek                                            | 23  |
| 3.1.1.4 Pilih Kategori Permohonan dan Isi Maklumat                   | 24  |
| 3.1.1.5 Pilih Kumpulan Dokumen & Muat Naik Dokumen                   | 26  |
| 3.1.1.5.1 Maklumat Profil Permohonan                                 | 27  |
| 3.1.1.5.2 Muat Naik Dokumen                                          | 29  |
| 3.1.1.5.3 Muat Naik Dokumen bagi Permohonan P3 Notifikasi Mula Kerja | 31  |
| 3.1.1.5.4 Muat Naik Dokumen bagi Permohonan P4 Pemeriksaan INTERIM   | 32  |
| 3.1.1.5.5 Muat Naik Dokumen bagi Permohonan P5 Pemeriksaan Akhir dan |     |
| Pengeluaran Surat Pengesahan CCC                                     | 34  |
| 3.1.1.5.6 Muat Naik Dokumen bagi Permohonan P6 Pendepositan CCC dan  |     |
| Borang G                                                             | 36  |
| 3.1.1.6 Pengisytiharan                                               | 37  |
| 3.1.1.7 Terima Pengesahan Penghantaran                               | 39  |
| 3.1.2 Proses Kemaskini & Pantau Permohonan                           | 40  |
| 3.1.2.1 Status e-Permohonan                                          | 41  |
| 3.1.2.2 Permohonan yang perlu dikemaskini                            | 44  |
| 3.1.2.3 Permohonan Semula selepas Penyerahan                         | 46  |
| 3.2.2 Sahkan Projek                                                  | 49  |
| 3.2.2.1 Pilihan & Isi Permintaan Perkhidmatan                        | 51  |
| 3.2.2.2 MuatNaik Dokumen Permintaan Perkhidmatan                     | 52  |
| 3.2.2.3 Pengisytiharan                                               | 53  |
| 3.2.2.4 Terima Pengesahan                                            | 54  |
| 4.0 e-Komunikasi                                                     | 55  |

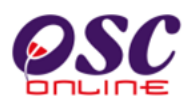

| 4.  | 1 e-Ru   | jukan                           | 47 |
|-----|----------|---------------------------------|----|
| 4.  | 2 e-Pa   | nduan                           | 58 |
| 4.  | 3 e-Ta   | nya                             | 59 |
| 4.  | 4 e-Ad   | uan                             | 61 |
| 4.  | 5 e-Ka   | d Laporan                       | 63 |
| 4.  | 6 e-Ba   | yaran                           | 66 |
| 5.0 | Sistem   | Kemaskini & Pantau              | 68 |
| 5.  | 1 Akau   | ın Saya                         | 70 |
|     | 5.1.1    | Profil Saya                     | 71 |
|     | 5.1.2.   | Perubahan Kata Laluan           | 72 |
| 5.  | 2 Serv   | is Saya                         | 73 |
|     | 5.2.1    | e-Permohonan Saya               | 74 |
|     | 5.2.2    | e- Permintaan Perkhidmatan Saya | 75 |
|     | 5.2.3    | e-Kad Laporan                   | 77 |
|     | 5.2.4    | e-Aduan Saya                    | 79 |
|     | 5.2.5    | e-Tanya Saya                    | 81 |
|     | 5.2.6    | Bantuan                         | 83 |
|     | 5.2.7    | Maklumat Pemilik/Pemaju Projek  | 84 |
|     | 5.2.8    | FAQ                             | 85 |
|     | 5.2.9    | MEMO                            | 86 |
| 5.3 | 3        | Menu Profil Projek              | 87 |
|     | 5.3.1    | Senarai Projek                  | 88 |
|     | 5.3.1.1  | Lihat Projek                    | 89 |
|     | 5.3.2    | Pemilik Projek                  | 90 |
|     | 5.3.2.1  | Lihat Pemilik Projek            | 91 |
| 6.0 | Muat T   | urun                            | 92 |
| 7.0 | Kata La  | aluan                           | 93 |
| 7   | .1 Isi M | aklumat Kata Laluan             | 94 |
| 7   | .2 Perm  | nintaan Berjaya                 | 95 |

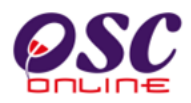

#### 1.0 Pengenalan

#### 1.1 Platform Untuk Semua

Selamat Datang ke Sistem OSC Online. Sistem ini adalah suatu sistem yang direka untuk pengguna berkomunikasi, memproses serahan permohonan dan memproses permohonan untuk kawalan pemajuan (development control) secara online sepenuhnya. Dalam kata lain, ianya adalah satu platform untuk semua pengguna seperti dibawah :-

- i) Pemilik Projek / Pemaju Projek,
- ii) Principal Submitting Person/Submitting Person (PSP/SP),
- iii) Orang Awam,
- iv) Urusetia OSC,
- v) Agensi Teknikal Dalaman (AT Dalaman),
- vi) Agensi Teknikal Luaran (AT Luaran) dan
- vii) Jawatankuasa OSC.

lanya disediakan di dalam platform Java yang mempunyai ciri-ciri pelbagai fungsi dan berintegrasi. Panduan ini adalah salah sebuah siri-siri panduan untuk rujukan oleh Pengguna PSP/SP. Panduan-Panduan lain adalah Panduan Rujukan untuk Pemilik Projek/Pemaju Projek, Orang Awam, Urusetia OSC, AT Dalaman, AT Luaran, Jawatankuasa OSC dan juga Pentadbir Sistem.

#### 1.2 Komponen Sistem OSC Online

Sistem OSC Online ini membolehkan pengguna Sistem **OSC Online** untuk melaksanakan tugas dalam bentuk elektronik dan dalam talian (online) seperti perigkat-peringkat yang dinyatakan dibawah :-

- 1. Penyerahan permohonan,
- 2. Memproses Permohonan,
- 3. Ulasan untuk Permohonan,
- 4. Penyediaan Kertas Kerja untuk Mesyuarat OSC, dan

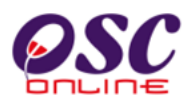

5. Menyelaras Mesyuarat OSC

Peringkat 1 dilaksanakan oleh PSP/SP, Peringkat 2 dan 5 akan dibincangkan di rujukan Urusetia **OSC** dan peringkat 3 dan 4 akan dibincangkan di dalam rujukan Agensi Teknikal Dalaman dan Agensi Teknikal Luaran.

Termasuk dalam sistem OSC Online ini adalah sistem-sistem seperti dibawah:-

- 1. **e-Penyerahan.** Ini adalah sistem untuk menyerah semua jenis permohonan berkenaan dengan Kawalan Pemajuan (Development Control) untuk PSP/SP
- e-Pemprosesan. Ini adalah sistem untuk memprosesan semua jenis perkhidmatan berkenaan dengan Kawalan Pemajuan ( Development Control ) untuk Urusetia OSC, Jabatan Dalaman, Jabatan Luaran dan Jawatankuasa OSC.
- Terdapat juga sistem sokongan e-Komunikasi sebagai suatu platform komunikasi untuk pengguna-pengguna seperti Pemilik Projek/Pemaju Projek, Orang Awam, PSP/SP. Antara perkhidmatan tersebut adalah e Rujukan, e Panduan, e Tanya, e Aduan, e Kad Laporan dan e Pembayaran.
- 4. Terdapat juga **sistem sokongan e-Pemantauan u**ntuk Urusetia OSC melihat dan memantau perkembangan permohonan dan pendaftaran; dan juga maklumbalas untuk pertanyaan, aduan dan pembayaran untuk Urusetia OSC.

Untuk menyenangkan penerangan untuk latihan dan penggunaan, sistem diatas telah diasingkan untuk kegunaan 6 kumpulan pengguna iaitu :-

- Untuk PSP/SP dan Pemilik Projek/Pemaju Projek, adalah Sistem e-Penyerahan untuk mereka melakukan permohonan dan permintaan untuk PSP/SP dan sistem sokongan sebagai sistem sokongan untuk e rujukan, e panduan, e pertanyaan, dan e aduan untuk malaksanakan tugasan Peringkat 1 seperti diatas.
- Untuk Orang Awam, adalah Sistem Sokongan e penyerahan untuk e rujukan, e panduan, e pertanyaan, maklumbalas dan aduan Orang Awam.
- 3. Untuk Urusetia OSC adalah Sistem **Urusetia OSC Online** untuk melaksanakan tugasan Peringkat 2 dan 6 diatas.
- 4. Untuk AT Dalaman adalah e Agensi Teknikal Dalaman untuk melaksanakan 3,

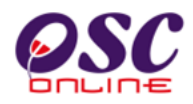

4 dan 5 diatas.

- 5. Untuk AT Luaran, **e Agensi Teknikal Luaran untuk** melaksanakan tugasan peringkat 3 diatas.
- 6. Untuk ahli jawatankuasa Mesyuarat OSC, e Jawatankuasa OSC untuk melaksanakan tugasan peringkat 5 diatas.

#### 1.3 Mengenai Rujukan Ini dan e Rujukan

Panduan Sistem **OSC Online** ini adalah suatu panduan yang lengkap kepada pengguna untuk mempelajari setiap proses. Ini adalah versi kelima setelah penambahbaikan terhadap Sistem **OSC Online** sendiri memerlukan penambahbaikan terhadap rujukan ini. Disamping itu terdapat ciri-ciri Langkah-Langkah tambahan Proses Online yang telah di terangkan ( highlighted ). Tambahan kepada Rujukan ini, Perkhidmatan e Rujukan juga akan disediakan di Portal OSC Online. Sila rujuk Perkhidmatan e Rujukan dalam manual ini.

#### 1.4 Penggunaan Panduan Ini

Anda boleh membacanya secara menyeluruh sebagai sebuah buku untuk mengendalikan sistem ini, mungkin pada peringkat permulaan dan seterusnya sebagai rujukan dengan mencari bahan-bahan yang anda inginkan dengan membaca rujukan tajuk-tajuk yang diinginkan.

Sekiranya anda melihat e Rujukan, secara online, hubungan (link) akan berada di dalam sistem untuk layaran yang cepat melalui tajuk-tajuk yang ada. Untuk mereka yang lebih gemar untuk mencetak dan membaca salinan "hardcopy", sila rujuk kepada isi kandungan untuk mencari tajuk yang ingin anda lihat. Untuk membuat rujukan ini lebih senang difahami, terdapat simbol-simbol tertentu seperti dibawah.

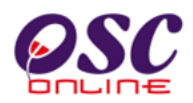

#### **Penerangan Simbol**

**Bold** di dalam perenggan adalah **arahan, butang, ilustrasi** atau **parameter** yang perlu diisi.

Proses Online adalah untuk rujukan langkah yang perlu dibuat ( contoh dibawah ).

#### Proses Online (2.0): Akses

- i) Klik ikon Internet Explorer atau Mozilla Firefox di PC
- ii) **Taipkan nama PBT**, dapatkan url PBT dan klik url tersebut. Tunggu untuk skrin seperti diatas, **ilustrasi 1**.
- iii) Klik pautan OSC Online dan Skrin ilustrasi 2 akan dipapar.

Nota adalah panduan tambahan untuk pengguna.

**Nota :** Nombor dari ruangan navigasi ID Projek akan bertukar dari warna biru ke warna merah jika ID Projek tersebut pernah dilihat sebelum ini.

#### Tips : adalah panduan tambahan untuk kesan terbaik

Tips : Sila pastikan semua dokumen untuk dimuat naik adalah dalam bentuk pdf yang telah diZipkan untuk muatnaik yang lebih pantas. Sila tutup terminal lain yang memerlukan sokongan Jaringan Internet semasa muat naik kerana terminal lain mungkin akan menyebabkan kesesakan dalam talian di premis anda.

te

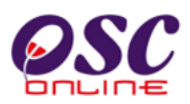

#### 2.0 Mengakses Sistem

Akses **Sistem OSC Online** merupakan proses yang pertama untuk sistem ini. Untuk **PSP/SP**, akses sistem boleh dicapai dengan mengakses laman web utamaPBT melalui perisian Internet Explorer atau Mozilla Firefox yang merupakan perisian layaran internet

Ilustrasi 1: Skrin Utama PBT

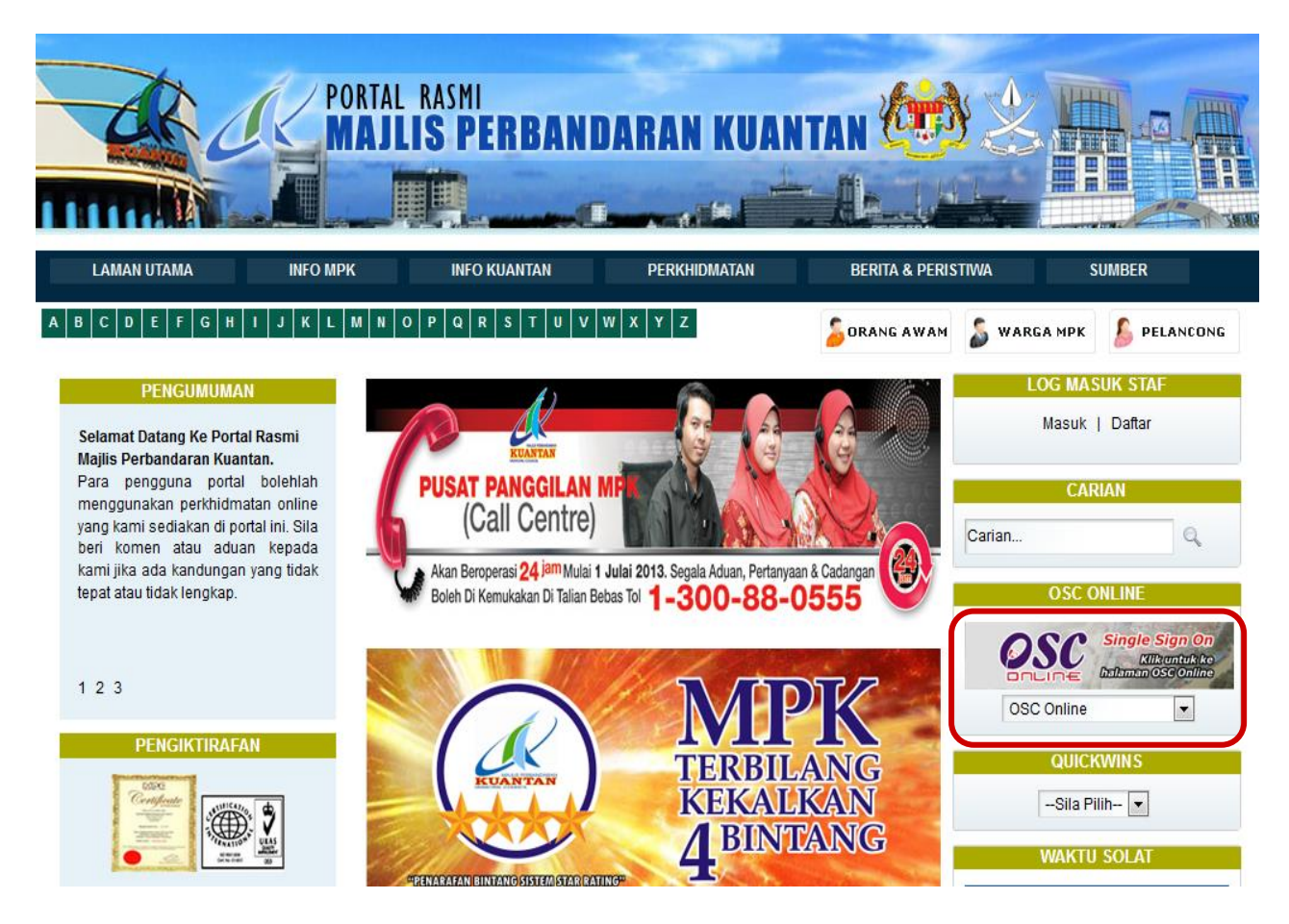

#### Proses Online (2.0): Akses

- iv) Klik ikon Internet Explorer atau Mozilla Firefox di PC
- v) **Taipkan nama PBT**, dapatkan url PBT dan klik url tersebut. Tunggu untuk skrin seperti diatas, **ilustrasi 1**.
- vi) Klik pautan OSC Online dan Skrin ilustrasi 2 akan dipapar.

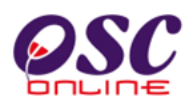

#### 2.1 Akses Sistem

Terdapat dua tugas sebelum anda melakukan tugas lain. Dua tugas terebut adalah :-

- 2.1.1 Akses Menu Utama Perkhidmatan
- 2.1.2 Log In.

Sila ikut arahan seterusnya untuk memilih tugasan.

#### 2.1.1 Menu Utama Perkhidmatan

Skrin seperti Ilustrasi 3, iaitu Menu Utama Perkhidmatan akan dipaparkan selepas pemilihan PBT dibuat. Terdapat 2 sistem utama dan 1 sistem pentadbir untuk kemudahan pengguna iaitu:

#### 3.0 e-Penyerahan

- 3.1 e Permohonan dan
- 3.2 e Permintaan Perkhidmatan.

#### 4.0 Sistem Sokongan e Penyerahan

- 4.1 e Rujukan
- 4.2 e Panduan
- 4.3 e Tanya
- 4.4 e Aduan
- 4.5 e Bayaran
- 4.6 e Kad Laporan

#### 5.0 Sistem Kemaskini & Pantau

- 5.1 Akaun Saya
- 5.2 Servis Saya
- 5.3 Profil Projek

Terdapat 2 Perkhidmatan untuk **Sistem e Penyerahan**, terdapat 6 Perkhidmatan untuk **Sistem Sokongan e Penyerahan** dan 3 Perkhidmatan dalam **Sistem Pentadbiran**.

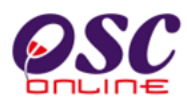

#### 2.1.2 Menu Utama Sistem

Kesemua Sistem dan Perkhidmatan diatas akan diterangkan penggunaannya di dalam rujukan ini.

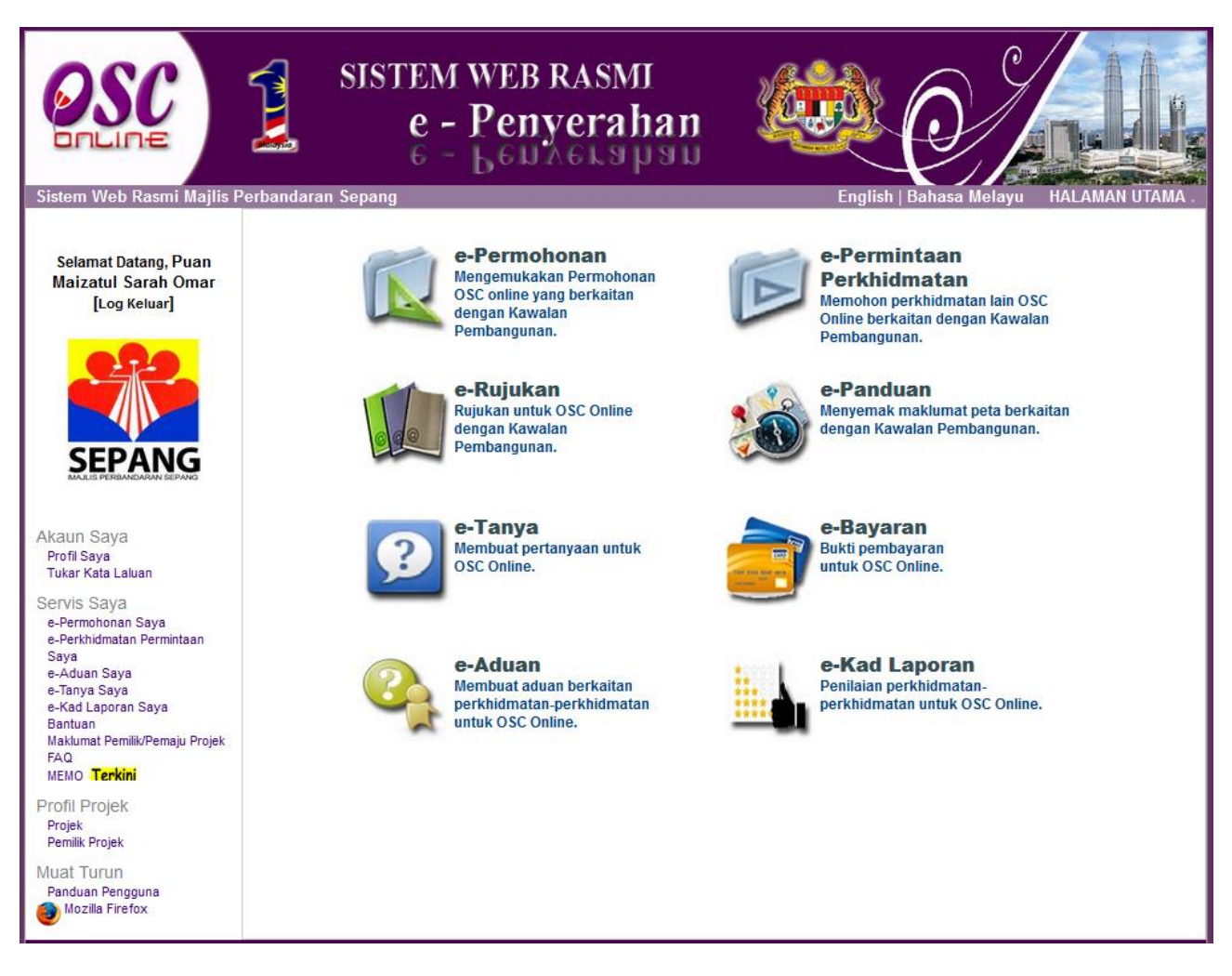

Ilustrasi 2 : Skrin Menu Utama Perkhidmatan

#### Proses Online (2.1.2): Pemilihan Perkhidmatan

 Klik pautan Perkhidmatan pilihan anda ( pilih satu pautan dari pilihan 3.1 hingga 5.3 diatas) untuk melakukan tugas.

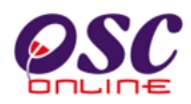

#### 2.1.3 Log Masuk PSP/SP

Selepas anda Klik pada butang Perkhidmatan, sebagai langkah keselamatan dan juga untuk akses masuk ke domain ( kawasan ) anda, anda dikehendaki untuk Log Masuk ke Perkhidmatan. Log Masuk adalah dengan menggunakan **NO Kad Pengenalan** dan **Kata Laluan** anda di Skrin Log Masuk seperti di **ilustrasi 3**. Untuk **PSP/SP** yang belum berdaftar, anda perlulah mendaftar untuk pertama kali memasuki OSc Online.

Bagi **PSP/SP** baru, dimestikan mendaftar terlebih dahulu untuk menggunakan perkhidmatan e-penyerahan. Sila klik pada navigasi 'Daftar Sini' yang terdapat pada skrin seperti Ilustrasi 3 di bawah untuk pendaftaran ejen baru.

#### Ilustrasi 3 : Skrin Utama OSC Online

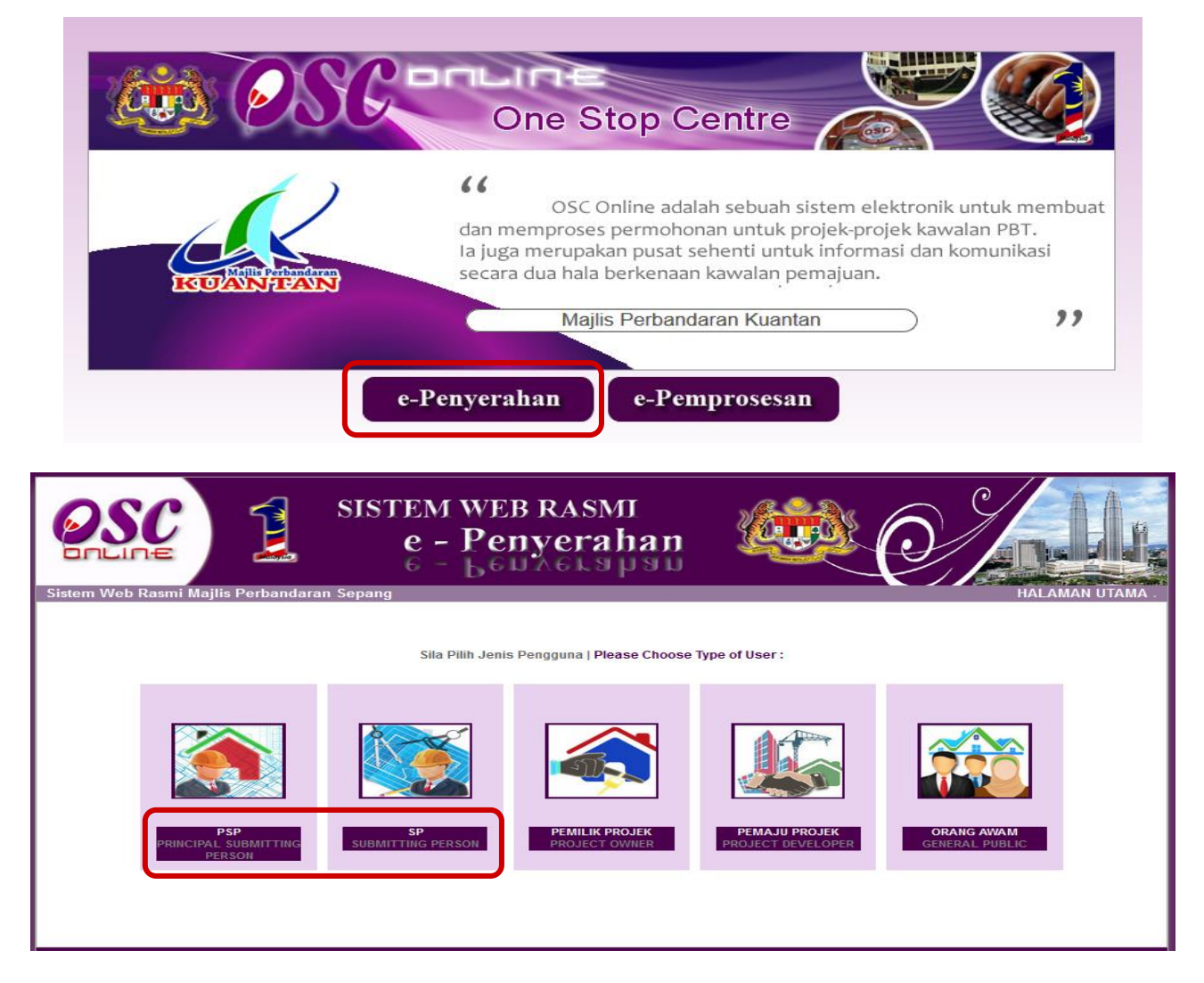

Ilustrasi 3a : Skrin Menu Utama Perkhidmatan

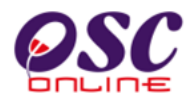

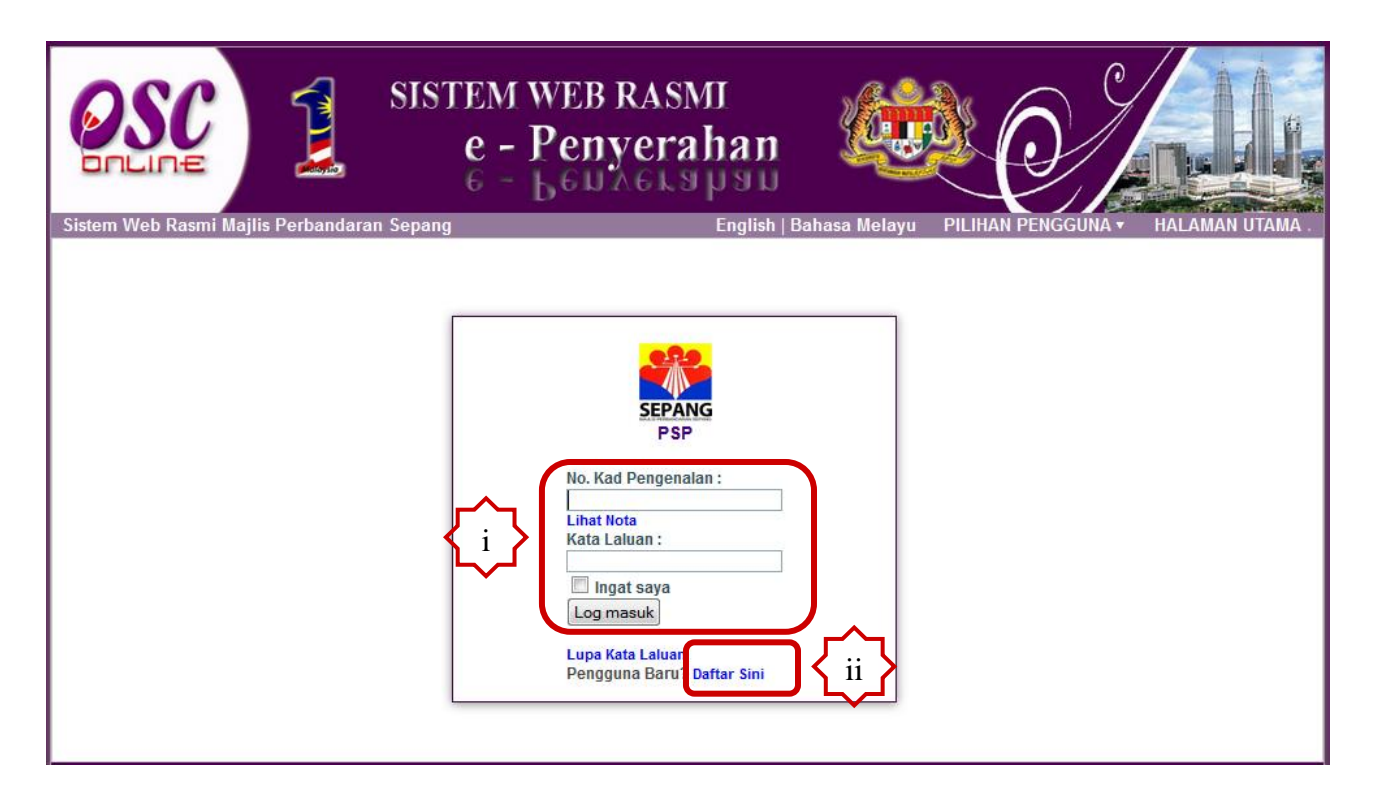

#### Proses Online (2.1.3): Pilihan

- i) Ejen Berdaftar, a
- a) Taip pada No Kad. Pengenalanb) Taip pada Kata Laluan dan
  - c) Klik butang Log Masuk.
- ii) Ejen yang belum Berdaftar, Klik pautan " Daftar Sini " untuk mendaftar.

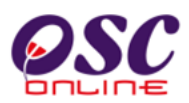

#### 2.2 Pendaftaran PSP/SP Baru

Pendaftaran PSP/SP untuk menjadi pengguna Sistem OSC Online ini adalah kerana ini adalah permohonan elektronik sepenuhnya dan segala permohonan yang dimasuki ke dalam sistem ini dianggap konfidential dan benar. Setiap PSP/SP perlu untuk bertanggungjawab keatas permohonan atau permintaan yang diadakan di dalam sistem.

#### 2.2.1 Pilih Pendaftaran

Skrin menu seperti Ilustrasi 4 berikut akan terpapar untuk pemilihan jenis pengguna. Sila klik pada butang PSP atau SP :-

## Ilustrasi 4: Menu Jenis Pengguna

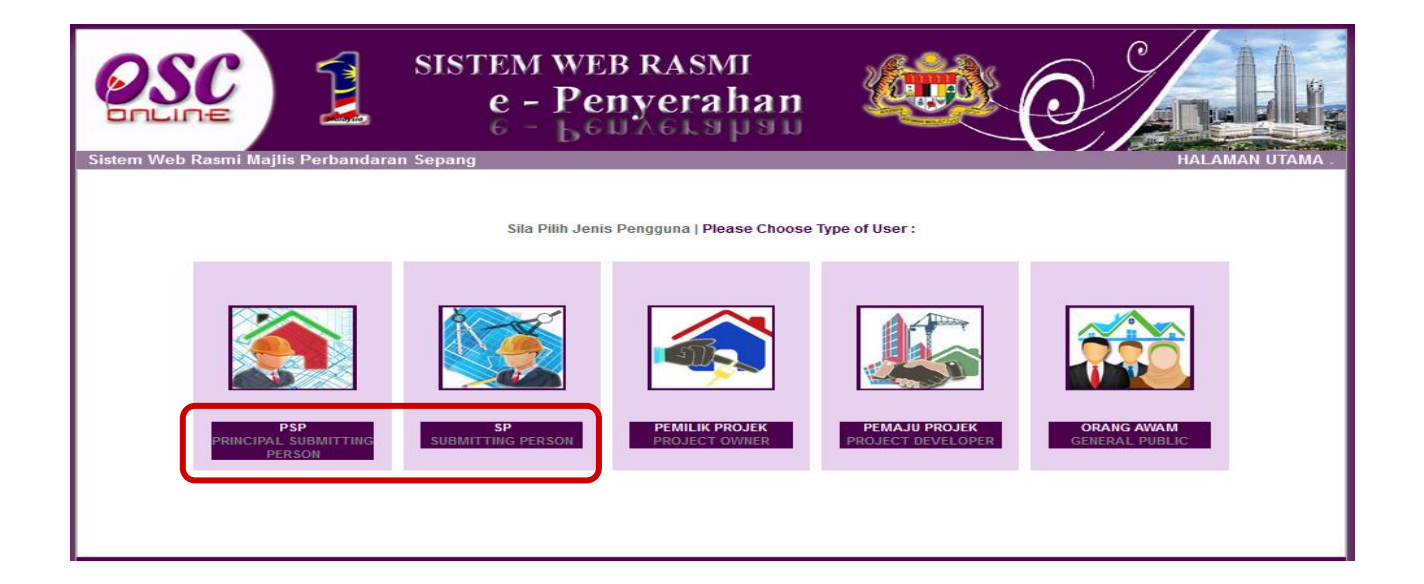

Proses Online ( 2.2.1 ) : Pilihan
i) Daftar PSP/SP : Klik butang Pendaftaran PSP atau SP

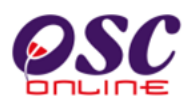

#### 2.2.2 Pengisian Maklumat PSP/SP

Seperti skrin ilustrasi 5 dibawah, PSP/SP dikehendaki memasukkan maklumat yang diperlukan dan medan yang bertanda \*, merupakan maklumat yang MESTI diisi.

| OSC                 | SISTEM                                            | WEB RASN<br>Penyera         | n<br>han 😻                  |                   |
|---------------------|---------------------------------------------------|-----------------------------|-----------------------------|-------------------|
| Sistem Web Rasmi Ma | Ilis Perbandaran Sepang<br>Borang Pendaftaran PSP |                             |                             | HALAMAN UTAMA .   |
|                     | Langkah 1 daripada 2 : Daftar Bu                  | tiran Individu dan Syarikat |                             |                   |
|                     | Sila isi maklumat-maklumat di b                   | awah '-                     |                             |                   |
|                     |                                                   |                             |                             |                   |
|                     | Butiran Individu                                  |                             |                             |                   |
|                     | Gelaran :                                         | [                           | Contoh: (Dato', AR, IR, SR) |                   |
|                     | Nama Penuh • :                                    |                             |                             |                   |
|                     | No. Kad Pengenalan • :                            |                             | Contoh: 701020145211        |                   |
|                     | Profesion - :                                     | - Pilih - 👻                 |                             |                   |
|                     | No. Pendattaran Profesional                       | [                           |                             |                   |
|                     | Nama Syarikat :                                   |                             |                             |                   |
|                     | Jawatan :                                         |                             |                             |                   |
|                     | Maklumat Hubungan                                 | -                           |                             | $\langle \rangle$ |
|                     | Alamat • :                                        |                             |                             |                   |
|                     | Poskod • :                                        |                             |                             |                   |
|                     | Bandar - :                                        |                             |                             |                   |
|                     | Negeri - :                                        | Pilih 👻                     |                             |                   |
|                     | No. Telefon Pejabat - :                           |                             |                             |                   |
|                     | No. Telefon Lain :                                |                             |                             |                   |
|                     | No. Telefon Bimbit • :                            | Pilih 🖌 -                   |                             |                   |
|                     | No. Faksimili :                                   |                             |                             |                   |
|                     | E-mel 1 · · ·                                     |                             | A                           |                   |
|                     | Perlu Diisi                                       |                             |                             |                   |
|                     |                                                   | Bata Seterusnya             |                             |                   |
|                     |                                                   |                             | , <u>II</u>                 |                   |

Ilustrasi 2: Skrin langkah 1 untuk Borang Pendaftaran Ejen

# Proses Online ( 2.2.2 ) : Pengisian maklumati. Klik pada Medan Kosong utuk menaip maklumat PSP/SPii. Klik butang Seterusnya untuk menghabiskan pengisian dan untuk<br/>menahantar pendaftaran.Nota : Medan yang bertanda \* merupakan medan mandatori (MESTI diisi).

Sekiranya butang terus diklik tanpa mengisi medan mandatori (MEST dilsi). Sekiranya butang terus diklik tanpa mengisi medan mandatori , paparan mesej amaran akan dipapar.

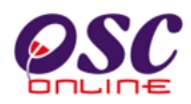

#### 2.2.3 Muat Naik Dokumen

PSP/SP yang baru mendaftarkan diri dikehendaki muat naik dokumen yang dikehendaki untuk tujuan pengesahan. Semua dokumen tersebut MESTI dimuat turun. PSP/SP dikehendaki untuk mengimbas dokumen-dokumen yang dikehendaki dan menyimpannya di komputer atau peralatan-peralatan memori anda untuk dicapaian oleh sistem.

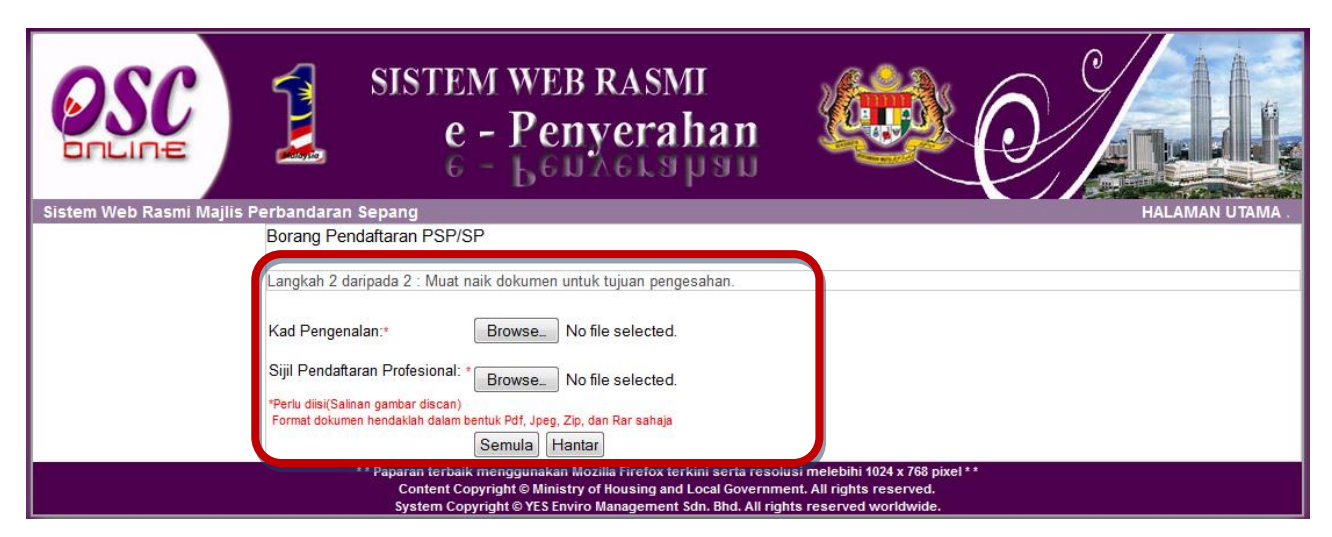

Ilustrasi 3: Langkah 2 untuk Pendaftaran Ejen Baru

#### Proses Online (2.2.3) : Muat Naik

- i. **Klik** butang **"Browse"** disebelah kanan dokumen yang diperlukan. Skrin untuk "browse" fail dari pengkalan data komputer anda akan tertera untuk pemilihan.
- ii. Klik pada fail berkenaan untuk di muat naik. Klik pada butang Open untuk muat naik.
- iii. Ulangi aktiviti i. dan ii. sehingga semua fail dikehendaki telah dimuat naik.
- iv. Klik pada butang "Hantar" untuk menghantar fail ke sistem.

**Tips :** Sila pastikan semua dokumen untuk dimuat naik adalah dalam bentuk pdf yang telah diZipkan untuk muatnaik yang lebih pantas. Sila tutup terminal lain yang memerlukan sokongan Jaringan Internet semasa muat naik kerana terminal lain mungkin akan menyebabkan kesesakan dalam talian di premis.

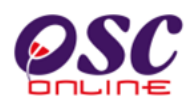

#### 2.2.4 Pengesahan Pendaftaran PSP/SP

Paparan pada **Ilustrasi 7** seperti dibawah akan kelihatan menunjukkan permintaan untuk pendaftaran PSP/SP baru berjaya.

Selepas berjaya mendaftar sebagai PSP/SP baru, pergi ke bahagian Log Masuk OSC Online yang berada di sebelah kiri, Bar Navigasi, halaman web. Isi kedua-dua ruang Nama Pengguna dan Kata Laluan seperti yang diisi semasa pendaftaran PSP/SP. Kemudian klik pada butang Log Masuk untuk mengakses masuk ke sistem e-Penyerahan.

|                             | SISTEM WEB RASMI<br>e - Penyerahan<br>e - Len Aerapan                                                                                                    |                                                                                                  |
|-----------------------------|----------------------------------------------------------------------------------------------------|--------------------------------------------------------------------------------------------------|
| Sistem web Kasmi Majiis Per | Pendaftaran Pengguna Berjaya   Successful U<br>Pendaftaran akaun anda akan disahkan oleh pihak U<br>kelulusan pendaftaran akaun anda akan dih<br>Sebarang pertanyaan sila hubungi pihak<br>OK | Jser Registration :<br>Irusetia OSC terlebih dahulu,<br>antar melalui emel.<br>< Urusetia OSC.   |
|                             | ** Paparan terbaik menggunakan Mozilla Firefox terkini serta res<br>Content Copyright © Ministry of Housing and Local Govern<br>System Copyright © YES Enviro Management Sdn. Bhd. All r      | solusi melebihi 1024 x 768 pixel **<br>iment. All rights reserved.<br>rights reserved worldwide. |

Ilustrasi 4: Mesej permintaan untuk pendaftaran PSP/SP baru telah Berjaya

Nota : PSP/SP perlu mendapatkan pengesahan pendaftaran daripada Pihak Urusetia OSC dan kelulusan akan dihantar melalui email yang telah anda daftar berdasarkan alamat email yang sama semasa membuat pendaftaran.

#### 2.2.5 Akses Log Masuk

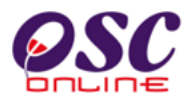

|                                    | SISTEM WEB RAS<br>e - Penyer<br>6 - Benner                                                                      | MI<br>ahan 🙀            |                    |               |
|------------------------------------|----------------------------------------------------------------------------------------------------|-------------------------|--------------------|---------------|
| Sistem Web Rasmi Majlis Perbandara | No. Kad Penger<br>880429235100<br>Lihat Nota<br>Kata Laluan :<br>Ingat saya<br>Lupa Kata Lalua<br>Pengguna Baru | English   Bahasa Melayu | PILIHAN PENGGUNA V | HALAMAN UTAMA |

#### Ilustrasi 8: Akses Log Masuk

#### Proses Online (2.2.5): Akses Log Masuk

- i. Sila masukkan No Kad Pengenalan
- ii. Sila masukkan Kata Laluan
- iii. Klik butang Log Masuk.

Nota : PSP/SP hanya akan dibenarkan log masuk ke dalam sistem menerima pendaftaran PSP/SP, Sila gunakan Kata Laluan yang diterima melalui email Pengesahan Pendaftaran. Selepas Berjaya Log Masuk anda boleh menukar Kata Laluan anda sendiri di bahagian Akaun Saya.

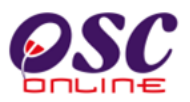

#### 3.0 e Penyerahan

Sistem ini membolehkan secara keseluruhan perkhidmatan untuk penyerahan secara online permohonan kawalan pemajuan dan permintaan perkhidmatan berkenaan kawalan pemajuan dilaksanakan,

lanya adalah sistem berintegrasi sepenuhnya untuk perkhidmatan-perkhidmatan PBT seperti permohonan kawalan pemajuan dan perkhidmatan tambahan lain.

Sub Sistem ini merupakan "front end" untuk **Sistem OSC Online** yang dibuka untuk **PSP/SP** untuk membuat permohonan dan permintaan untuk kawalan pemajuan. Semua jenis permohonan dan permintaan dapat dilaksanakan oleh **PSP/SP**. Selepas **PSP/SP** selesai membuat penghantaran permohonan atau permintaan, **Sistem e Pemprosesen** akan mengambil alih tugas untuk melakukan **Penerimaan dan Pemprosesan** sehingga ke tahap kelulusan permohonan atau permintaan.

#### a) Mengenai Sistem e Penyerahan

Sistem ini adalah sistem yang direka untuk membuat penyerahan perkhidmatan, dari PSP/SP kepada Urusetia OSC untuk permohonan dan permintaan kawalan pemajuan (development control). Terdapat beberapa dua jenis Perkhidmatan iaitu :-

- 3.1 Perkhidmatan e-Permohonan, dan
- 3.2 Perkhidmatan e-Permintaan Perkhidmatan

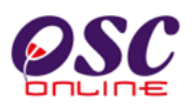

#### 3.1 e Permohonan

#### a) Gambaran Keseluruhan

Perkhidmatan ini adalah elektronik sistem yang direka untuk membuat penyerahan permohonan untuk kawalan pemajuan (development control).

Terdapat beberapa peringkat untuk perkhidmatan ini, iaitu :-

- 3.1.1 Penyerahan Permohonan,
- 3.2.2 Penyerahan Semula Permohonan.

Kesemua peringkat ini adalah tiga proses yang berlainan. Sebelum permohonan boleh diserahkan, setiap permohonan mesti didaftarkan projek terlebih dahulu. Untuk itu, pendaftaran projek merupakan peringkat pertama permohonan.

Tetapi untuk projek yang telah berdaftar, untuk permohonan-permohonan terdahulu, projek tidak perlu untuk didaftar semula. Permohoanan adalah lengkap dengan menggunakan projek terdahulu yang telah didaftar semasa permohonan lain.

#### b) Mengenai Perkhidmatan Ini

Perkhidmatan ini membolehkan penyerahan permohonan untuk permohonan Kawalan Pemajuan (Development Control).

lanya adalah sistem elektronik berintegrasi sepenuhnya untuk permohonan kawalan pemajuan seperti permohonan-permohonan Perihal Tanah, Kebenaran Merancang, Kelulusan Pelan Bangunan, Kelulusan Pelan Kejuruteraan dan lain-lain yang diserah secara Serentak, Kombinasi atau Satu Persatu.

#### c) Penggunaan Perkhidmatan Ini

Perkhidmatan ini adalah untuk menerima dan memproses permohonan-permohonan untuk projek-projek baru dan tambahan untuk projek-projek sedia ada dibawah kawalan pemajuan. Kepada PSP/SP, perkhidmatan ini bertujuan untuk menyerah permohonan dan menyerah keperluan-keperluan PBT seperti dokumen-dokumen, pelan-pelan, laporan-laporan dan lain-lain untuk permohonan dan menghantar template kiraan dan maklumat teknikal untuk semakan pihak jabatan teknikal berkenaan.

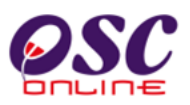

#### d) Akses Perkhidmatan

Dari **Proses Online 2.1.2 : Pemilihan Perkhidmatan**, Sila Klik pada pautan **e-Penyerahan Permohonan** untuk mendapatkan skrin dibawah.

#### 3.1.1 Penyerahan Permohonan Baru

Penyerahan Permohonan akan merupakan perkhidmatan yang paling kerap digunakan oleh PSP/SP kerana setiap projek mempunyai lebih dari satu permohonan untuk tujuan pemajuan. Disamping itu, permohonan merangkumi penyerahan segala laporan, lukisan-lukisan pamajuan dan maklumat teknikal pemajuan yang membolehkan permohonan ditimbang untuk kelulusan.

#### 3.1.1.1 Penyediaan Penyerahan

Sebelum membuat permohonan pastikan :-

- i) Plan seperti pelan susunatur, pelan bangunan, pelan kejuruteraan dan pelan-pelan lain akan di tukarkan ke bentuk format PDF dan di Zip.
- ii) Laporan Laporan LCP, EIA dan TIA akan di tukarkan ke bentuk format PDF dan di Zip.
- iii) Dokumen sokongan seperti dokumen tanah, resit, cetakan dan sebagainya akan di tukarkan ke bentuk format PDF dan di Zip.

Saiz fail yang disyorkan adalah 3MB selepas di ZIP untuk muat naik yang pantas. Dokumen yang di serah dalam format elektronik mestilah dari sumber yang berkenaan sekiranya fail imbasan diperlukan. Resolusi imbasan adalah disyorkan tidak melebihi 200 pixel untuk mengelakkan fail-fail yang besar untuk di muat naik.

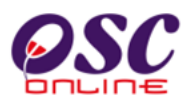

#### 3.1.1.2 Akses Projek Baru

Skrin seperti i**lustrasi 15** di bawah akan terpapar setelah berjaya akses ke Perkhidmatan e-Penyerahan. Skrin ini adalah skrin utama untuk penyerahan seperti di **ilustrasi 9** di atas.

i) Penyerahan Permohonan untuk Projek Baru :-

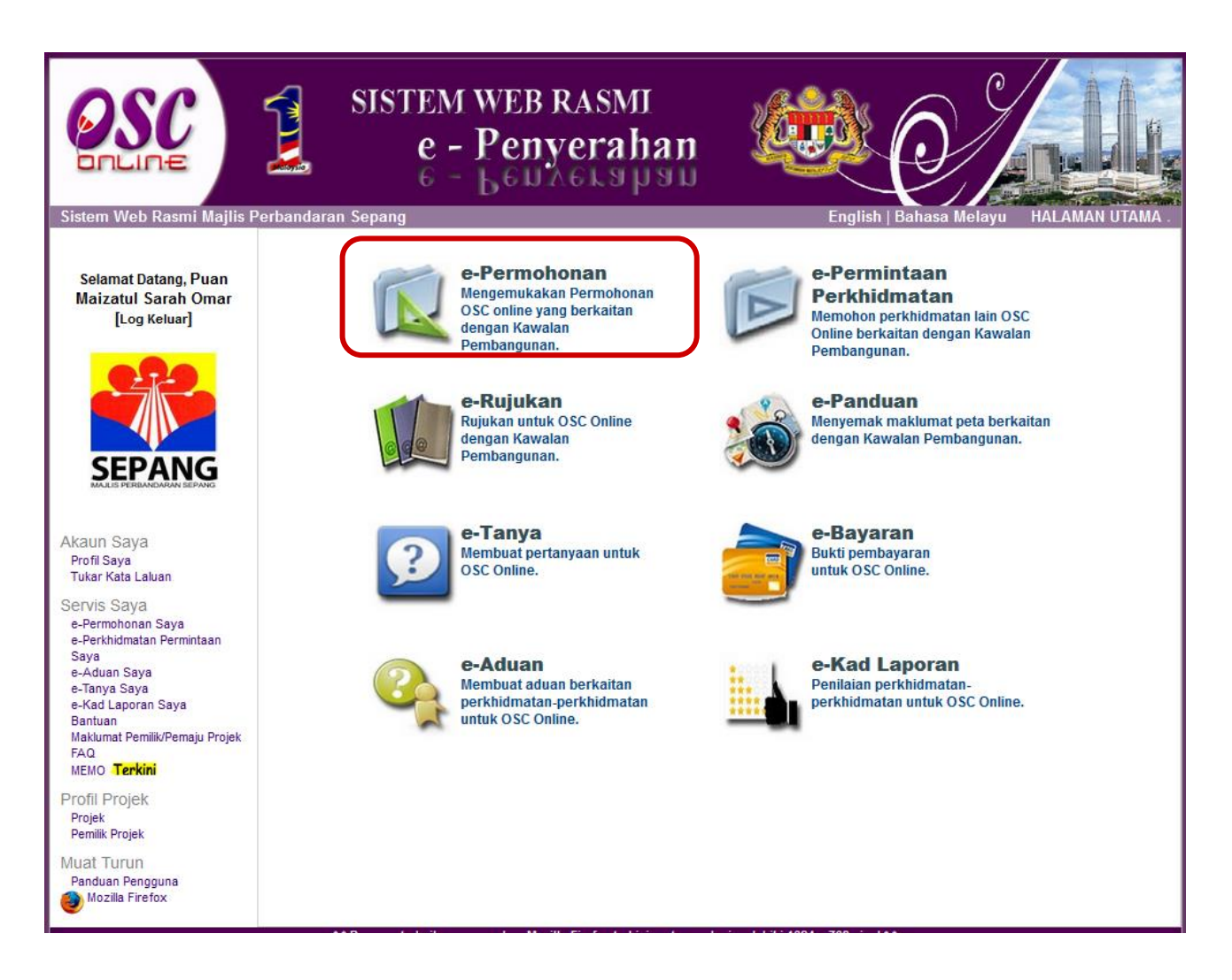

Ilustrasi 9 : Skrin Akses e-Permohonan

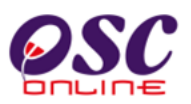

#### 3.1.1.2 Cari dan Pilih Projek

Sebelum membuat pilihan permohonan, anda perlu mencari projek pilihan. Klik pada pautan Carian Terperinci untuk mendapatkan beberapa cara untuk mencari iaitu :-

- i) ID Projek
- ii) Nama Projek
- iii) Pemilik Projek
- iv) Jenis Projek
- v) Seksyen/Mukim
- vi) Tarikh Projek Mengikut Bulan( didaftar ).

Setelah mencari dan mendapat **ID Projek** yang anda cari, tekan pautan **ID Projek** tersebut untuk mendapatkan maklumat projek.

| <b>OSC</b>                                                                                                    | S.                                                                                                    | ISTEM WEB RASMI<br>e - Penyerahan<br>c - Leulerapan                                                                                                    |                                     |          |                |
|----------------------------------------------------------------------------------------------------|----------------------------------------------------------------------------------------------------|----------------------------------------------------------------------------------------------------|-------------------------------------|----------|----------------|
| Sistem Web Rasmi Majlis F                                                                                       | Perbandaran Se                                                                                                    | pang                                                                                                    | ł                                   | IALAMAN  | UTAMA .        |
| Selamat Datang, Puan<br>Maizatul Sarah Omar<br>[Log Keluar]                                                     | e-Permohonan                                                                                                    | onan                                                                                                    |                                     |          |                |
| SEPANG                                                                                                    | 1.Pilih Projek ya<br>2.Semak dan sa<br>3.Pilih kategori j<br>4.Muat naik dok<br>5.Pengisytihara<br>6.Hantar permo | ang ingin didaftarkan.<br>ahkan projek yang ingin dipohon.<br>permohonan.<br>umen yang berkaitan.<br>n permohonan.<br>honan.                                                                                                    |                                     |          |                |
| Akaun Saya<br>Profil Saya<br>Tukar Kata Laluan<br>Servis Saya<br>e-Permohonan Saya<br>e-Perkhidmatan Permintaan | Sila pilih projek u<br>ID Projek<br>Cari<br>Carian Terperinci                                                     | ntuk meneruskan untuk permohonan.                                                                                                    |                                     |          |                |
| e-Aduan Saya                                                                                                    | ID Projek                                                                                                    | 🗘 Nama Projek                                                                                                    | Jenis                               | Seksyen/ | Tarikh         |
| e-Tanya Saya<br>e-Kad Laporan Saya<br>Bantuan<br>Maklumat Pemilik/Panaju Poojek<br>FAQ<br>MFMO, <b>Terkini</b>  | 102315                                                                                                    | PERMOHONAN CADANGAN MEMBINA: (A) RUMAH PANGSA KOS SEDERHANA 3 DAN 4 TINGKAT (BLOK<br>A1-A14, B1-B6, BLOCK C1-C12 DAN D01-D02) YANG TERDIRI DARIPADA 842 UNIT RUMAH KEDIAMAN,<br>(B) KEDAI KOS SEDERHANA I TINGKAT ( BLOCK D1-D2) YANG TERDIRI DARIPADA 24 UNIT KEDAI, DI<br>ATAS LOT 41463(BLOK 11) ZON FLAGSHIP CYBERJAYA, MUKIM DENGKIL, DAERAH SEPANG, SELANGOF<br>DARUL EHSAN UNTUK TETUAN LUXSTAR HOUSING DEVELOPMENT SDN BHD | Projek<br>Projek<br>Impak<br>Tinggi | Dengkil  | 21 Apr<br>2014 |
| Profil Projek<br>Projek<br>Pemilik Projek                                                                       | 102311                                                                                                    | CADANGAN MEMBINA: (A) RUMAH PANGSA KOS SEDERHANA 3 DAN 4 TINGKAT (BLOK A1-A14, B1-B6,<br>BLOCK C1-C12 DAN D01-D02) YANG TERDIRI DARIPADA 842 UNIT RUMAH KEDIAMAN, (B) KEDAI KOS<br>SEDERHANA I TINGKAT (BLOCK D1-D2) YANG TERDIRI DARIPADA 24 UNIT KEDAI, DI ATAS LOT<br>41463(BLOK 11) ZON FLAGSHIP CYBERJAYA, MUKIM DENGKIL, DAERAH SEPANG, SELANGOR DARUL<br>EHSAN UNTUK TETUAN LUXSTAR HOUSING DEVELOPMENT SON BHD             | Projek<br>Kerajaan                  | Dengkil  | 14 Apr<br>2014 |
| Muat Turun<br>Panduan Pengguna<br>Mozilla Firefox                                                               | 102328                                                                                                    | CADANGAN MEMBINA: (A) RUMAH PANGSA KOS SEDERHANA 3 DAN 4 TINGKAT (BOK A1-A14, B1-B6,<br>BLOCK C1-C12 DAN D01-D02) YANG TERDIRI DARIPADA 842 UNIT RUMAH KEDIAMAN, (B) KEDAI KOS<br>SEDERHANA I TINGKAT (BLOCK D1-D2) YANG TERDIRI DARIPADA 24 UNIT KEDAI, DI ATAS LOT<br>41463(BLOK 11) ZON FLAGSHIP CYBERJAYA, MUKIM DENGKIL, DAERAH SEPANG, SELANGOR DARUL<br>EHSAN UNTUK TETUAN LUXSTAR HOUSING DEVELOPMENT SON BHD              | Projek<br>Biasa                     | Dengkil  | 21 May<br>2014 |
|                                                                                                    | 102332                                                                                                    | CADANGAN MEMBINA: (A) RUMAH PANGSA KOS SEDERHANA 3 DAN 4 TINGKAT (BLOK A1-A14, B1-B6,<br>BLOCK C1-C12 DAN DO1-DO2) YANG TERDIRI DARIPADA 822 UNIT RUMAH KEDIAMAN (B) KEDAI KOS<br>SEDERHANA I TINGKAT ( BLOCK D1-D2) YANG TERDIRI DARIPADA 24 UNIT KEDAI, DI ATAS LOT<br>41463(BLOK 11) ZON FLAGSHIP CYBERJAYA, MIKIM DENGKIL, DAERAH SEPANG, SELANGOR DARUL<br>EHSAN UNTUK TETUAN LUXSTAR HOUSING DEVELOPMENT SON BHD             | Projek<br>Kerajaan                  | Dengkil  | 24 Jun<br>2014 |
|                                                                                                    | 4 rekod sahaja.                                                                                                   | Hustmani 10 . Chuin Cananai Duriah                                                                                                    |                                     |          | 1              |

## Proses Online (3.1.2.2 ) : Cari dan Pilih Projek

- i. Taip ID Projek di ruang kosong bersebelahannya dan klik butang Cari untuk memudahkan pencarian Projek.
- ii. Klik pada ID Projek atau tekan butang Dropdown untuk membuat sisihan Jenis Projek, Sekyen/Mukim atau Tarikh Daftar.

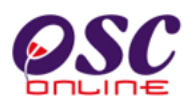

#### 3.1.1.3 Pengesahan Projek

Setelah klik pada **ID projek** tersebut, skrin seperti **ilustrasi 10** di bawah akan terpapar, menunjukkan langkah 2 bagi e-Permohonan iaitu Pengesahan Projek. **PSP/SP** dikehendaki mengesahkan maklumat projek yang dipilih adalah yang betul. Terdapat dua pilihan :-

i.**Sekiranya Tidak : PSP/SP** yang ingin menukar projek untuk proses ini, sila klik butang **Kembali** untuk ke halaman sebelumnya dengan mengulang langkah 1 dengan proses pemilihan projek.

ii.Sekiranya Betul : Untuk ke langkah seterusnya. Tekan butang Daftar Permohonan.

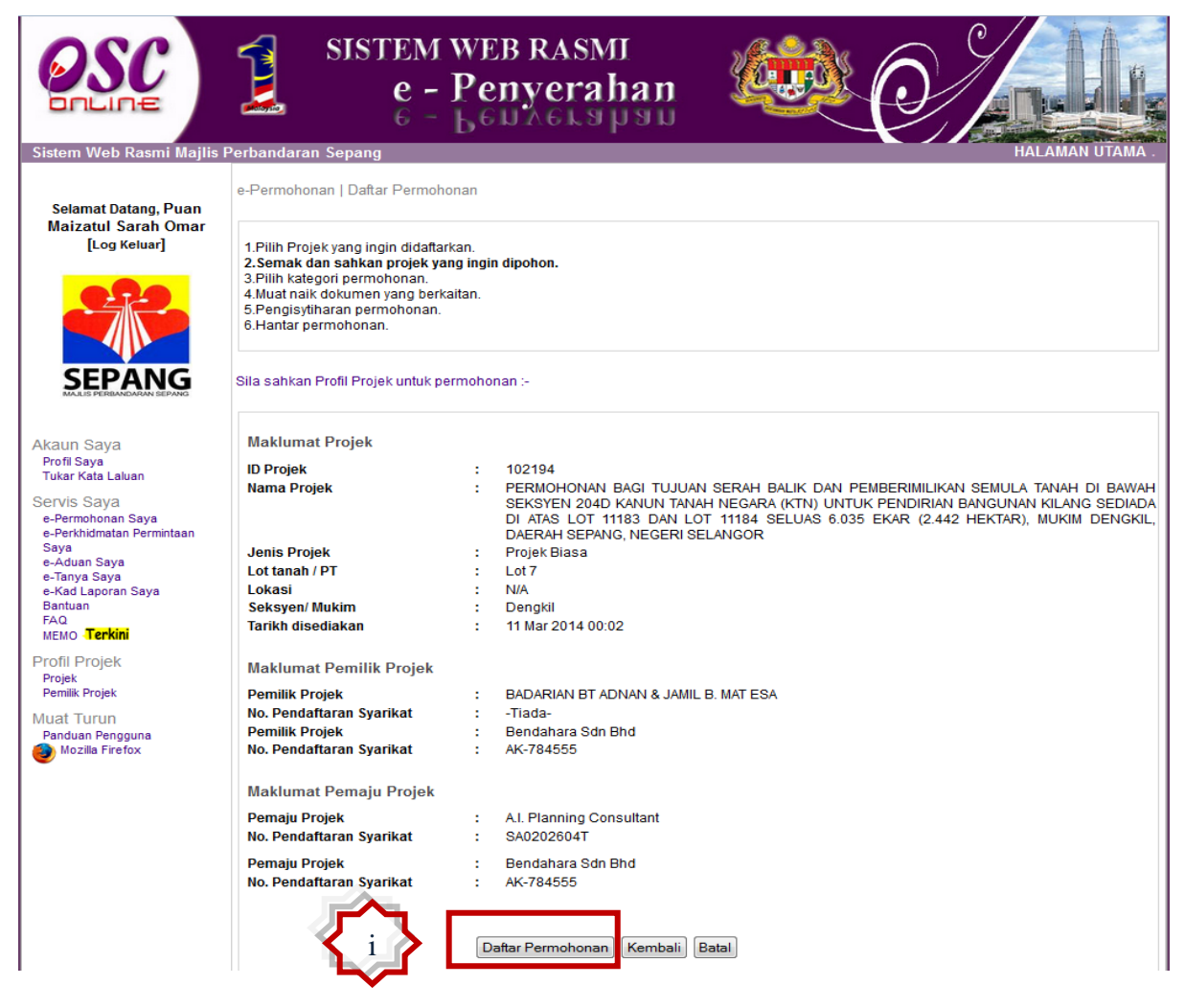

Ilustrasi 11 : Skrin Pengesahan Projek

Proses Online (3.1.2.2) Pengesahan Projek

i) Klik butang **Daftar Permohonan** setelah menyemak dan mengesahkan Profil Projek yang dipilih.

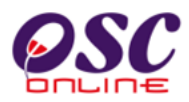

#### 3.1.1.4 Pilih Kategori Permohonan dan Isi Maklumat

Setelah pengesahan projek dibuat, skrin untuk langkah 3 seperti di **ilustrasi 12** akan kelihatan iaitu untuk Pemilihan Jenis Permohonan. Anda dikehendaki untuk memilih jenis permohonan dan mengisi nama permohonan.

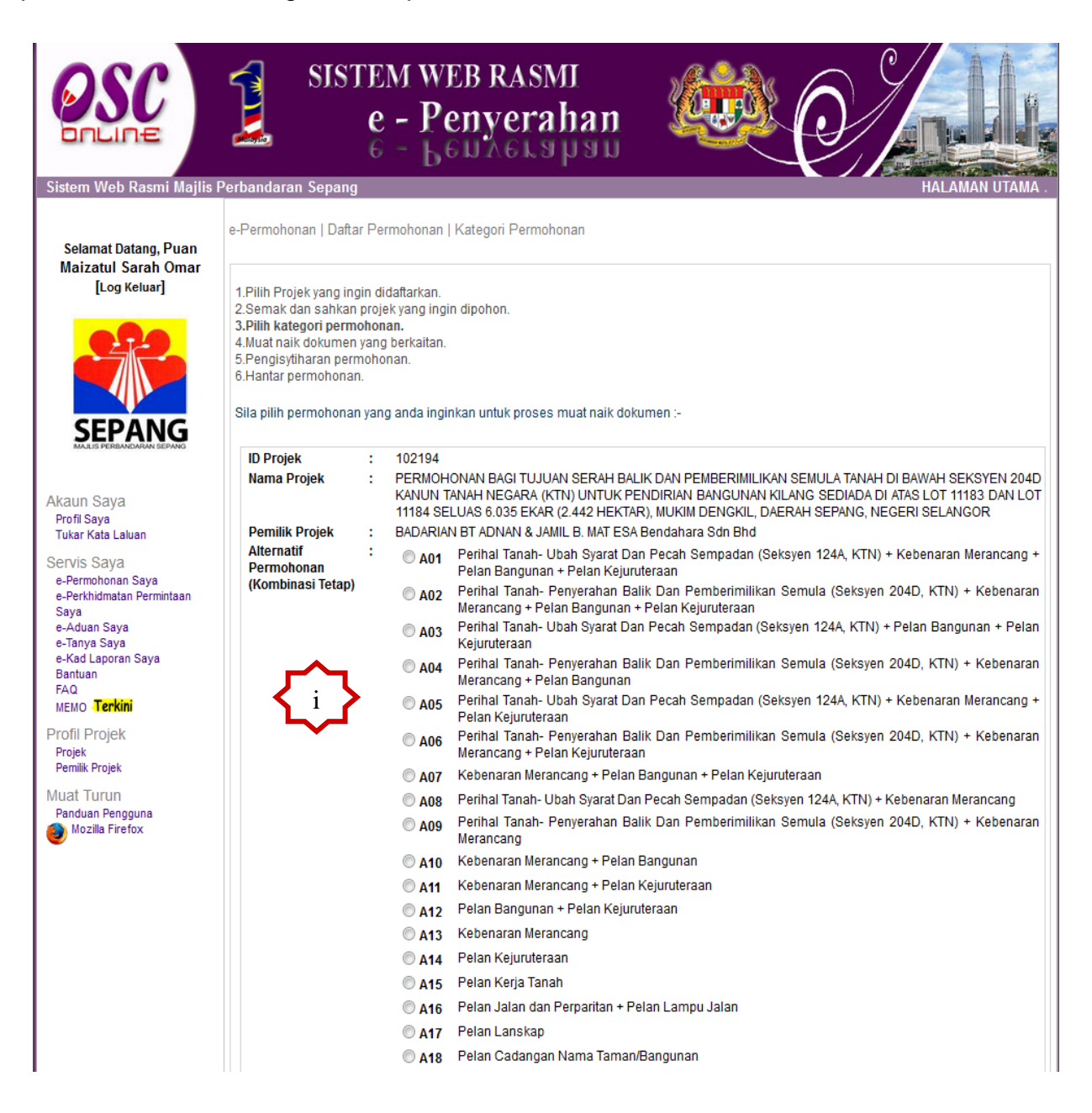

Ilustrasi 12 : Skrin Pilihan Jenis Permohonan Bahagian 1

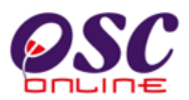

|                        | © A19        | Pelan Cadangan Nama Jalan                                                     |
|------------------------|--------------|-------------------------------------------------------------------------------|
|                        | © A20        | Pelan Lampu Jalan                                                             |
|                        | © A21        | Pelan Jalan dan Perparitan                                                    |
| _~~,                   | © A22        | Perihal Tanah- Ubah Syarat Dan Pecah Sempadan (Seksyen 124A, KTN)             |
| / i /                  | © A23        | Perihal Tanah- Penyerahan Balik Dan Pemberimilikan Semula (Seksyen 204D, KTN) |
| <u></u>                | © A24        | Pelan Kerja Tanah + Pelan Jalan Dan Perparitan                                |
| •                      | © B01        | Pelan Bangunan                                                                |
|                        | © B02        | Permit Pembinaan Kecil                                                        |
|                        | © B03        | Permit Sementara Bangunan                                                     |
|                        | © В04        | Pelan Pembersihan (Sanitari)                                                  |
|                        | © B05        | Pelan Konkrit Tetulang                                                        |
|                        | © C01        | Permohonan CFO                                                                |
|                        | © D01        | Penyiapan Berperingkat                                                        |
|                        | © D02        | Ketidakpatuhan CCC                                                            |
|                        | 🔍 РЗ         | Notifikasi Mula Kerja                                                         |
|                        | © P4         | Pemeriksaan Interim                                                           |
|                        | © P5         | Pemeriksaan Akhir dan Pengeluaran Surat Pengesahan CCC                        |
|                        | © P6         | Pendepositan CCC dan Borang G                                                 |
| •<br>Nama Permohonan•: | - Salah satu | ı permohonan telah dihantar. Sila pilih permohonan lain.                      |
|                        | Kemba        | ii Seterusnya iii                                                             |
| Sejarah :              | ID P         | ermohonan 🗘 Jenis Permohonan 🛛 Tarikh Permohonan 🔰 Status Permohonan          |
| Permohonan T           | Fiada reko   | d dijumpai.                                                                   |

Ilustrasi 13: Isi dan hantar Maklumat : Bahagian 2

### Proses Online (3.1.2.4 ) Pilih dan Isi Maklumat

- i) Klik butang Pilihan untuk jenis permohonan.
- ii) Taip pada Medan Pengisian Nama Permohonan untuk permohonan anda seperti dalam permohonan manual biasa.
- iii) Klik butang Seterusnya untuk melakukan tugasan seteruanya.

Nota : Sekiranya PSP/SP pernah membuat penyerahan untuk mana-mana jenis permohonan di atas untuk projek ini, senarai permohonan yang telah dibuat akan kelihatan di ruang 'Sejarah Permohonan'.

**Tips :** Dibawah halaman terdapat senarai e-permohonan sebelum ini yang telah dihantar untuk rujukan anda.

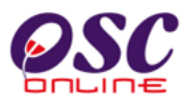

#### 3.1.1.5 Pilih Kumpulan Dokumen & Muat Naik Dokumen

Skrin seperti **ilustrasi 14** berikut akan dipaparkan setelah pemilihan jenis permohonan dibuat untuk langkah ke 4 iaitu **Muat Naik Dokumen yang Berkaitan** untuk penyerahan. Langkah ini terbahagi kepada dua iaitu :

- i. Isi maklumat yang berkaitan dengan permohonan dibahagian Profil Permohonan
- ii. Muat Naik Dokumen bagi Jabatan yang memproses, Sila muat naik untuk semua Jabatan.Bagi Senarai Semak Dokumen adalah berdasarkan kepada konsep Senarai Semak Terbuka.Pihak PSP/SP boleh membuat rujukan Senarai Semak Dokumen yang berkaitan dengan permohonan masing-masing pada bahagian e-Rujukan di dalam Sistem OSC Online.

| OSC                                                                                                    | SISTEM WEB RASMI<br>e - Penyerahan<br>e - Leunerapau                                                                                                    |
|----------------------------------------------------------------------------------------------------|----------------------------------------------------------------------------------------------------|
| Sistem Web Rasmi Majlis F                                                                                                    | <sup>2</sup> erbandaran Sepang HALAMAN UIAMA .                                                                                                    |
| Selamat Datang, Puan<br>Maizatul Sarah Omar<br>[Log Keluar]                                                                                                    | e-Permohonan   Daftar Permohonan   Muat Naik Dokumen<br>1.Pilih Projek yang ingin didaftarkan.<br>2.Semak dan sahkan projek yang ingin dipohon.<br>3.Pilih kategori permohonan.<br>4.Muat naik dokumen yang berkaitan.<br>5.Pengisytiharan permohonan.<br>6.Hantar permohonan.                                                                                                    |
| SEPANG                                                                                                    | Sila cari dokumen anda selaras dengan jenis dokumen untuk muat naik dokumen.<br>Sekiranya terdapat lebih daripada satu fail untuk sejenis fail yang hendak dimuat naikkan, sila kecilkan saiz (ZIP) fail anda kepada sampul<br>sebelum dimuat naik.                                                                                                    |
| Akaun Saya<br>Profil Saya<br>Tukar Kata Laluan                                                                                                    | ID Projek       : 102332         Nama Projek       : CADANGAN MEMBINA: (A) RUMAH PANGSA KOS SEDERHANA 3 DAN 4 TINGKAT (BLOK A1-A14, B1-B6, BLOCK C1-C12 DAN D01-D02) YANG TERDIRI DARIPADA 842 UNIT RUMAH KEDIAMAN, (B) KEDAI KOS SEDERHANA 1 TINGKAT (BLOCK D1-D2) YANG TERDIRI DARIPADA 24 UNIT KEDAI, DI ATAS LOT 41453(BLOK 11) ZON FLAGSHIP CYBERJAYA, MUKIM DENGKIL, DAERAH SEPANG, SELANGOR DARUL EHSAN UNTUK TETUAN LUXSTAR HOUSING DEVELOPMENT SON BHD                                                                                                    |
| Servis Saya<br>e-Permohonan Saya<br>e-Perkhidmatan Permintaan<br>Saya<br>e-Aduan Saya<br>e-Tanya Saya<br>e-Kad Laporan Saya<br>Bantuan<br>Maklumat Pemilik/Pemaju Projek | Permilik Projek         :         ABDUL GHAFAR BIN MAULANA, CENDANA RAYA DEVELOPMENT SDN.BHD, Daya Bumi Sdn Bhd           ID Permohonan         :         102332-1           Jenis Permohonan         :         A13-Kebenaran Merancang           Nama Permohonan         :         KEBENARAN MERANCANG BAGI CADANGAN MEMBINA: (A) RUMAH PANGSA KOS SEDERHANA 3 DAN 4 TINGKAT (BLOK A1-A14, B1-B6, BLOCK C1-C12 DAN D01-D02) YANG TERDIRI DARIPADA 842 UNIT RUMAH KEDIAMAN, (B) KEDAI KOS SEDERHANA 1 TINGKAT (BLOCK D1-D2) YANG TERDIRI DARIPADA 24 UNIT RUMAH KEDIAMAN, (B) KEDAI KOS SEDERHANA 1 TINGKAT (BLOCK D1-D2) YANG TERDIRI DARIPADA 24 UNIT KEDAI, DI ATAS LOT 41463(BLOK 11) ZON FLAGSHIP CYBERJAYA, MUKIM DENGKIL, DAERAH SEPANG, SELANGOR DARUL EHSAN UNTUK TETUAN LUXSTAR HOUSING DEVELOPMENT SDN BHD |
| FAQ<br>MEMO <b>Terkini</b>                                                                                                    | Butir - butir Cadangan                                                                                                    |
| Profil Projek<br>Projek<br>Pemilik Projek                                                                                                    | Nota:                                                                                                    |
| Muat Turun<br>Panduan Pengguna<br>Mozilla Firefox                                                                                                    | Dokumen terlibat yang perlu dimuat naik untuk OSC Sekretariat (Kebenaran Merancang), Indah Water Konsortium, Jabatan Alam Sekitar,<br>Jabatan Kerja Raya Sepang, Jabatan Mineral & Grossains, Jabatan Perancangan Bandar & Desa, Jabatan Pengairan & Saliran, Pentadbir<br>Tanah Daerah, Suruhanjaya Komunikasi & Minumedra, Syarikat Bekalan Air Selangor, Tenaga Nasional Berhad.<br>Muat Neik Dokumen Dokumen Permohonan                                                                                                    |
|                                                                                                    | Batal                                                                                                    |

Ilustrasi 14: Skrin Dokumen Dimuat naik untuk Penyerahan dan Profil Permohonan

#### Proses Online ( 3.1.2.5 ) : Pilihan

- i) Klik pada butang Profil Permohonan untuk melengkapkan profil permohonan
- ii) Klik pautan Muat Naik Dokumen-Dokumen Permohonan untuk Jabatan-Jabatan yang memerlukan dokumen tersebut untuk penilaian dan memproses permohonan yang dikemukakan.

Halaman 26

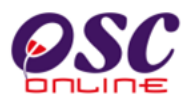

#### 3.1.1.5.1 Maklumat Profil Permohonan

| PROFIL PERMOHONAN                                        |                     |                          |               |                    |
|----------------------------------------------------------|---------------------|--------------------------|---------------|--------------------|
| BUTIR - BUTIR CADANGAN-                                  |                     |                          |               |                    |
| PECAHAN GUNA TANAH (PERATUS                              | SAN KEGUNAAN TANAH  | <del>1</del> )           |               |                    |
| KEGUNAAN KE                                              | LUASAN TAPAK/LUAS L | ANTAI (mp)               | PERATUS(%)    | TINDAKAN           |
| Daftar Pecah Guna Tanah                                  |                     |                          |               |                    |
| PECAHAN LUAS LANTAI MENGIKU                              | T TINGKAT           |                          |               |                    |
|                                                          |                     | Ι ΠΑΣΤΑΝΤΑΙ ΚΑΣ          | AR (mp)       |                    |
| FASA/TAPAK/BLOK TINGKAT                                  | KEDIAMAN KOM        | ERSIAL INDUSTRI IN       | ISTITUSI TLK  | LAIN-LAIN TINDAKAN |
| Daftar Pecah Luas Lantai                                 |                     |                          |               |                    |
| Buitar r Cour Euro Euro                                  |                     |                          |               |                    |
| KELUASAN RUANG LANTAI MENG                               | IKUT KEGUNAAN (KEB  | ENARAN MERANCANG)        |               |                    |
|                                                          |                     | ΚΕΙ ΠΑ SAN ΤΑΡΑΚ/ Ι ΠΑ S |               |                    |
| FASA/TAPAK/BLOK                                          | KEGUNAAN            | LANTAI (mp)              | PERATUS(%)    | TINDAKAN           |
| Daftar Pecah Ruang Lantai                                |                     |                          |               |                    |
|                                                          |                     |                          |               |                    |
| NISBAH PLOT                                              |                     |                          |               |                    |
| FA SA/TAPAK/BLOK/PLOT                                    | KEGUNAAN            | PERATUS                  | NISBAH PLOT   | TINDAKAN           |
| *Boleh daftar lebih dari sekali.                         |                     |                          |               |                    |
| Daftar Nisbah Plot                                       |                     |                          |               |                    |
|                                                          |                     |                          |               |                    |
| KEPADATAN PENDUDUK                                       |                     |                          |               |                    |
| FASA/TAPAK/BLOK/PLOT<br>*Boleh daftar lebih dari sekali. | CADA                | NGAN                     | KELUASAN (mp) | TINDAKAN           |
| Daftar Kepadatan Penduduk                                |                     |                          |               |                    |
|                                                          |                     |                          |               |                    |
| KEPERLUAN TEMPAT LETAK KENI                              | DERAAN              |                          |               |                    |
| FASA/TAPAK/BLOK/PLOT                                     | KEPERLUAN           | I TLK                    | CADANGAN      | TINDAKAN           |
| *Boleh daftar lebih dari sekali.                         |                     |                          |               |                    |
| Danar ILK                                                |                     |                          |               |                    |

Ilustrasi 15a: Skrin Profil Permohonan (Contoh : Profil Permohonan Kebenaran Merancang)

#### Proses Online (3.1.2.5.1(a)) : Profil Permohonan

i) Klik pada butang berwarna kelabu setiap jadual untuk mengisi data yang berkaitan Profil Permohonan anda

**Nota :** Berdasarkan senarai jadual yang dipaparkan adalah berbeza mengikut Jenis Permohonan.Terdapat jadual yang boleh didaftarkan datanya hanya sekali sahaja dan terdapat juga jadual yang boleh didaftarkan datanya lebih dari sekali.

Halaman 27

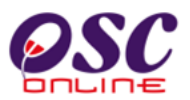

#### 3.1.1.5.1.1 Isi Maklumat Profil Permohonan

| BUTIR - BUTIR CADANGAN                                                              |                                 |                     | 1           | v       |  |
|-------------------------------------------------------------------------------------|---------------------------------|---------------------|-------------|---------|--|
| PECAHAN GUNA TANAH (PE                                                              | RATUSAN KEGUNAAN TANAH)         |                     |             |         |  |
| KEGUNAAN                                                                            | KELUASAN TAPAK/LUAS LANTAI (mp) | PERATUS(%)          | TINDA       | KAN     |  |
| Kediaman                                                                            | 12                              | 8                   |             |         |  |
| Perdagangan                                                                         | 21                              | 8                   |             |         |  |
| Kemudahan Awam                                                                      | 12                              | 6                   |             |         |  |
| Kawasan Lapang                                                                      | 20                              | 4                   |             | -       |  |
| Kawasan Buffer                                                                      | 1                               | 5                   | Kemaskini   | Padan   |  |
| Jalan Dan Infrastruktur                                                             | 2                               | 5                   | Kentuskiii  | i adan  |  |
| Industri                                                                            | 2                               | 5                   |             |         |  |
| Institusi                                                                           | 1                               | 5                   |             |         |  |
| Lain-lain                                                                           | 7                               | 4                   |             |         |  |
| Daftar Pecah Guna Tanah PECAHAN LUAS LANTAI MENGIKUT TINGKAT LUAS LANTAI KASAR (mp) |                                 |                     |             |         |  |
| FASA/TAPAK/BLOK IING                                                                | KAI KEDIAMAN KOMERSIAL INE      | OUSTRI INSTITUSÍ TL | K LAIN-LAIN | HNDAKAN |  |
| *Boleh daftar lebih dari sekali.                                                    |                                 |                     |             |         |  |
|                                                                                     |                                 |                     |             |         |  |

#### Ilustrasi 15b: Skrin Profil Permohonan (Contoh : Profil Permohonan Kebenaran Merancang)

| EGUNAAN                 | KELUASAN TAPAK/LUAS<br>LANTAI (mp) | PERATUS(%) |  |  |  |
|-------------------------|------------------------------------|------------|--|--|--|
| Kediaman                | 12                                 | 8          |  |  |  |
| Perdagangan             | 21                                 | 8          |  |  |  |
| Kemudahan Awam          | 12                                 | 6          |  |  |  |
| Kawasan Lapang 🛛 👖      | 20                                 | 4          |  |  |  |
| Kawasan Buffer          | 1                                  | 5          |  |  |  |
| Jalan Dan Infrastruktur | 2                                  | 5          |  |  |  |
| Industri                | 2                                  | 5          |  |  |  |
| Institusi               | 1                                  | 5          |  |  |  |
| Lain-lain               | 7                                  | 4          |  |  |  |
| * Perlu Diisi           |                                    |            |  |  |  |

Ilustrasi 15c: Skrin Profil Permohonan (Contoh : Profil Permohonan Kebenaran Merancang)

#### Proses Online ( 3.1.2.5.1(a) ) : Profil Permohonan

- Klik pada butang berwarna kelabu setiap jadual untuk mengisi data yang berkaitan Profil Permohonan anda. Contoh : Jadual bagi Pecahan Guna Tanah
- ii) Sila isikan maklumat yang berkaitan mengikut bahagian jadual yang telah disediakan
- iii) Seterusnya, Sila klik pada butang Simpan untuk menyimpan data yang telah diisi.
- iv) Selepas anda telah mengisi data, sekiranya anda hendak mengemaskini data atau memadam, Sila klik pada butang aktif dibahagian Tindakan.

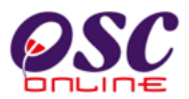

#### 3.1.1.5.1.2 Muat Naik Dokumen

| <b>₹</b> } | Sila pilih dokumen jenis permohonan untuk dimuat naik:<br>- Pilih -                                                                                                    | Muat Naik Dokumen | >>>Senarai Semak Dokumen<<< | ii |
|------------|----------------------------------------------------------------------------------------------------|-------------------|-----------------------------|----|
|            | Sila pilih dokumen jenis permohonan untuk dimuat naik:<br>Pilih -<br>Pilih -<br>Dokumen Pelan Bangunan<br>Dokumen Pelan Kerja Tanah<br>Dokumen Pelan Jalan dan Perparitan<br>Dokumen Pelan Lampu Jalan | Muat Naik Dokumen | >>>Senarai Semak Dokumen<<< |    |

#### Ilustrasi 16(a) : Skrin Pilih Jenis Permohonan Dokumen

|                                                                                                    | Mua    | at Naik Dokumen   |                 |                  |
|----------------------------------------------------------------------------------------------------|--------|-------------------|-----------------|------------------|
| Sila pilih dokumen jenis permohonan untuk dimuat naik:<br>- Dokumen Pelan Bangunan -                                                                                                    |        |                   |                 |                  |
| Senarai dokumen yang telah dimuat naik<br>Nama Dokumen ¢<br>Tiada rekod dijumpai.                                                                                                    | Fail 🖨 | Tarikh Permohonan | ÷               | Tindakan         |
| Nama Dokum           Sila taip untuk carian-           Pelan Kunci / Pelan Lokasi / Pelan Susunatur (pdf)           Pelan A3 - SKMM           Borang - SKMM           Geran / Surat Hakmilik           Pelan Saliran Awalan           Pelan Jalan dan Parit           Pelan Kunci / Pelan Lokasi / Pelan Susunatur (autocad)           Borang 4           Borang 4           Pelan dalam Skala Metrik           Laporan Cadangan Pemajuan           Surat Kelulusan Kebenaran Merancang           Carian Rasmi           Pelan Jang Jan | ambah  |                   | Fail<br>Browse. | No file selected |

#### Ilustrasi 16(b) : Skrin Pilih Nama Dokumen

Nota : Sila pastikan bagi permohonan serentak,semua dokumen yang berkaitan bagi setiap permohonan telah dimuatnaik.

Halaman 29

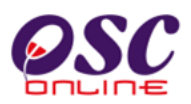

|                                                                                               | Muat Naik Dokumen             |                            |                |
|-----------------------------------------------------------------------------------------------|-------------------------------|----------------------------|----------------|
| Sila pilih dokumen jenis permohonan untuk dimuat naik:                                        |                               |                            |                |
| Senarai dokumen yang telah dimuat naik<br>Nama Dokumen da da da da da da da da da da da da da | 🕈 Fail 🗬                      | Tarikh Permohonan          | 🖨 Tindakan     |
| Laporan Cadangan Pemajuan                                                                     | permohonan_pelan_bangunan.zip | 24 Jun 2014 11:47          | 1              |
| Borang A                                                                                      | borang_a.zip                  | 24 Jun 2014 11:46          | 1              |
| Pelan Kunci / Pelan Lokasi / Pelan Susunatur (pdf)                                            | pelantapak.zip                | 24 Jun 2014 11:46          | 1              |
| -Sila taip untuk carian-                                                                      | viii                          | Fail<br>Browse No file sel | 1<br>ected.    |
|                                                                                               |                               | >>>Senarai Ser             | Tambah Dokumen |

Ilustrasi 16(c) : Skrin Tambah Dokumen

#### Proses Online (3.1.2.5.2) : Muat Naik Dokumen

**i)-Klik** pada dropdown **"Pilih"** untuk memilih Jenis Permohonan bagi memuatnaik dokumen yang berkaitan dengan Permohonan yang dibuat.

**ii)-Klik** pada pautan **Senarai Semak Dokumen** untuk membuat rujukan bagi keperluan dokumen yang perlu dimuatnaik.

iii)-Klik pada dropdown "Pilih" untuk memilih Jenis Permohonan.

iv)-Klik pada dropdown untuk memilih Nama Dokumen berdasarkan dokumen yang ingin dimuatnaik.

v)-Klik pada butang "Browse" untuk mencari dokumen dan seterusnya untuk memilih dokumen. ,Ulangi aktiviti i) ,ii) dan iii) untuk menambah selesai muat naik untuk semua Jabatan.

vi)-Sila klik pada butang "Muat Naik" untuk memutanaik dokumen yang telah dipilih kedalam sistem.

vii)-Sila klik butang Tambah Dokumen untuk menambah dokumen yang seterusnya, Ulangi aktiviti ii) ,iii) dan iv) untuk menambah dokumen yang diperlukan oleh Jabatan.

viii)-Sekiranya, Nama Dokumen yang perlu dimuatnaik tiada didalam senarai yang telah disediakan, anda boleh menambah dengan klik pautan "Tambah" dan menaip Nama Dokumen yang dimuatnaik.

**ix)-**Setelah selesai memuatnaik semua dokumen yang diperlukan oleh Jabatan mengikut Jenis Permohonan, **Sila** klik butang **"Tutup**" untuk meneruskan proses ke peringkat seterusnya.

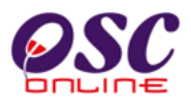

#### 3.1.1.5.1.3 Muat Naik Dokumen bagi Permohonan P3 Notifikasi Mula Kerja

| Sila pilih dokumen jenis permohonan untuk d | imuat nik           |                      |                |                   |
|---------------------------------------------|---------------------|----------------------|----------------|-------------------|
| - Dokumen Notifikasi Mula Kerja - •         | <b>〈</b> i <b>〉</b> |                      |                |                   |
| Senarai dokumen yang telah dimuat naik      |                     |                      |                |                   |
| Nama Dokumen                                | 💠 Fail ≑            | Tarikh Muat Naik     | \$             | Tindakan          |
| Tiada rekod dijumpai.                       |                     |                      |                |                   |
| Nama Do                                     | kumen               |                      |                | ail               |
| -Sila taip untuk carian-                    | •                   | ii 🗸 Lain-Iain Dokun | nen. Browse    | No file selected. |
|                                             |                     | $\sim$               | <b>–</b>       | ~                 |
|                                             | iv M                |                      | >>>Rujukan Ser | V Tambah Dokumen  |

Ilustrasi 16(d) : Skrin Pilih Jenis Permohonan

#### Proses Online (3.1.2.5.3) : Muat Naik Dokumen

**i)-Klik** pada dropdown **"Pilih"** untuk memilih Jenis Permohonan bagi memuatnaik dokumen yang berkaitan dengan Permohonan yang dibuat.

**ii)-Klik** pada dropdown untuk memilih **Nama Dokumen** (jika berkaitan) berdasarkan dokumen yang ingin dimuatnaik. Atau tekan butang "Lain-lain dokumen" untuk menamakan sendiri nama dokumen yang perlu dimuatnaik.

iii)-Klik pada butang "Browse" untuk mencari dokumen dan seterusnya untuk memilih dokumen. ,Ulangi aktiviti i) ,ii) dan iii) untuk menambah selesai muat naik untuk semua Jabatan.

iv)Sila klik pada butang "Muat Naik" untuk memutanaik dokumen yang telah dipilih kedalam sistem.

v)-Sila klik butang Tambah Dokumen untuk menambah dokumen yang seterusnya, Ulangi aktiviti ii) ,iii) dan iv) untuk menambah dokumen yang diperlukan oleh Jabatan.

vi)-Setelah selesai memuatnaik semua dokumen yang diperlukan oleh Jabatan mengikut Jenis Permohonan, **Sila** klik butang **"Tutup"** untuk meneruskan proses ke peringkat seterusnya.

#### 3.1.1.5.1.4 Muat Naik Dokumen bagi Permohonan P4 Pemeriksaan INTERIM

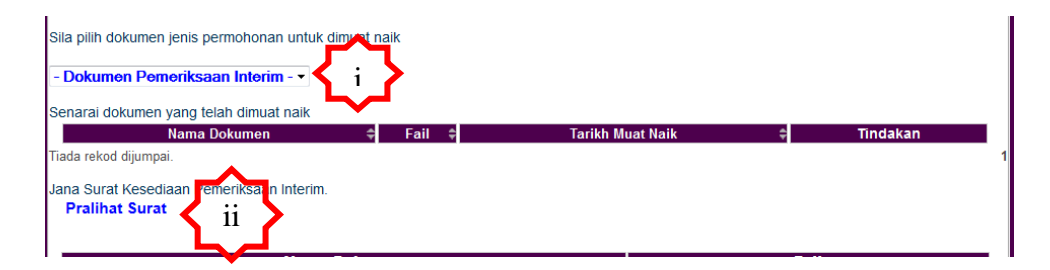

#### Ilustrasi 16(e) : Skrin Pilih Jenis Permohonan

Pralihat Surat

KESEDIAAN PEMERIKSAAN INTERIM

#### Kepada:

- 🔲 Jabatan Perancang Bandar
- 🔲 Jabatan Kejuruteraan
- 🔲 Jabatan Landskap
- 🔲 Jabatan Bangunan
- Indah Water Konsortium
- 🔲 Jabatan Bomba dan Penyelamat Malaysia
- 🔲 Jabatan Kerja Raya Selangor
- Syarikat Bekalan Air Selangor
- 🔲 Tenaga Nasional Berhad
- 🔲 Jabatan Kerja Raya Sepang
- 🔲 Pihak Berkuasa Air Negeri

Tuan/Puan,

Saya mengesahkan \*skop kerja PBAN, TNB, DOSH, APP , PBT/JKR, JBPM bagi projek : Cadangan pembangunan Rumah taman yang mengandungi tapak A. 23 unit rumah teres dan tabak B megandungi 30 unit rumah teres di atas lot mukim Dengkil telah memenuhi kehendak agensi peringkat interim dan bersedia untuk pemeriksaan interim oleh agensi.

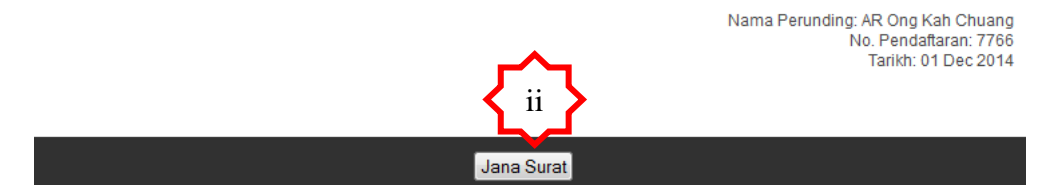

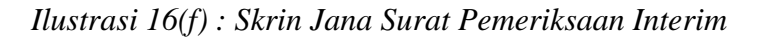

## **OSC**

#### Modul 2 : PSP/SP

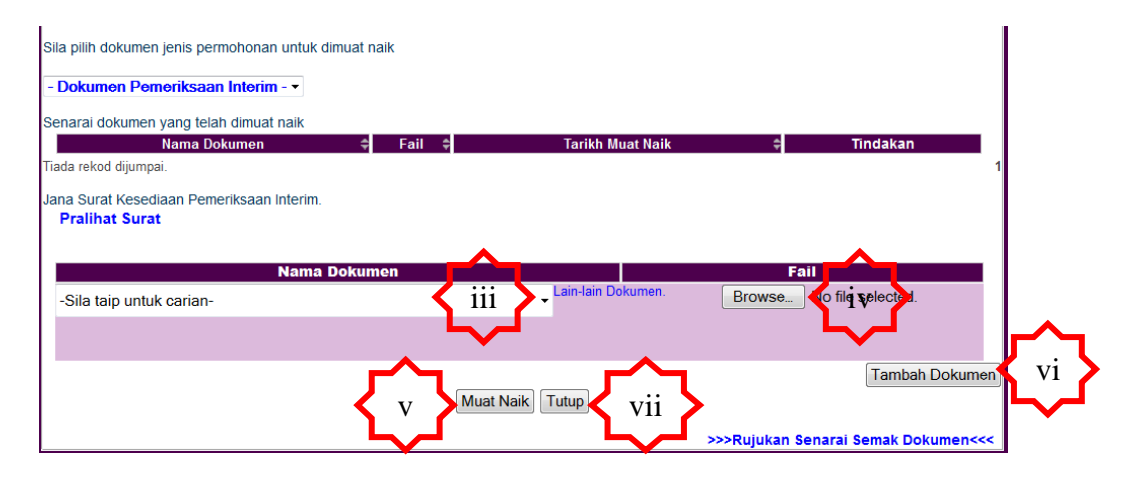

*Ilustrasi 16(g) : Skrin muat naik dokumen* 

#### Proses Online ( 3.1.2.5.4) : Muat Naik Dokumen

- ii) Klik pada dropdown "Pilih" untuk memilih Jenis Permohonan bagi memuatnaik dokumen yang berkaitan dengan Permohonan yang dibuat.
- iii) Klik pada pautan Pralihat surat untuk menjana surat Pemeriksaan Interim. Pilih Jabatan terlibat, kemudian tekan butang "Jana Surat" untuk menjana surat pemeriksaan Interim untuk setiap jabatan yang dipilih.
- iv) Klik pada dropdown untuk memilih Nama Dokumen (jika berkaitan) berdasarkan dokumen yang ingin dimuatnaik. Atau tekan butang "Lain-lain dokumen" untuk menamakan sendiri nama dokumen yang perlu dimuatnaik.
- v) Klik pada butang "Browse" untuk mencari dokumen dan seterusnya untuk memilih dokumen. ,Ulangi aktiviti i) ,ii) dan iii) untuk menambah selesai muat naik untuk semua Jabatan.
- vi) Sila klik pada butang "Muat Naik" untuk memutanaik dokumen yang telah dipilih kedalam sistem.
- vii)Sila klik butang Tambah Dokumen untuk menambah dokumen yang seterusnya, Ulangi aktiviti ii), iii) dan iv) untuk menambah dokumen yang diperlukan oleh Jabatan.
- viii) Setelah selesai memuatnaik semua dokumen yang diperlukan oleh Jabatan mengikut Jenis Permohonan, Sila klik butang "Tutup" untuk meneruskan proses ke peringkat seterusnya.

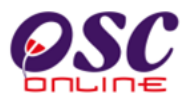

# 3.1.1.5.1.5 Muat Naik Dokumen bagi Permohonan P5 Pemeriksaan Akhir dan Pengeluaran Surat Pengesahan CCC

|                                                                                       | Muat         | Naik Dokumen     |    |          |
|---------------------------------------------------------------------------------------|--------------|------------------|----|----------|
| Sila pilih dokumen jenis permohonan untuk dimuat na                                   | aik          | <b>~</b>         | ۹. |          |
| - Dokumen Pemeriksaan Akhir dan Penge                                                 | luaran Surat | Pengesahan CCC i | >  |          |
| Senarai dokumen yang telah dimuat naik                                                |              | <b>∽</b>         |    |          |
| Nama Dokumen 🔶                                                                        | Fail \$      | Tarikh Muat Naik | ÷  | Tindakan |
| Tiada rekod dijumpai.                                                                 |              |                  |    |          |
| Jana Surat Permohonan Perme <del>ri</del> tsaan Akhir.<br><b>Pralihat Surat</b><br>II |              |                  |    |          |

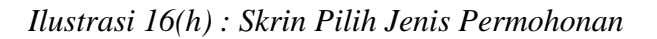

| SISTEM PENCEGAHAN KEB             | PERMOHONAN PEMENIKSAAN AKHIK BAGI I II<br>IAKARAN AKIT - SISTEM PENECEGAHAN KEBAKKARAN PASI - PEMASANGAN LIF/ESKAL<br>RETIKULASI PEMBENTUNGAN - LOJI RAVVATAN PEMBENTUNGAN | ATOR - SISTEM                       |
|-----------------------------------|----------------------------------------------------------------------------------------------------|-------------------------------------|
| epada:                            |                                                                                                    |                                     |
| Jabatan Perancang Bandar          |                                                                                                    |                                     |
| Jabatan Kejuruteraan              |                                                                                                    |                                     |
| Jabatan Landskap                  |                                                                                                    |                                     |
| Jabatan Bangunan                  |                                                                                                    |                                     |
| Indah Water Konsortium            |                                                                                                    |                                     |
| Jabatan Bomba dan Penyela         | amat Malaysia                                                                                                    |                                     |
| Jabatan Kerja Raya Selange        | or                                                                                                    |                                     |
| Suruhanjaya Komunikasi & I        | Multimedia                                                                                                    |                                     |
| Syarikat Bekalan Air Selang       | jor                                                                                                    |                                     |
| Tenaga Nasional Berhad            |                                                                                                    |                                     |
| 📃 Jabatan Kerja Raya Sepang       | 3                                                                                                    |                                     |
| Pihak Berkuasa Air Negeri         |                                                                                                    |                                     |
| 'uan/Puan,                        |                                                                                                    |                                     |
| Saya mengesahkan kerja-kerja pe   | embinaan dan / atau * Sistem Pencegahan Kebakaran Aktif - Sistem Pencegahan Kebakaran Pasif - F                                                                            | emasangan                           |
| MEskalator - Sistem Retikulasi P  | Pembentungan - Loji Rawatan Pembentungan bagi projek:                                                                                                    | -                                   |
| tadangan pembangunan Rumah        | i taman yang mengandungi tapak A. 23 unit rumah teres dan tabak B megandungi 30 unit rumah teres                                                                           |                                     |
| J atas lot<br>nukim Denokii       |                                                                                                    |                                     |
| lokin bengki                      |                                                                                                    |                                     |
| EMERIKSAAN AKHIR I                |                                                                                                    |                                     |
| elah siap dilaksanakan dan berse  | idia untuk pemeriksaan akhir. Bersama-sama ini disertakan laporan pengujian dan pertauliahan yang<br>Internetiada yang badaritan                                           | telah disahkan                      |
| ien perunding yang dilantik bagi  | skop kerja yang berkaitan.                                                                                                    |                                     |
| EMERIKSAAN AKHIR II               |                                                                                                    |                                     |
| elah siap dilaksanakan dan berse  | adia untuk pemeriksaan akhir. Kerja-kerja infrastruktur bagi komunikasi dalaman dan luaran telah dibu                                                                      | at mengikut                         |
| pesifikasi yang ditetapkan dan be | ersedian untuk menyambung komunikasi. Bersama-sama ini disertakan laporan pengujian dan pertaul                                                                            | lahan yang telah                    |
| isankan oleh perunuing yang dila  | annik bağı elekeni bekalan elekki kılbaran elekeni bekalan alı kuaran yanan banın.                                                                                         |                                     |
|                                   | Nama Perunding: AR (                                                                                                    | Ong Kah Chuang<br>Jendaftaran: 7766 |
|                                   |                                                                                                    | rikh: 01 Dec 2014                   |
|                                   |                                                                                                    |                                     |
|                                   |                                                                                                    |                                     |

Ilustrasi 16(i) : Skrin Jana Surat Pemeriksaan Akhir dan Pengeluaran Surat Pengesahan CCC

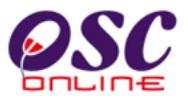

| M                                                                 | uat Naik Dokumen                                       |
|-------------------------------------------------------------------|--------------------------------------------------------|
| Sila pilih dokumen jenis permohonan untuk dimuat naik             |                                                        |
| - Dokumen Pemeriksaan Akhir dan Pengeluaran Su                    | rat Pengesahan CCC - 🗸                                 |
| Senarai dokumen yang telah dimuat naik<br>Nama Dokumen            | Tarikh Muat Naik 🗧 Tindakan                            |
| Jana Surat Permohonan Pemeriksaan Akhir.<br><b>Pralihat Surat</b> | iv S                                                   |
| Nama Dokumen -Sila taip untuk carian-                             | Lain-lain Dokumen. Browse_ No file selected.           |
| v                                                                 | Muat Naik Tutup Vii >>>Rujukan Senarai Semak Dokumen<< |

Ilustrasi 16(j) : Skrin muat naik dokumen

#### Proses Online (3.1.2.5.5) : Muat Naik Dokumen

i)-Klik pada dropdown "Pilih" untuk memilih Jenis Permohonan bagi memuatnaik dokumen yang berkaitan dengan Permohonan yang dibuat.

**ii)-Klik** pada pautan **Pralihat surat** untuk menjana surat Pemeriksaan Akhir dan Pengeluaran Surat Pengesahan CCC. Pilih Jabatan terlibat, kemudian tekan butang **"Jana Surat**" untuk menjana surat Pemeriksaan Akhir dan Pengeluaran Surat Pengesahan CCC untuk setiap jabatan yang dipilih.

iii)-Klik pada dropdown untuk memilih **Nama Dokumen** (jika berkaitan) berdasarkan dokumen yang ingin dimuatnaik. Atau tekan butang "Lain-lain dokumen" untuk menamakan sendiri nama dokumen yang perlu dimuatnaik.

iv)-Klik pada butang "Browse" untuk mencari dokumen dan seterusnya untuk memilih dokumen. ,Ulangi aktiviti i) ,ii) dan iii) untuk menambah selesai muat naik untuk semua Jabatan.

v)Sila klik pada butang "Muat Naik" untuk memutanaik dokumen yang telah dipilih kedalam sistem.

vi)-Sila klik butang Tambah Dokumen untuk menambah dokumen yang seterusnya, Ulangi aktiviti ii) ,iii) dan iv) untuk menambah dokumen yang diperlukan oleh Jabatan.

vii)Setelah selesai memuatnaik semua dokumen yang diperlukan oleh Jabatan mengikut Jenis Permohonan, **Sila** klik butang **"Tutup**" untuk meneruskan proses ke peringkat seterusnya.

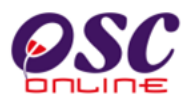

# 3.1.1.5.1.6 Muat Naik Dokumen bagi Permohonan P6 Pendepositan CCC dan Borang G

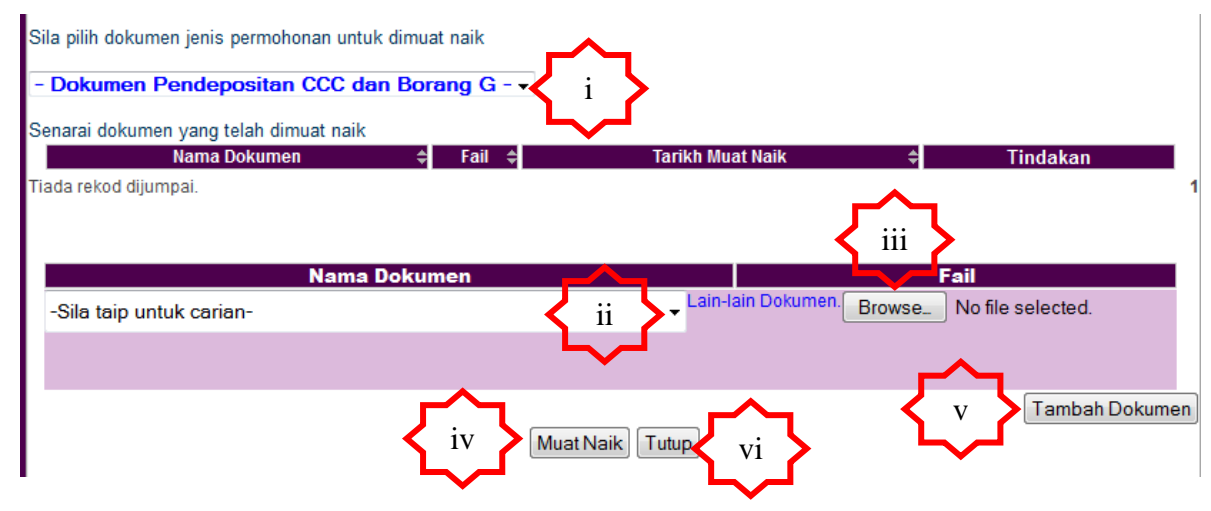

Ilustrasi 16(k) : Skrin Pilih Jenis Permohonan

#### Proses Online (3.1.2.5.6) : Muat Naik Dokumen

**i)-Klik** pada dropdown "**Pilih**" untuk memilih Jenis Permohonan bagi memuatnaik dokumen yang berkaitan dengan Permohonan yang dibuat.

**ii)-Klik** pada dropdown untuk memilih **Nama Dokumen** (jika berkaitan) berdasarkan dokumen yang ingin dimuatnaik. Atau tekan butang "Lain-lain dokumen" untuk menamakan sendiri nama dokumen yang perlu dimuatnaik.

iii)-Klik pada butang "Browse" untuk mencari dokumen dan seterusnya untuk memilih dokumen. ,Ulangi aktiviti i) ,ii) dan iii) untuk menambah selesai muat naik untuk semua Jabatan.

iv)Sila klik pada butang "Muat Naik" untuk memutanaik dokumen yang telah dipilih kedalam sistem.

v)-Sila klik butang Tambah Dokumen untuk menambah dokumen yang seterusnya, Ulangi aktiviti ii) ,iii) dan iv) untuk menambah dokumen yang diperlukan oleh Jabatan.

vi)-Setelah selesai memuatnaik semua dokumen yang diperlukan oleh Jabatan mengikut Jenis Permohonan, **Sila** klik butang **"Tutup"** untuk meneruskan proses ke peringkat seterusnya.
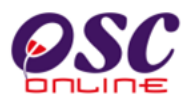

## 3.1.1.6 Pengisytiharan

Setelah menekan butang **Seterusnya** di Skrin ilustrasi 14, anda tidak semestinya telah menghabiskan proses penyerahan. Anda aada dua pilihan iaitu :-

- Menekan butang Ditangguh untuk Kemaskini untuk tidak menghantar ke Urusetia OSC dan menangguh penghantaran permohonan.
- ii) Menekan butang **Saya Setuju & Hantar ke Urusetia OSC** untuk menghantar permohonan ke Urusetia OSC.

| <b>OSC</b><br>DILINE<br>Sistem Web Rasmi Mailis                                                                                                    | SISTEM WEB RASMI<br>e - Penyerahan                                                                                                    |
|----------------------------------------------------------------------------------------------------|----------------------------------------------------------------------------------------------------|
|                                                                                                    | e-Permohonan   Melengkapkan Permohonan                                                                                                    |
| Selamat Datang, Puan<br>Maizatul Sarah Omar                                                                                                    | Langkah 4 daripada 4 : Pengisytiharan permohonan                                                                                                    |
| [Log Keluar]                                                                                                    | Pengisytiharan                                                                                                    |
| SEPANG                                                                                                    | Saya dengan ini mengisytiharkan semua maklumat dan<br>lukisan yang dihantar adalah berselaras dengan syarat<br>berkaitan kawalan pembangunan.<br>Ditangguh untuk kemaskini Saya Setuju & Hantar ke Urusetia OSC |
| Akaun Saya<br>Profil Saya<br>Tukar Kata Laluan                                                                                                    |                                                                                                    |
| Servis Saya<br>e-Permohonan Saya<br>e-Perkhidmatan Permintaan<br>Saya<br>e-Aduan Saya<br>e-Tanya Saya<br>e-Kad Laporan Saya<br>Bantuan<br>Maklumat Pemilik/Pemaju Projek<br>FAQ<br>MEMO <b>Terkini</b> |                                                                                                    |
| Profil Projek<br>Projek<br>Pemilik Projek                                                                                                    |                                                                                                    |
| Muat Turun<br>Panduan Pengguna<br>Mozilla Firefox                                                                                                    |                                                                                                    |

Ilustrasi 17 (a) :Skrin Pengisytiharan

## Proses Online (3.1.2.6) : Pengisytiharan Lengkap

- i) Klik butang Saya Setuju & Hantar ke Urusetia OSC untuk membuat pengisytiharan permohonan yang telah lengkap.
- ii) Klik butang Ditangguh untuk kemaskini untuk tidak menghantar ke Urusetia OSC dan menangguhkan penghantaran permohonan.

Nota : Peringatan : Sila ke Proses 3.1.3 untuk membuat penghantaran semula permohonan yang tidak lengkap atau ditangguh.

Halaman 37

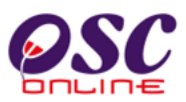

Skrin sebagai peringatan akan tertera meminta anda untuk membuat penghantaran "hard copy" dalam masa yang ditetapkan oleh pengurusan PBT.

| <b>OSC</b><br>DELINE                                                                                                    | SISTEM WEB RASMI<br>e - Penyerahan                                                                                                    |
|----------------------------------------------------------------------------------------------------|----------------------------------------------------------------------------------------------------|
| Selamat Datang, Puan<br>Maizatul Sarah Omar<br>[Log Keluar]                                                                                                    | e-Permohonan   Melengkapkan Permohonan Langkah 4 daripada 4 : Pengisytiharan permohonan Tuan dikehendaki mengemukakan 3 salinan pelan dalam bentuk hardcopy ke Urusetia OSC dalam tempoh 3 hari. Kegagalan mengemukakan 3 salinan pelan dalam bentuk hardcopy boleh mengakibatkan permohonan anda dibatalkan! Prevent this page from creating additional dialogs |
| Akaun Saya<br>Profii Saya<br>Tukar Kata Laluan<br>Servis Saya<br>e-Perkhidmatan Permintaan<br>Saya<br>e-Aduan Saya<br>e-Tanya Saya<br>e-Kad Laporan Saya<br>Bantuan<br>Makumat Pemilik/Pemaju Projek<br>FAQ |                                                                                                    |
| MEMO <b>Terkini</b><br>Projek<br>Projek<br>Pemilik Projek<br><u>Muat Turun</u><br>Panduan Pengguna<br>Mozilia Firefox                                                                                       | Ilustrasi 17(b):Skrin Pengisytiharan                                                                                                    |

## Proses Online (3.1.2.6)

i) Klik butang OK untuk ke aktiviti seterusnya

**Tips :** Sila hantar salinan ketas (hardcopy) didalam masa yang diperuntukkan atau anda terpaksa untuk membuat permohonan baru.

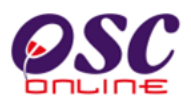

## 3.1.1.7 Terima Pengesahan Penghantaran

Skrin seterusnya seperti **Ilustrasi 17 (b)** adalah paparan status permohonan yang dibuat telah berjaya. Sila klik butang **Hantar Untuk Permintaan Lain** sekitanya ingin membuat penghantaran permohonan yang lain **e Penyerahan** atau **Log keluar** untuk penamatkan tugasan.

| <b>OSC</b>                                                                                                    | SISTEM WEB RASMI<br>e - Penyerahan                                                                                                    |
|----------------------------------------------------------------------------------------------------|----------------------------------------------------------------------------------------------------|
| Selamat Datang, Puan<br>Maizatul Sarah Omar<br>[Log Keluar]                                                                 | e-Permohonan   Daftar Permohonan   Pengisytiharan Permohonan           1.Pilih Projek yang ingin didaftarkan.                                                                                                    |
|                                                                                                    | <ol> <li>Semak dan sahkan projek yang ingin dipohon.</li> <li>Pilih kategori permohonan.</li> <li>Muat naik dokumen yang berkaitan.</li> <li>Pengisytiharan permohonan.</li> <li>Hantar permohonan.</li> </ol> Profil Projek Telah Berjaya Didaftarkan. |
| Akaun Saya<br>Profil Saya<br>Tukar Kata Laluan                                                                              | Permintaan yang anda buat telah BERJAYA! Terima Kasih.<br>ID Projek : 102332                                                                                                    |
| Servis Saya<br>e-Permohonan Saya<br>e-Perkhidmatan Permintaan<br>Saya<br>e-Aduan Saya<br>e-Tanya Saya<br>e-Kad Laporan Saya | Note: This page will be redirected in a few second.                                                                                                    |
| Bantuan<br>Maklumat Pemilik/Pemaju Projek<br>FAQ<br>MEMO <b>Terkini</b><br>Profil Projek<br>Projek<br>Denilik Denista       |                                                                                                    |
| Permitk Projek<br>Muat Turun<br>Panduan Pengguna<br>Mozilla Firefox                                                         |                                                                                                    |

Ilustrasi 18: Skrin Status Permohonan

## Proses Online (3.1.2.7): Pengesahan

- ii) Klik butang Hantar untuk Permintaan Lain untuk aktiviti seterusnya untuk projek yang sama.
- iii) Klik pautan Log Keluar di Bar Navigasi untuk menamatkan tugasan.

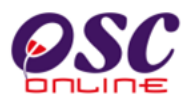

## 3.1.2 Proses Kemaskini & Pantau Permohonan

Proses Kemaskini & Pantau permohonan adalah proses untuk membuat kemaskini dan pemantauan untuk permohonan-permohonan. Terdapat 3 keadaan terdiri dari tiga status iaitu: -

- i) Status e Permohonan adalah untuk PSP/SP membuat pemantauan untuk permohonan yang sedang diproses oleh Urusetia OSC, AT Dalaman/Luaran dan untuk melihat ulasan penguatkuasa.
- ii) Status Permohonan yang perlu dikemaskini sebelum Penyerahan adalah untuk PSP/SP membuat kemaskini pernohonan setelah menekan butang Ditangguh untuk dikemaskini pada ilustrasi 17 (a).
- iii) Status Pindaan untuk Penyerahan Semula selepas Penyerahan adalah untuk PSP/SP membuat penyerahan semuala untuk permohonan yang tidak lengkap setelah disemak oleh Urusetia OSC dan untuk permohonan yang tidak mematuhi setelah disemak oleh AT Dalaman yang membuat senakan pematuhan.

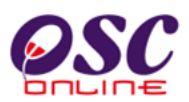

#### 3.1.3.1 Status e-Permohonan

Dari **ilustrasi 19** dibawah, apabila pautan **ID Permohonan** dalam kumpulan Status e-Permohonan dipilih, skrin seperti **ilustrasi 20** akan tertera. Anda boleh menyemak status permohonan. Dibawah Status e-Permohonan juga anda boleh menekan pautan "Lihat" untuk melihat ulasan dari penguatkuasa. Lihat pada **Status Permohonan** untuk melihat peringkat pemprosesan permohonan.

| OSC                            | 1                             | SISTEM WEB RASMI<br>e - Penyerahan<br>e - Benyerahan                                                                                |                                    | 0/1                                               |                 |
|--------------------------------|-------------------------------|----------------------------------------------------------------------------------------------------|------------------------------------|---------------------------------------------------|-----------------|
| Sistem web Rasin Majiis        |                               |                                                                                                    |                                    | HALAMAN                                           | N UTAMA .       |
| Selamat Datang, Dr. Ong        | Servis Saya                   | e-Permohonan                                                                                                    |                                    |                                                   |                 |
| Kah Chuang<br>[Log Keluar]     | e-Permohon<br>Sila pilih perm | an<br>ohonan untuk melihat e-Permohonan dengan terperinci:-                                                                         |                                    |                                                   |                 |
|                                | Lihat Nota                    |                                                                                                    |                                    |                                                   |                 |
|                                | Status e-Per                  | mohonan                                                                                                    |                                    |                                                   |                 |
| ii 🖌                           | ID                            | Jenis Permohonan                                                                                                    | . ∎.                               | Status Permohonan                                 | Ulasan          |
| SEPANG                         | 102314-1                      | A07-Kebenaran Merancang + Pelan Bangunan + Pelan Kejuruteraan                                                                       | * Projek<br>102314                 | Semak Dan Edar Urusetia OSC<br>(Proses)           | Lihat           |
| MAJLIS PERBANDARAN SEPANG      | 102312-1                      | A01-Perihal Tanah-Ubah Syarat Dan Pecah Sempadan (Seksyen 124A, KTN) +<br>Kebenaran Merancang + Pelan Bangunan + Pelan Kejuruteraan | 102312                             | AT Dalaman / Luaran (Proses)                      | Lihat           |
|                                | 102313-1                      | A13-Kebenaran Merancang                                                                                                    | 102313                             | AT Dalaman / Luaran (Proses)                      | Lihat           |
| kaun Saya                      | 102316-1                      | A13-Kebenaran Merancang                                                                                                    | 102316                             | Mesyuarat OSC - Urusetia OSC<br>(Lulus)           | Lihat           |
| Tukar Kata Laluan              | 102317-1                      | A07-Kebenaran Merancang + Pelan Bangunan + Pelan Kejuruteraan                                                                       | 102317                             | AT Dalaman / Luaran (Proses)                      | Lihat           |
| ervis Sava                     | 102317-2                      | A23-Perihal Tanah- Penyerahan Balik Dan Pemberimilikan Semula (Seksyen 2040                                                         | ), KTN) 102317                     | Semak Dan Edar Urusetia OSC<br>(Proses)           | Lihat           |
| e-Permohonan Saya              | 102318-1                      | A13-Kebenaran Merancang                                                                                                    | 102318                             | AT Dalaman / Luaran (Proses)                      | Lihat           |
| Saya                           | 102329-1                      | A07-Kebenaran Merancang + Pelan Bangunan + Pelan Kejuruteraan                                                                       | 102329                             | Mesyuarat OSC - Urusetia OSC<br>(Lulus Bersyarat) | Lihat           |
| e-Aduan Saya<br>e-Tanya Saya   | 8 rekod sahaja.               |                                                                                                    |                                    |                                                   | 1               |
| e-Kad Laporan Saya<br>Bantuan  |                               |                                                                                                    |                                    |                                                   |                 |
| Maklumat Pemilik/Pemaju Projek | Permohonar                    | yang Perlu Dikemaskini sebelum Penyerahan                                                                                           |                                    |                                                   |                 |
| FAQ                            | ID Perm                       | ohonan 🖕 Jenis Permohonan                                                                                                    |                                    | 4 ID                                              | Projek 🖨        |
| IEMO I erkini                  | 1023                          | 13-2 B01-Pelan Bangunan                                                                                                    |                                    | 1                                                 | 02313           |
| ofil Projek                    | 1023                          | 13-3 A14-Pelan Kejuruteraan                                                                                                    |                                    | 10                                                | 02313           |
| rojek                          | 1023                          | 16-2 B01-Pelan Bangunan                                                                                                    |                                    | 10                                                | 02316           |
| emilik Projek                  | 1023                          | 31-1 A07-Kebenaran Merancang + Pelan Bangunan + Pelan Kejuruteraar                                                                  | 1                                  | 10                                                | 02331           |
| uat Turun                      | 4 rekod sahaja.               |                                                                                                    |                                    |                                                   | 1               |
| Mozilla Firefox                |                               |                                                                                                    |                                    |                                                   |                 |
| <b>U</b>                       | Permohonar                    | ı yang Perlu Kemaskini/Pindaan selepas Penyerahan                                                                                   |                                    |                                                   |                 |
|                                | ID<br>Permohonar              | Jenis Permohonan DI Tarikh Permohonan Permohonan                                                                                    | ¢ .                                | status Permohonan                                 | ¢Ulasa <b>o</b> |
|                                | 102319-1                      | A07-Kebenaran Merancang + Pelan Bangunan + 102319 15 May 2014 15:0<br>Pelan Kejuruteraan                                            | 0 Semak Dan Eda<br>Urusetia OSC (F | r Urusetia OSC Semak Dan Edar<br>Proses)          | Lihat           |
|                                | 1 rekod dijumpaj              |                                                                                                    |                                    |                                                   | 1               |

Ilustrasi 19:Skrin Senarai e-Penyerahan Saya

## Proses Online (3.1.3.1): Akses

- i. Klik pautan e Permohonan Saya untuk mendapatkan akses untuk senarai penyerahan yang telah dilakukan terdahulu.
- ii. Klik pada ID Permohonan untuk melihat Ulasan dari penguatkuasa.
- iii. Klik pada pautan Lihat untuk melihat Ulasan dari penguatkuasa.

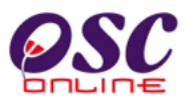

i.

Sila semak status permohonan yang dihantar oleh PSP/SP.

| Sistem Web Rasmi Mailie                                       | SISTEM WER<br>e - Per<br>6 - 6 6                                                                                                    | RASMI<br>yerahan                                                                                                    |                                                                                                    |
|---------------------------------------------------------------|----------------------------------------------------------------------------------------------------|----------------------------------------------------------------------------------------------------|----------------------------------------------------------------------------------------------------|
| Sistem web Rasmi Majiis I                                     | Perbandaran Sepang                                                                                                    |                                                                                                    | HALAMAN UTAMA .                                                                                                    |
| Selamat Datang, Dr Ong<br>Kah Chuang                          | Maklumat e-Permohonan                                                                                                    |                                                                                                    |                                                                                                    |
|                                                               | Pemilik Projek : Mohd Haikal Ghazali , Syar<br>Nama Projek : CADANGAN PROJEK PEI<br>70')(PT5039 - PT5052) 2) 6<br>ELEKTRIK (PT5059) DI AT<br>DAEPUI SEPAUI SEPAUI SEI | ikat Pakatan Pemaju Berhad , Syarik<br>RUMAHAN YANG MENGANDUNGI:<br>5 UNIT RUMAH BERKEMBAR 1 1/2 T<br>AS LOT ASAL 1631, JALAN HAJI KA<br>COR DADIL EUSAN UNTILK UTA S | at Pemilik Holding Sdn Bhd<br>1) 14 UNIT RUMAH BERKEMBAR 1 1/2 TINGKAT (RT1-40'x<br>INGKAT (RT2-40'x70')(PT5053 - PT5058) 3) 1 UNIT PENCAWANG<br>DIR, DESA SALAK PERMAI, KAMPUNG GICHING, MUKIM LABU,<br>SEMPI IPAN DEVEL OPMENT SON BUD |
|                                                               | Jenis . A01-Perihal Tanah- Ubah<br>Permohonan Pelan Kejuruteraan<br>Tarikh : 17 Apr 2014 11:36                                                                        | Syarat Dan Pecah Sempadan (Sek                                                                                                    | syen 124A, KTN) + Kebenaran Merancang + Pelan Bangunan +                                                                                                    |
| Akaun Saya<br>Profil Saya<br>Tukar Kata Laluan                | Permohonan<br>Status<br>Permohonan<br>Pelan Kajuruteraan - AT Dalai<br>Pelan Kajuruteraan - AT Da<br>Kebenaran Merancang - AT<br>Perihal Tanah - Ubah Syara           | man / Luaran<br>Iaman / Luaran<br>' Dalaman / Luaran<br>t Dan Pecah Sempadan (Seksyen 1:                                                                              |                                                                                                    |
| Servis Saya<br>e-Permohonan Saya<br>e-Perkhidmatan Permintaan | Permohonan Semula Lengkapkan Perm                                                                                                    | ohonan                                                                                                    |                                                                                                    |
| Saya                                                          | Dokumen dimaklumbalas oleh :                                                                                                    | Tarikh Permohonan                                                                                                    | n 🗢 Nama Dokumen 💠                                                                                                    |
| e-Aduan Saya                                                  | penguatkuasa                                                                                                    | 18 Apr 2014 11:42                                                                                                    | Ulasan Urusetia                                                                                                    |
| e-Kad Laporan Saya                                            |                                                                                                    | 17 Jun 2014 14:48                                                                                                    | Ulasan Urusetia                                                                                                    |
| Bantuan                                                       | 2                                                                                                    | rekod sahaja.                                                                                                    | 1                                                                                                    |
| Maklumat Pemilik/Pemaju Projek                                |                                                                                                    |                                                                                                    |                                                                                                    |
| MEMO Terkini                                                  | Dokumen dihantar oleh PSP/SP :                                                                                                    | Tarikh                                                                                                    | Nama Dokumen 🔶                                                                                                    |
| Brofil Brojok                                                 |                                                                                                    | 17 Apr 2014 11:36 Borang 7D                                                                                                    |                                                                                                    |
| Projek                                                        |                                                                                                    | 17 Apr 2014 11:36 Salinan Resit Baya                                                                                                    | aran Permohonan                                                                                                    |
| Pemilik Projek                                                |                                                                                                    | 17 Apr 2014 11:36 Surat kelulusan KM                                                                                                    | / sekiranya berkaitan                                                                                                    |
| Muat Turun                                                    |                                                                                                    | 17 Apr 2014 11:36 Surat keizinan dari<br>pengkaveat dsb. D                                                                                                    | i pemilik, pemegang PA, pemajak, pemegang cagaran,<br>)ibawah seksyen                                                                                                    |
| Panduan Pengguna                                              |                                                                                                    | 17 Apr 2014 11:36 Salinan kad penge                                                                                                    | nalan yang disahkan                                                                                                    |
|                                                               |                                                                                                    | 17 Apr 2014 11:36 Carian Rasmi Tana                                                                                                    | ih untuk tanah terbabit                                                                                                    |
|                                                               |                                                                                                    | 17 Apr 2014 11:36 Salinan geran yang                                                                                                    | g telah disahkan                                                                                                    |
|                                                               |                                                                                                    | 17 Apr 2014 11:36 Salinan Pelan Sust                                                                                                    | un Atur yang berkaitan                                                                                                    |
|                                                               |                                                                                                    | 17 Apr 2014 11:36 Borang A ??? Kae                                                                                                    | coan-kaedan Pengawalan Perancang Am (KPPA)                                                                                                    |
|                                                               |                                                                                                    | orang-orang berke                                                                                                    | rasmi uanpaua sururancang bandar berbantar atau<br>slayakan                                                                                                    |

Ilustrasi 20 : Skrin Semak Status Permohonan

## Proses Online ( 3.1.3.1 ) : Semak Maklumat

Semak Status Permohonan seperti didalam kotak merah diatas.

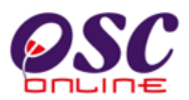

Sila Semak Ulasan dari Penguatkuasa.

|   | Ulasan Pihak Berkuasa Tempatan                                 |   |                                                                |   |                                |      |                 |   |
|---|----------------------------------------------------------------|---|----------------------------------------------------------------|---|--------------------------------|------|-----------------|---|
|   | Komen Pertama                                                  | ¢ | Komen Kedua                                                    | ¢ | Komen Ketiga                   | - \$ | Daripada ≑      |   |
|   | Sila hantar Perakuan Kebenaran dalam format<br>yang diperlukan | 1 | Sila hantar Perakuan Kebenaran dalam format<br>yang diperlukan |   | Pelan Kontur tidak<br>dihantar |      | Urusetia<br>OSC |   |
| 1 | rekod dijumpai.                                                |   |                                                                |   |                                |      |                 | 1 |
|   |                                                                |   |                                                                |   |                                |      |                 |   |

Ilustrasi 21: Skrin Ulasan dari Penguatkuasa

## Proses Online (3.1.3.1) : Lihat Ulasan

- i) Semak ulasan dari penguatkuasa dibawah Status
- ii) Klik "x" pada ruang diatas kanan halaman untuk menutup skrin Ini.

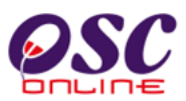

## 3.1.3.2 Permohonan yang perlu dikemaskini sebelum Penyerahan

Dari **ilustrasi 19**, sekiranya pautan **ID Permohonan** dari kumpulan **Permohonan yang perlu dikemaskini sebelum Penyerahan** dipilih, skrin seperti **ilustrasi 22** akan tertera. Anda boleh melengkapkan penyerahan melalui proses ini. Seterusnya, Klik pada butang **Lengkapkan Permohonan**, untuk membuat/melengkapkan permohonan. Pada skrin dibawah anda boleh melihat kembali dokumen yang telah anda muat naik ke dalam sistem dengan klik pautan dokumen pada barisan Nama Dokumen pada bahagian Dokumen dihantar oleh PSP/SP.

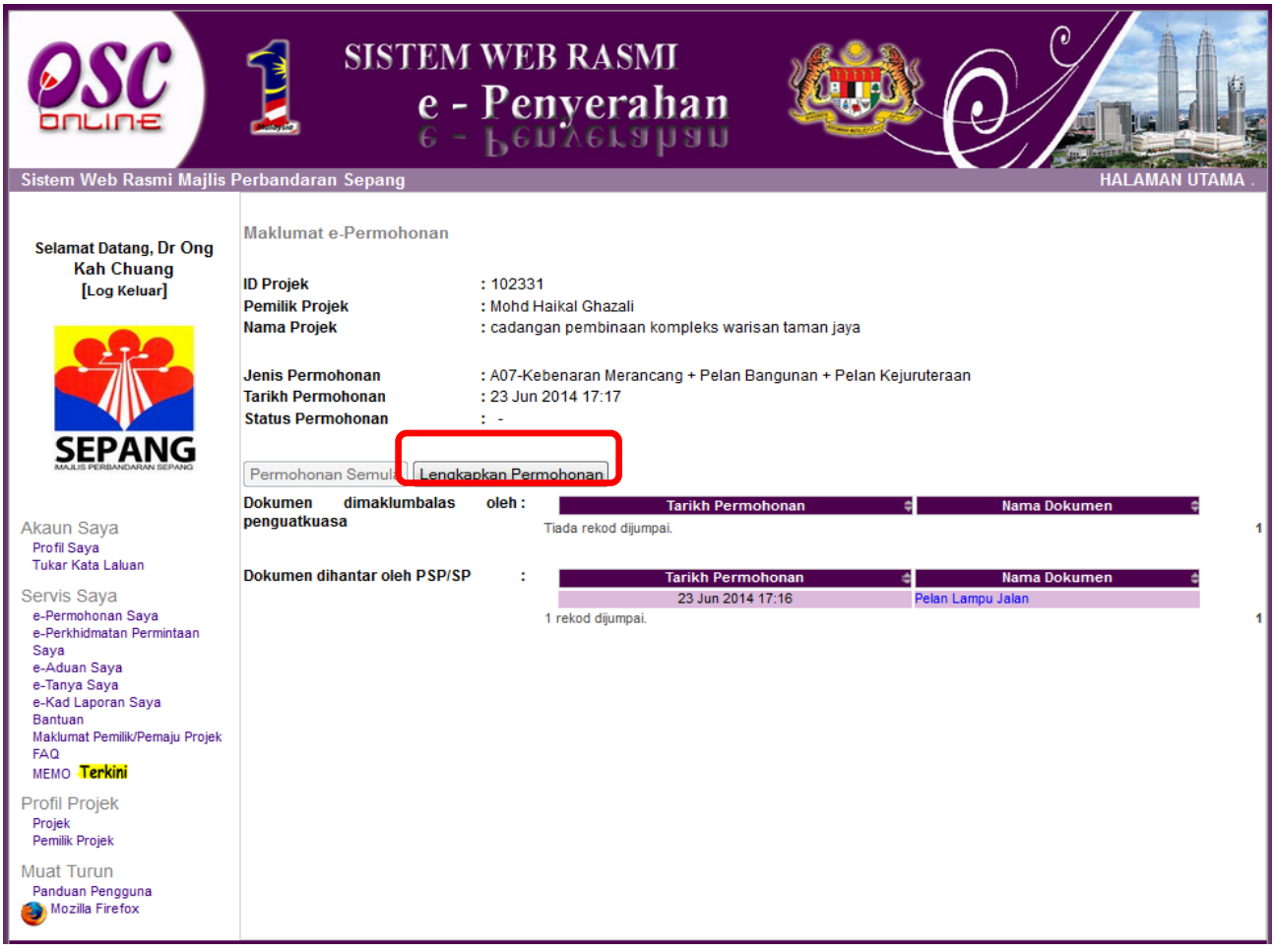

Ilustrasi 22 : Skrin Lengkapkan Penyerahan

## Proses Online (3.1.3.2): Akses

Klik butang Lengkapkan Permohonan untuk melengkapkan Permohonan yang telah didaftarkan.

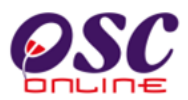

Untuk melengkapkan penyerahan, sila klik butang **Lengkapkan Permohonan** untuk pergi ke halaman muat naik dokumen yang telah dikemaskini mengikut permintaan pihak penguatkuasa. Skrin seperti **ilustrasi 23** dibawah akan tertera. Anda tidak perlu muat naik semua dokumen, hanya dokumen yang dikehendaki sahaja.

| Sistem Web Rasmi Majlis F                                                                                                    | Perbandaran Sepang                                                                                                    |
|----------------------------------------------------------------------------------------------------|----------------------------------------------------------------------------------------------------|
| Selamat Datang, Dr Ong<br>Kah Chuang<br>[Log Keluar]                                                                                                    | e-Permohonan   Melengkapkan Permohonan   Muat Naik Dokumen<br>Sila cari dokumen anda selaras dengan jenis dokumen untuk muat naik dokumen.<br>Sekiranya terdapat lebih daripada satu fail untuk sejenis fail yang hendak dimuat naikkan, sila kecilkan saiz (ZIP) fail anda kepada sampul<br>sebelum dimuat naik.<br>ID Projek : 102331<br>Nama Projek : cadangan pembinaan kompleks warisan taman jaya<br>Pemilik Projek : Mohd Haikal Ghazali , Mohd Haikal Ghazali<br>ID Permohonan : 102331-1<br>Jenis Permohonan : A07-Kebenaran Merancang + Pelan Bangunan + Pelan Kejuruteraan<br>Nama Permohonan : r                                                                                |
| Akaun Saya<br>Profil Saya<br>Tukar Kata Laluan<br>Servis Saya<br>e-Perkhidmatan Permintaan<br>Saya<br>e-Aduan Saya<br>e-Kad Laporan Saya<br>Bantuan<br>Maklumat Pemliik/Pemaju Projek<br>FAQ<br>MEMO <b>Terkini</b><br>Profil Projek<br>Projek<br>Pemliik Projek<br>Pemliik Projek<br>Muat Turun<br>Panduan Pengguna | Butir - butir Cadangan         Profil Permohonan         Nota:         Dokumen terlibat yang perlu dimuat naik untuk OSC Sekretariat (Kebenaran Merancang), Jabatan Bangunan (Pelan Bangunan), Jabatan Kejuruteraan (Pelan Kerja Tanah), Jabatan Kejuruteraan (Pelan Lampu Jalan), Indah Water Konsortium, Jabatan Alam Sekitar, Jabatan Kerja Raya Selangor   Jabatan Kerja Raya Sepang, Jabatan Mineral & Geosains, Jabatan Pergairan & Saliran, Pentadbir Tanah Daerah, Suruhanjaya Komunikasi & Multimedia, Syarikat Bekalan Air Selangor, Tenaga Nasional Berhad, Jabatan Bomba dan Penyelamat Malaysia.         Muat Naik Dokumen Dokumen Permohonan         Kembali       Seterusnya |

Skrin Ilustrasi 23 : Dokumen Dimuat naik untuk Lengkapkan Penyerahan

## Proses Online (3.1.3.2): Lengkapkan Penyerahan

i. Klik pada butang Profil Permohonan dan pautan Muat Naik Dokumen Permohonan untuk mengisi maklumat yang diperlukan dan memuatnaik dokumen yang diperlukan.

Tips : Sila ulangi aktiviti 3.1.1.5.1 hingga aktiviti 3.1.1.5.2 bagi membuat penghantaran permohonan yang ditangguh untuk kemaskini sehingga mendapat pengesahan penghantaran.

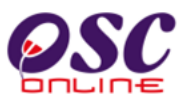

## 3.1.3.3 Status Pindaan untuk Permohonan Semula selepas Penyerahan

Tugasan utama untuk status ini adalah untuk menyiapkan penyerahan atau penyerahan semula permohonan. Ini adalah disebabkan oleh dua jenis semakan yang dilakukan oleh PBT iaitu:-

- i. Urusetia OSC akan melakukan Semakan Dokumen
- ii. AT Dalaman akan melakukan Semakan Pematuhan.

Untuk itu, terdapat dua jenis penyerahan semula iaitu :-

- i. Ketidak Siapan Penyerahan untuk penyerahan dokumen yang tidak lengkap.
- ii. Ketidak Patuhan Penyerhan untuk penyerahan yang tidak mematuhi keperluan.

Kedua-dua permohnan berada didalam satu kumpulan. Tetapi status permohonan adalah berbeza diman satu diproses oleh Urusetia OSC dan satu lagi oleh AT Dalaman.

## a. Ketidak Siapan Penyerahan

Untuk menyiapkan penyerahan, PSP/SP Sistem Kemaskini & Pemantau 'e-Penyerahan Saya' yang terletak di menu Servis Saya, disebelah kiri halaman web dan sila klik navigasi tersebut. Skrin seperti **Ilustrasi 19** di atas akan dipaparkan di mana terdapat senarai permohonan yang telah dibuat.

Sila tekan nombor ID Permohonan di ruang **ID Permohonan** yang ingin disemak dibawah kategori **Pindaan untuk Permohonan Semsula selepas Penyerahan** untuk menyiapkan penyerahan.

## i) Menerima Maklumbalas

Seterusnya, sekiranya pautan **ID Permohonan** dari kumpulan **Pindaan** dipilih, skrin seperti **Ilustrasi 24** di bawah akan tertera. Maklumat terperinci mengenai penyerahan yang telah dipilih akan dipaparkan.

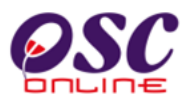

PSP/SP juga boleh melihat maklumbalas dari pihak penguatkuasa di barisan Nama Dokumen pada bahagian '**Dokumen dimaklumbalas oleh penguatkuasa**'.

Anda juga boleh melihat kembali dokumen yang telah anda muat naik ke dalam sistem dengan klik pautan dokumen pada barisan **Nama Dokumen** pada bahagian **Dokumen dihantar oleh PSP/SP.** 

| OSC                                            | SISTEM WEB RASMI<br>e - Penyerahan<br>e - Leunerapan                                                                                                    |
|------------------------------------------------|----------------------------------------------------------------------------------------------------|
|                                                | Perbandaran Sepang HALAMAN UTAMA                                                                                                    |
| Selamat Datang, Dr Ong<br>Kah Chuang           | Maklumat e-Permohonan                                                                                                    |
| [Log Keidar]                                   | ID Projek : 102196                                                                                                    |
|                                                | Projek : Syarikat Yusry Pemilik Sdn Bhd , Yusri Bin Pemilik individu                                                                                                    |
| Akaun Saya<br>Profil Saya<br>Tukar Kata Laluan | Nama Projek : Cadangan Pembangunan Rumah pangsa Kos Tinggi yang Mengandungi :- A) Plot 1 - Blok A (334 Unit) 20 tingkat pangsapuri beserta 4 tingkat tempat letak kereta bertingkat di bawah - Blok B (342 Unit) 19 tingkat pangsapuri beserta 4 tingkat tempat letak kereta bertingkat di bawah - Blok B (342 Unit) 19 tingkat pangsapuri beserta 4 tingkat tempat letak kereta bertingkat di bawah - Blok B (300 Unit) 20 tingkat pangsapuri beserta 4 tingkat tempat letak kereta bertingkat di bawah - Blok B (300 Unit) 20 tingkat pangsapuri beserta 4 tingkat tempat letak kereta bertingkat di bawah - Blok B (300 Unit) 20 tingkat pangsapuri beserta 4 tingkat tempat letak kereta bertingkat di bawah - Blok B (300 Unit) 20 tingkat pangsapuri beserta 4 tingkat tempat letak kereta bertingkat di bawah - Blok B (300 Unit) 20 tingkat pangsapuri beserta 4 tingkat tempat letak kereta bertingkat di bawah - Blok B (370 Unit) 20 tingkat pangsapuri beserta 4 tingkat tempat letak kereta bertingkat di bawah - Blok B (370 Unit) 20 tingkat pangsapuri beserta 4 tingkat tempat letak kereta bertingkat di bawah - Blok B (370 Unit) 20 tingkat pangsapuri beserta 4 tingkat tempat letak kereta bertingkat di bawah - Blok B (370 Unit) 20 tingkat pangsapuri beserta 4 tingkat tempat letak kereta bertingkat di bawah - Blok B (340 Unit) 20 tingkat pangsapuri beserta 4 tingkat tempat letak kereta bertingkat di bawah - Blok B (340 Unit) 20 tingkat pangsapuri beserta 4 tingkat tempat letak kereta bertingkat di bawah - Blok B (340 Unit) 20 tingkat pangsapuri beserta 4 tingkat tempat letak kereta bertingkat di bawah - Blok B (340 Unit) 20 tingkat pangsapuri beserta 4 tingkat tempat letak kereta bertingkat di bawah - Blok B (340 Unit) 20 tingkat pangsapuri beserta 4 tingkat tempat letak kereta bertingkat di bawah - Blok B (340 Unit) 20 tingkat pangsapuri beserta 4 tingkat tempat letak kereta bertingkat di bawah - Blok B (340 Unit) 20 tingkat pangsapuri beserta 4 tingkat tempat letak kereta bertingkat di bawah - Blok B (340 Unit) 20 tingkat pangsapuri beserta 4 ti |
|                                                | Jenis • 407-Kabaparan Marancana + Balan Bangunan + Balan Kajunitaraan                                                                                                    |
| Servis Saya                                    | Permohonan - Of Hedenialan merancang + Fear Dangunan + Fear Rejuluteraan                                                                                                    |
| e-Perkhidmatan Permintaan                      | Tarikin : 24 Mar 2014 10:03<br>Permohonan                                                                                                    |
| Saya<br>e-Aduan Saya<br>e-Tanya Saya           | Status<br>Permohonan : AT Dalaman / Luaran - Jabatan Perancangan Bandar & Lanskap                                                                                                    |
| e-Kad Laporan Saya 111                         |                                                                                                    |
| Bantuan<br>Maklumat Pemilik/Pemaiu Protek      | Permohonan Semula Lengkapkan Permohonan                                                                                                    |
| FAQ                                            | Dokumen dimaklumbalas oleh: Tarikh Permohonan 🗧 Nama Dokumen e                                                                                                    |
| MEMO <b>Terkini</b>                            | 25 Mar 2014 10:43 Ulasan Agensi Teknikai Luaran                                                                                                    |
| Profil Projek                                  | 2 rekođ sahaja.                                                                                                    |
| Projek                                         |                                                                                                    |
| Pemilik Projek                                 | Dokumen dihantar oleh PSP/SP : Tarikh Permohonan 🖕 Nama Dokumen                                                                                                    |
| Muat Turun                                     | 21 Mar 2014 10:40 1.Pelan kontur                                                                                                    |
| Panduan Pengguna                               | 21 mar 2014 10.49 2.Peian tapax 11<br>24 Mar 2014 10.35 1. Delan kontor dan semua pelan                                                                                                    |
|                                                | 24 Mar 2014 10:35 2 surat pengesahan pemilik dan pemaju                                                                                                    |
|                                                | 4 rekod sahaja. 1                                                                                                    |
|                                                |                                                                                                    |
|                                                | ** Paparan terbaik menggunakan Mozilla Firefox terkini serta resolusi melebihi 1024 x 768 pixel * *<br>Content Coovright © Ministry of Housing and Local Government. All rights reserved.                                                                                                    |
|                                                | System Copyright @ YES Enviro Management Sdn. Bhd. All rights reserved worldwide.                                                                                                    |

Ilustrasi 24 : Skrin Maklumat e-Penyerahan untuk Pindaan

## Proses Online (3.1.3.3): Muat turun Maklumat

- i) **Klik** pautan **Dokumen** dimaklumbalas oleh penguatkuasa untuk melihat ulasan/pembetulan penguatkuasa.
- ii) Klik pautan Nama Dokumen pada barisan Dokumen dihantar oleh PSP/SP untuk membuat rujukan.
- iii) Klik pada butang Permohonan Semula untuk menyiapkan penyerahan.

**Tips :** Sila ulangi aktiviti di 3.1.1.5.1 bagi membuat penghantaran permohonan yang ditangguh untuk kemaskini sehingga mendapat pengesahan penghantaran.

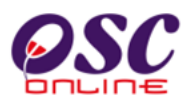

## 3.2 e-Permintaan Perkhidmatan

#### a) Gambaran Keseluruhan

Perkhidmatan ini adalah untuk membuat penyerahan permintaan perkhidmatan untuk kawalan pemajuan (development control) semasa dan selepas permohonan diluluskan.

Antara Permintaan Perkhidmatan yang telah dikenalpasti adalah :-

- 1) Permit Memulakan Bangunan
- 2) Permit Menyiapkan Peringkat/Fasa Pembangunan
- 3) Permit Memulakan Kerja Tanah

Kesemua permintaan ini adalah berlainan. Tambahan untuk permintaan perkhidmatan boleh dilakukan oleh Pentadbir Sistem.

## b) Mengenai Perkhidmatan Ini

Perkhidmatan ini membolehkan pemprosesan perkhidmatan untuk menerima permintaan perkhidmatan atau mengedar serahan-serahan lain seperti dokumen borang CCC secara elektronik online untuk kemudahan PSP/SP dan juga untuk Jabatan-Jabatan di PBT berkenaan dengan Kawalan Pemajuan (Development Control).

## c) Pengunaan Perkhidmatan Ini

Perkhidmatan ini adalah untuk menerima permintaan-permintaan perkhidmatan untuk memproses permit-permit dan penghantaran borang untuk projek-projek yang sedang dilaksanakan dan projek-projek yang telah siap.

#### d) Akses Perkhidmatan

Dari **Proses Online 2.1.2 : Pemilihan Perkhidmatan**, Sila Klik pada pautan **e Permintaan Perkhidmatan** untuk mendapatkan skrin dibawah.

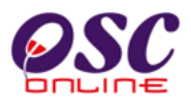

## 3.2.1 Carian Projek

Berdasarkan **Ilustrasi 25** akan memaparkan senarai permintaan yang telah dihantar. Sila pilih permintaan perkhidmatan yang anda kehendaki mengikut **ID Projek.** Seterusnya langkah untuk membuat **e-Permintaan Perkhidmatan** adalah memilih projek yang anda kehendaki mencari '**ID Projek**' yang anda inginkan seperti berikut.

- i. **Sisih Tajuk** barisan dengan klik keatas nama tajuk seperti ID Projek, Nama Projek, Jenis Projek. Barisan akan berubah mengikut turutan meniak dan menurun apabila diklik.
- ii. Terdapat paparan jumlah rekod didalam pengkalan data disebelah kiri bawah halaman, sila rujuk kepada rekod di muka surat lain dengan menekan kepada nombor muka surat disebelah kanan bawah halaman.

| Sistem Web Rasmi Majlis I                                                                     | Perbandaran Sej                        | ISTEM WEB RASMI<br>e - Penyerahan<br>e - Leu Aerapau                                                                                                    |                                          | HALAMAN  | UTAMA                    |
|-----------------------------------------------------------------------------------------------|----------------------------------------|----------------------------------------------------------------------------------------------------|------------------------------------------|----------|--------------------------|
| Selamat Datang, Puan<br>Maizatul Sarah Omar<br>[Log Keluar]                                   | e-Permintaan Pe<br>Sila pilih projek u | rkhidmatan<br>ntuk permohonan baru :-                                                                                                    | Jenis                                    | Seksyen/ | Tarikh                   |
|                                                                                               | 102315                                 | ERMOHONAN CADANGAN MEMBINA: (A) RUMAH PANGSA KOS SEDERHANA 3 DAN 4 TINGKAT (BLOK<br>1-A14, B1-B6, BLOCK C1-C12 DAN D01-D02) YANG TERDIRI DARIPADA 842 UNIT RUMAH KEDIAMAN,<br>(3) KEDAI KOS SEDERHANA I TINGKAT ( BLOCK D1-D2) YANG TERDIRI DARIPADA 24 UNIT KEDAI, DI<br>TAS LOT 41463(BLOK 11) ZON FLAGSHIP CYBERJAYA, MUKIM DENGKIL, DAERAH SEPANG, SELANGOR<br>LARUL ENSAN UNTUK TETUAN LUXSTAR HOUSING DEVELOPMENT SDN BHD | Projek<br>Projek<br>Impak<br>Tinggi<br>R | Dengkil  | Daftar<br>21 Apr<br>2014 |
| SEPANG<br>MALIS PEREANDARIAN SEPANG                                                           | 102311                                 | ADANGAN MEMBINA: (A) RUMAH PANGSA KOS SEDERHANA 3 DAN 4 TINGKAT (BLOK A1-A14, B1-B6,<br>ELOCK C1-C12 DAN D01-D02) YANG TERDIRI DARIPADA 842 UNIT RUMAH KEDIAMAN, (B) KEDAI KOS<br>SEDERHANA I TINGKAT (BLOCK D1-D2) YANG TERDIRI DARIPADA 24 UNIT KEDAI, DI ATAS LOT<br>1463(BLOK 11) ZON FLAGSHIP CYBERJAYA, MUKIM DENGKIL, DAERAH SEPANG, SELANGOR DARUL<br>ELSAN UNTUK TETUAN LUXSTAR HOUSING DEVELOPMENT SDN BHD            | Projek<br>Kerajaan                       | Dengkil  | 14 Apr<br>2014           |
| Akaun Saya<br>Profil Saya<br>Tukar Kata Laluan<br>Servis Saya                                 | 102328                                 | ADANGAN MEMBINA: (A) RUMAH PANGSA KOS SEDERHANA 3 DAN 4 TINGKAT (BLOK A1-A14, B1-B6,<br>LOCK C1-C12 DAN D01-D02) YANG TERDIRI DARIPADA 842 UNIT RUMAH KEDIAMAN, (B) KEDAI KOS<br>SEDERHANA I TINGKAT (BLOCK D1-D2) YANG TERDIRI DARIPADA 24 UNIT KEDAI, DI ATAS LOT<br>1463(BLOK 11) ZON FLAGSHIP CYBERJAYA, MUKIM DENGKIL, DAERAH SEPANG, SELANGOR DARUL<br>EISAN UNTUK TETUAN LUXSTAR HOUSING DEVELOPMENT SDN BHD             | Projek<br>Biasa                          | Dengkil  | 21 May<br>2014           |
| e-Permohonan Saya<br>e-Perkhidmatan Permintaan<br>Saya<br>e-Aduan Saya<br>e-Tanya Saya        | 102332                                 | ADANGAN MEMBINA: (A) RUMAH PANGSA KOS SEDERHANA 3 DAN 4 TINGKAT (BLOK A1-A14, B1-B6,<br>LOCK C1-C12 DAN D01-D02) YANG TERDIRI DARIPADA 842 UNIT RUMAH KEDIAMAN, (B) KEDAI KOS<br>SEDERHANA I TINGKAT ( BLOCK D1-D2) YANG TERDIRI DARIPADA 24 UNIT KEDAI, DI ATAS LOT<br>1463(BLOK 11) ZON FLAGSHIP CYBERJAYA, MUKIM DENGKIL, DAERAH SEPANG, SELANGOR DARUL<br>HSAN UNTUK TETUAN LUXSTAR HOUSING DEVELOPMENT SDN BHD             | Projek<br>Kerajaan                       | Dengkil  | 24 Jun<br>2014           |
| e-Kad Laporan Saya<br>Bantuan<br>Maklumat Pemilik/Pemaju Projek<br>FAQ<br>MEMO <b>Terkini</b> | ii }                                   |                                                                                                    |                                          |          | 1                        |
| Profil Projek<br>Projek<br>Pemilik Projek                                                     |                                        |                                                                                                    |                                          |          |                          |
| Muat Turun<br>Panduan Pengguna<br>Mozilla Firefox                                             |                                        |                                                                                                    |                                          |          |                          |

Ilustrasi 25 : Skrin Langkah 1 e-Perkhidmatan Permintaan

## Proses Online (3.2.1): Carian

- i) Klik pautan e-Perkhidmatan Permintaan untuk mengakses Permohonan di Proses 2.1.2
- ii) Klik pada nombor ID Projek untuk mendapatkan maklumat projek.

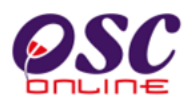

## 3.2.2 Sahkan Projek

Setelah mendapatkan maklumat/profil projek seperti di **ilustrasi 26**, sila baca dan sahkan projek tersebut adalah projek yang anda cari. Kemudian tekan butang seterusnya untuk menbuat permintaan.

| OSC                                                                                             | <b>SISTEM</b><br><b>e</b> -<br>6 -                                                                                                    | WEB RASMI<br>Penyerahan                                                                                                    |
|-------------------------------------------------------------------------------------------------|----------------------------------------------------------------------------------------------------|----------------------------------------------------------------------------------------------------|
| Sistem Web Rasmi Majlis P                                                                       | erbandaran Sepang                                                                                                    | HALAMAN UIAMA .                                                                                                    |
| Selamat Datang, Puan<br>Maizatul Sarah Omar<br>[Log Keluar]                                     | Sila sahkan Profil Projek untuk pe                                                                                                    | mohonan :-                                                                                                    |
|                                                                                                 | Maklumat Projek                                                                                                    |                                                                                                    |
| SEPANG                                                                                          | ID Projek<br>Nama Projek                                                                                                    | <ul> <li>102332</li> <li>CADANGAN MEMBINA: (A) RUMAH PANGSA KOS SEDERHANA 3 DAN 4 TINGKAT (BLOK A1-A14,<br/>B1-B6, BLOCK C1-C12 DAN D01-D02) YANG TERDIRI DARIPADA 842 UNIT RUMAH KEDIAMAN, (B)<br/>KEDAI KOS SEDERHANA I TINGKAT (BLOCK D1-D2) YANG TERDIRI DARIPADA 24 UNIT KEDAI, DI<br/>ATAS LOT 41463(BLOK 11) ZON FLAGSHIP CYBERJAYA, MUKIM DENGKIL, DAERAH SEPANG,</li> </ul> |
| Akaun Saya<br>Profil Saya<br>Tukar Kata Laluan                                                  | Jenis Projek<br>Lot tanah / PT<br>Lokasi<br>Seksyen/ Mukim                                                                                                    | SELANGOR DARUL EHSAN UNTUK TETUAN LUXSTAR HOUSING DEVELOPMENT SDN BHD<br>Projek Kerajaan<br>Lot 3<br>Jalan Perdana<br>Dengkil                                                                                                    |
| Servis Saya<br>e-Permohonan Saya<br>e-Perkhidmatan Permintaan<br>Saya                           | Tarikh disediakan<br>Maklumat Pemilik Projek                                                                                                    | : 24 Jun 2014 09:51                                                                                                    |
| e-Àduan Saya<br>e-Tanya Saya<br>e-Kad Laporan Saya<br>Bantuan<br>Maklumat Pemilik/Pemaju Projek | Pemilik Projek<br>No. Pendaftaran Syarikat<br>Pemilik Projek<br>No. Pendaftaran Syarikat                                                                                                    | ABDUL GHAFAR BIN MAULANA     -Tiada-     CENDANA RAYA DEVELOPMENT SDN.BHD     -Tiada-     Tiada-                                                                                                    |
| FAQ<br>MEMO • <b>Terkini</b>                                                                    | Pemilik Projek<br>No. Pendaftaran Syarikat                                                                                                    | : Daya Bumi San Bha<br>: Q-754455                                                                                                    |
| Profil Projek<br>Projek<br>Pemilik Projek                                                       | Maklumat Pemaju Projek                                                                                                    |                                                                                                    |
| Muat Turun<br>Panduan Pengguna                                                                  | Pemaju Projek<br>No. Pendaftaran Syarikat                                                                                                    | : BADARIAN BI ADNAN & JAMIL B. MAI ESA<br>: -Tiada-                                                                                                    |
| 🍪 Mozilla Firefox                                                                               | Pemaju Projek<br>No. Pendaftaran Syarikat                                                                                                    | : En. Azizi Bin Ahmad<br>: -Tiada-                                                                                                    |
|                                                                                                 | { <sup>i</sup> <sup>i</sup> | Daftar Permohonan Kembali Batal                                                                                                    |

Ilustrasi 26 : Skrin Langkah 2 Pengesahan Projek

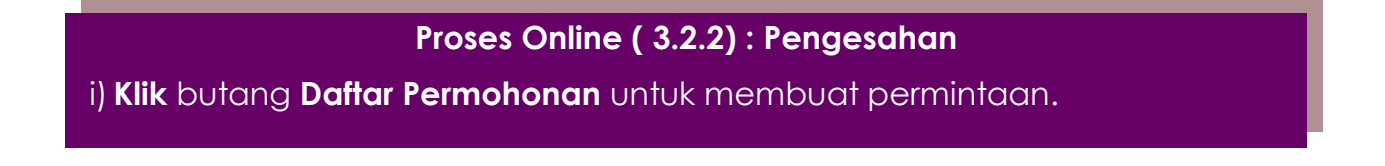

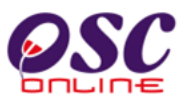

## 3.2.2.1 Pilihan & Isi Permintaan Perkhidmatan

**Ilustrasi 27** di bawah memaparkan jenis permohonan yang dikehendaki untuk mendapatkan e-Perkhidmatan Permintaan. Terdapat beberapa aktiviti di halaman ini seperti berikut :-

- 1) Pilih Kategori Permohonan, Jenis Permohonan dan Berkaitan Permohonan untuk membuat rujukan kepaa permintaan.
- 2) Kemudian isikan Nama Permintaan.

Setelah selesai melakukan pemilihan dan pengisian, sila tekan butang seterusnya untuk membuat muat naik dokumen.

| <b>OSC</b>                                                                                                    | SISTEM WEB RASMI<br>e - Penyerahan<br>e - beuterspan                                                                                                    |
|----------------------------------------------------------------------------------------------------|----------------------------------------------------------------------------------------------------|
| Sistem Web Rasmi Majlis F                                                                                                    | Perbandaran Sepang HALAMAN UTAMA .                                                                                                    |
|                                                                                                    | e-Permintaan Perkhidmatan                                                                                                    |
| Selamat Datang, Puan<br>Maizatul Sarah Omar                                                                                                    | Sila pilih Kategori Permohonan dan Jenis permohonan yang anda inginkan :-                                                                                                    |
| [Log Keluar]                                                                                                    | Nama Projek         : CADANGAN MEMBINA: (A) RUMAH PANGSA KOS SEDERHANA 3 DAN 4 TINGKAT (BLOK A1-A14, B1-B6, BLOCK<br>C1-C12 DAN D01-D02) YANG TERDIRI DARIPADA 842 UNIT RUMAH KEDIAMAN, (B) KEDAI KOS SEDERHANA 1<br>TINGKAT (BLOCK D1-D2) YANG TERDIRI DARIPADA 24 UNIT KEDAI, DI ATAS LOT 41463(BLOK 11) ZON FLAGSHIP<br>CYBERJAYA, MUKIM DENGKIL, DAERAH SEPANG, SELANGOR DARUL EHSAN UNTUK TETUAN LUXSTAR HOUSING<br>DEVELOPMENT SDN BHD |
|                                                                                                    | Permilik Projek       : ABDUL GHAFAR BIN MAULANA, CENDANA RAYA DEVELOPMENT SDN.BHD, Daya Bumi Sdn Bhd         Kategori Permohonan       : Kawalan Perancangan -                                                                                                    |
|                                                                                                    | Jenis Permohonan • :<br>Berkaitan<br>Permohonan (Jika : Pilih                                                                                                    |
| Akaun Saya<br>Profil Saya<br>Tukar Kata Laluan                                                                                                    | Perlu)<br>Nama Permohonan• :                                                                                                    |
| Servis Saya<br>e-Permohonan Saya<br>e-Perkhidmatan Permintaan<br>Saya<br>e-Aduan Saya<br>e-Tanya Saya<br>e-Kad Laporan Saya<br>Bantuan<br>Maklumat Pemilik/Pemaju Projek<br>FAQ<br>MEMO <b>Terkini</b> | * Diperlukan (Kembali) Batal) (Seterusnya)                                                                                                    |
| Profil Projek<br>Projek<br>Pemilik Projek                                                                                                    |                                                                                                    |
| Muat Turun<br>Panduan Pengguna<br>Mozilla Firefox                                                                                                    |                                                                                                    |

Ilustrasi 27 : Skrin Langkah 3 Pilihan jenis Permohonan

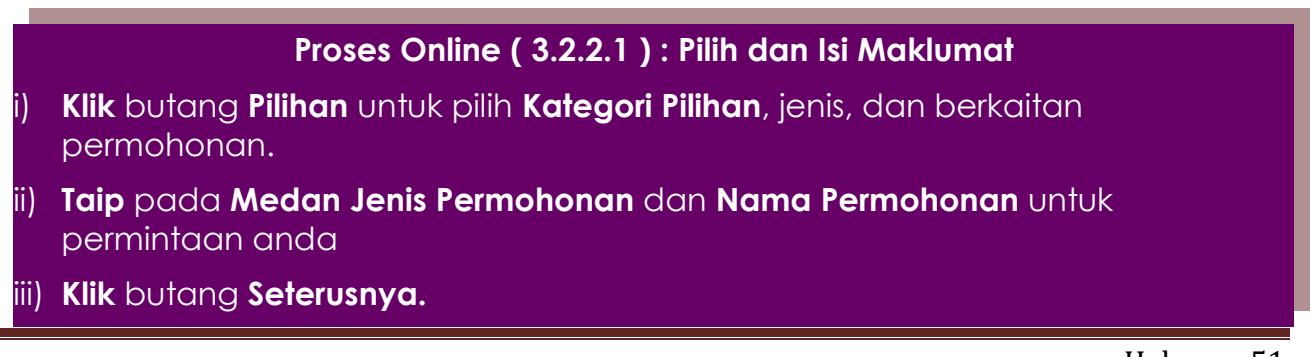

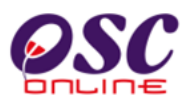

## 3.2.2.2 Muat Naik Dokumen Permintaan Perkhidmatan

**Ilustrasi 28** memaparkan langkah bagi memuat naik dokumen penyerahan. Sila muat naik dokumen untuk penyerahan perkhidmatan permintaan ini dengan memilih butang '**Browse**' untuk mencapai pengkalan data anda dan pilih fail yang anda sediakan untuk dimuat naik. Tekan butang Seterusnya untuk memuat naik dokumen.

|                                                                                                    | SISTEM WEB RASMI<br>e - Penyerahan                                                                                                    |
|----------------------------------------------------------------------------------------------------|----------------------------------------------------------------------------------------------------|
| Sistem Web Rasmi Majlis P                                                                                             | Perbandaran Sepang HALAMAN UTAMA .<br>e-Permintaan Perkhidmatan   Muat Naik Dokumen                                                                                                    |
| Selamat Datang, Puan<br>Maizatul Sarah Omar                                                                           | Dokumen dimuat naik untuk penyerahan :-                                                                                                    |
|                                                                                                    | Sila cari dokumen anda selaras dengan jenis dokumen untuk muat naik dokumen.<br>Sekiranya terdapat lebih daripada satu fail untuk sejenis fail yang hendak dimuat naikkan, sila kecilkan saiz (ZIP) fail anda kepada sampul<br>sebelum dimuat naik.                                                                                                    |
| SEPANG                                                                                                    | ID Projek       : 102332         Nama Projek       : CADANGAN MEMBINA: (A) RUMAH PANGSA KOS SEDERHANA 3 DAN 4 TINGKAT (BLOK A1-A14, B1-B6, BLOCK C1-C12 DAN D01-D02) YANG TERDIRI DARIPADA 842 UNIT RUMAH KEDIAIMAN, (B) KEDAI KOS SEDERHANA 1 TINGKAT (BLOCK D1-D2) YANG TERDIRI DARIPADA 842 UNIT RUMAH KEDIAIMAN, (B) KEDAI KOS SEDERHANA 1 TINGKAT (BLOCK D1-D2) YANG TERDIRI DARIPADA 24 UNIT KEDAI, DI ATAS LOT 41463(BLOK 11) ZON FLAGSHIP CYBERJAYA, MUKIM DENGKIL, DAERAH SEPANG, SELANGOR DARUL EHSAN UNTUK TETUAN LUXSTAR HOUSING DEVELOPMENT SDN BHD |
| Akaun Saya<br>Profil Saya<br>Tukar Kata Laluan                                                                        | Permilik Projek       :       ABDUL CHAFAR BIN MAULANA, CENDANA RAYA DEVELOPMENT SDN.BHD, Daya Bumi Sdn Bhd         ID Permohonan       :       102332-4         Jenis Permohonan       :       Kawalan Perancangan - KM         Nama Permohonan       :       Kebenaran memasang papan iklan.                                                                                                    |
| Servis Saya<br>e-Permohonan Saya<br>e-Perkhidmatan Permintaan<br>Saya<br>e-Aduan Saya<br>e-Tanya Saya<br>e Tanya Saya | Nota:<br>Dokumen terlibat yang perlu dimuat naik untuk<br>Dokumen Yang Diperlukan oleh Permohonan Kebenaran memasang<br>papan iklan.                                                                                                    |
| e-kad Laporan Saya<br>Bantuan<br>Maklumat Pemilik/Pemau Projek<br>FAQ<br>MEMO <b>Terkini</b><br>Profil Projek         | ii Browse No file selected.<br>Tambah Dokumen Muat Naik                                                                                                    |
| Projek<br>Pemilik Projek                                                                                              | Batal Seterusnya                                                                                                    |
| Muat Turun<br>Panduan Pengguna<br>Mozilla Firefox                                                                     |                                                                                                    |

Ilustrasi 28 : Skrin Langkah untuk muat naik Dokumen

## Proses Online (3.2.2.2):Muat Naik Dokumen

- i) Taipkan Nama Dokumen yang diperlukan.
- ii) **Klik** butang **"Browse"** disebelah kanan dokumen yang diperlukan. Skrin untuk "browse" fail dari pengkalan data komputer anda akan tertera untuk pemilihan.**Klik fail** untuk di muat naik.
- iii) Klik butang "Muat Naik" untuk memuatnaik dokumen.
- iv) Klik butang "Tambah Dokumen" untuk menambah dokumen yang lain
- v) Sila klik butang "Seterusnya" untuk meneruskan proses.

**Tips :** Sila gunakan maklumat dari e Rujukan untuk melakukan e-Permintaan Perkhidmatan dimana keperluan permohonan dan borang-borang mungkin telah dikemaskini mengikut keperluan PBT terkini.

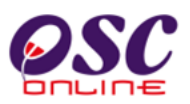

## 3.2.2.3 Pengisytiharan

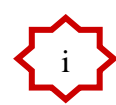

Setelah menekan butang Seterusnya di Skrin **ilustrasi 28**, anda telah menghabiskan proses permintaan perkhidmatan. Seterusnya klik butang **'Saya Setuju'** untuk membuat pengisytiharan seperti di **ilustrasi 29**.

| Sistem Web Rasmi Majlis Pert                                                                                                    | SISTEM WEB RASMI<br>e - Penyerahan<br>6 - Leunerahan<br>bandaran Sepang                                                          | RALAMAN UTAMA                                                                                                    |
|----------------------------------------------------------------------------------------------------|----------------------------------------------------------------------------------------------------|----------------------------------------------------------------------------------------------------|
| Selamat Datang, Puan<br>Maizatul Sarah Omar<br>Log Keluar]                                                                                                    | Pengisyt<br>Saya dengan ini mengisytiha<br>lukisan yang dihantar adalah<br>berkaitan kawalan<br>Ditangguh untuk kemaskini Saya s | tiharan<br>rkan semua maklumat dan<br>berselaras dengan syarat<br>pembangunan.<br>Setuju & Hantar ke Urusetia OSC |
| Profil Saya<br>Tukar Kata Laluan<br>Servis Saya<br>e-Permhonan Saya<br>e-Permhoman Permintaan<br>Saya<br>e-Kad Laporan Saya<br>Bantuan<br>Maklumat Pemilik/Pemaju Projek<br>FAQ<br>MEMO <b>Terkini</b><br>Profil Projek<br>Projek<br>Pemilik Projek<br>Muat Turun<br>Panduan Pengguna<br>Mozilia Firefox |                                                                                                    |                                                                                                    |

Ilustrasi 29 :Skrin Langkah 5 Pengisytiharan Sendiri

## Proses Online (3.2.2.3) : Pengisytiharan

- i) Klik butang Saya Setuju & Hantar ke Urusetia OSC untuk membuat pengisytiharan permohonan yang telah lengkap.
- ii) **Klik** butang **Ditangguh untuk kemaskini** untuk tidak menghantar ke Urusetia OSC dan menangguhkan penghantaran permohonan.

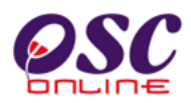

## 3.2.2.4 Terima Pengesahan

Setelah itu, sistem akan menyatakan permintaan anda berjaya diproses. Anda akan mendapat **ID Permohonan** yang baru sebagai rujukan.Sila klik pautan Utama untuk kembali ke Menu Utama PSP/SP.

| Sistem Web Rasmi Majlis I                                                                                                    | SISTEM WEB RASMI<br>e - Penyerahan<br>Perbandaran Sepang                                                                                                    |  |
|----------------------------------------------------------------------------------------------------|----------------------------------------------------------------------------------------------------|--|
| Selamat Datang, Puan<br>Maizatul Sarah Omar                                                                                                    | e-Permohonan   Daftar Permohonan   Pengisytiharan Permohonan                                                                                                    |  |
| [Log Keluar]                                                                                                    | 1.Pilih Projek yang ingin didaftarkan.     2.Semak dan sahkan projek yang ingin dipohon.     3.Pilih kategori permohonan.     4.Muat naik dokumen yang berkaitan.     5.Pengisytiharan permohonan.     6.Hantar permohonan.     Profil Projek Telah Berjaya Didaftarkan. |  |
| SEPANG<br>Akaun Saya<br>Profil Saya<br>Tukar Kata Laluan<br>Servis Saya<br>e-Perkhidmatan Permintaan<br>Saya<br>e-Aduan Saya<br>e-Aduan Saya<br>e-Tanya Saya<br>e-Kad Laporan Saya<br>Bantuan<br>Maklumat Pemilik/Pemaju Projek<br>FAQ<br>MEMO <b>Terkini</b> | Permintaan yang anda buat telah BERJAYA! Terima Kasih.                                                                                                    |  |
|                                                                                                    | ID Projek : 102332<br>ID Permohonan : 102332-3<br>Note: This page will be redirected in a few second.                                                                                                    |  |
|                                                                                                    |                                                                                                    |  |
| Profil Projek<br>Projek<br>Pemilik Projek                                                                                                    |                                                                                                    |  |
| Muat Turun<br>Panduan Pengguna<br>Mozilla Firefox                                                                                                    |                                                                                                    |  |

Ilustrasi 30 :Skrin e-Perkhidmatan Permintaan berjaya dihantar

## Proses Online (3.2.2.4) : Permintaan Berjaya

i) Klik pautan Utama untuk kembali ke menu utama PSP/SP

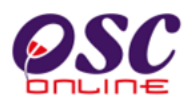

## 4.0 e-Komunikasi

## a) Gambaran Keseluruhan

Sistem ini adalah sistem yang direka sebagai suatu platform formal untuk komunikasi dari PSP/SP dengan Urusetia OSC, Jabatan Teknikal Dalaman dan Jabatan Teknikal Luaran berkenaan pertanyaan, aduan, maklumbalas terhadap permohonan dan permintaan untuk kawalan pemajuan (development control). Terdapat beberapa beberapa jenis Perkhidmatan iaitu :-

- 4.1 e-Rujukan
- 4.2 e-Panduan
- 4.3 e-Tanya
- 4.4 e-Aduan
- 4.5 e-Kad Laporan
- 4.6 e-Bayaran

Capaian Perkhidmatan e Komunikasi adalah dari Menu Utama Perkhidmatan seperti di proses 2.1.2.

## b) Mengenai Sub Sistem e Komunikasi

Sub Sistem ini membolehkan secara keseluruhan perkhidmatan untuk komunikasi anda PSP/SP dengan Urusetia OSC, Jabatan Teknikal Dalaman dan Jabatan Teknikal Luaran berlansung dengan secara online dengan lebih effisien dan effektif. Kesemua perkhidmatan ini adalah berkaitan dengan permohonan dan permintaan perkhidmatan kawalan pemajuan sahaja.

Sub Sistem ini merupakan "front end" untuk **Sistem OSC Online** yang dibuka untuk PSP/SP untuk membuat pertanyaan, aduan, rujukan, maklumbalas dan sebagai panduan berkenaan permohonan dan permintaan untuk Kawalan Pemajuan.

Semua jenis perkhidmatan dapat dilaksanakan oleh PSP/SP sebelum, sewaktu dan selepas PSP/SP membuat penghantaran permohonan atau permintaan, **Sistem e Pemantauan** akan mengambil alih tugas untuk melakukan maklumbalas untuk perkhidmatan e Komunikasi ini bagi Urusetia OSC, Jabatan Teknikal Dalaman dan Jabatan Teknikal Luaran.

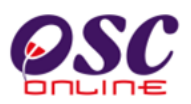

## c) Penggunaan Perkhidmatan Ini

Kepada PSP/SP perkhidmatan ini adalah bertujuan sebagai panduan dan membuat segala rujukan, pertanyaan, aduan dan maklumbalas kepada Urusetia OSC, Jabatan Teknikal Dalaman dan Luaran.

## d) Akses Perkhidmatan

Dari **Proses Online 2.1.2 : Pemilihan Perkhidmatan** atau pada skrin seperti dibawah, Sila Klik pada pautan **e Komunikasi berkenaan** untuk mendapatkan akses kepada perkhidmatan-perkhidmatan disebut diatas.

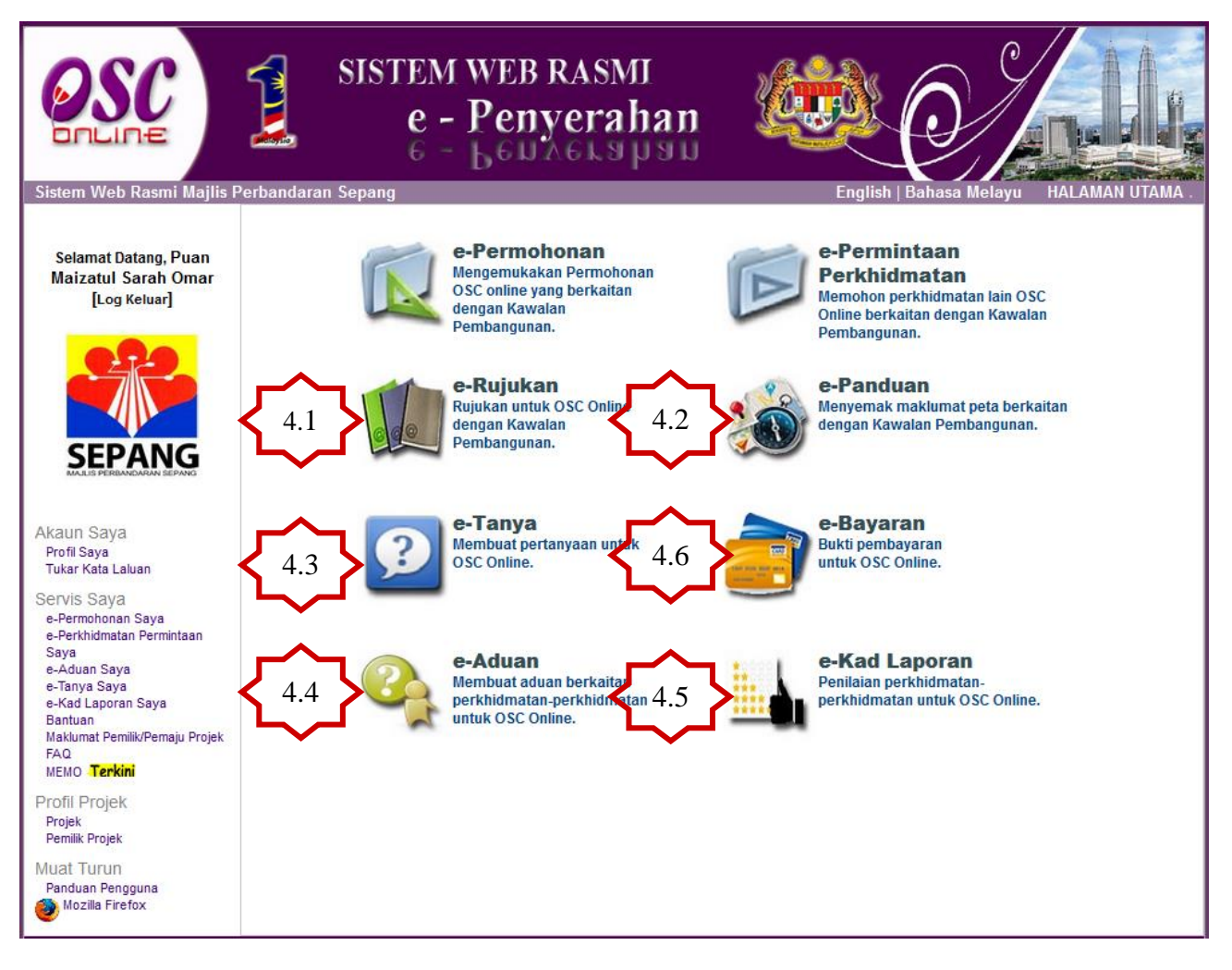

Ilustrasi 31 : Skrin Menu Utama

## Proses Online (4.0): Pemilihan Perkhidmatan

i) Klik pautan Perkhidmatan pilihan anda (pilih satu pautan dari pilihan 4.1 hingga 4.6 diatas) untuk melakukan tugas.

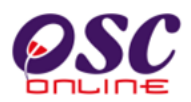

# 4.1 e-Rujukan 👔 e-Rujukan

Perkhidmatan ini adalah rujukan untuk semua pengguna PSP/SP, OSC Secretariat, Jabatan Dalaman PBT, Jabatan Luaran dan OSC committee. Halaman e-Rujukan ini boleh dicapai dengan menekan butang "e-Rujukan" pada skrin seperti **Ilustrasi 31** diatas. **Ilustrasi 32** di bawah menunjukkan paparan skrin untuk e-Rujukan. Halaman ini

memaparkan rujukan untuk yang berikut :-

- e-Rujukan untuk OSC Online : Semua rujukan yang perlu untuk sistem elektronik
   OSC Online termasuk Senarai Dokumen yang diperlukan semasa membuat
   permohonan,manual rujukan dan garis panduan.
- ii. e- Rujukan untuk OSC : Semua pekeliling and garispanduan dari kerajaan pusat berkenaan kawalan pemajuan.
- iii. e- Rujukan untuk PBT : Semua paris panduan, template, birang-borang dan bahan rujukan untuk kawalan pemajuan di PBT.

| Sistem Web Rasmi Majtis I                                                                                                    | <b>Perband</b> a | SISTEM WEB RASMI<br>e - Penyerahan                                                                                                    | C HALAMAN UTAMA . |
|----------------------------------------------------------------------------------------------------|------------------|----------------------------------------------------------------------------------------------------|-------------------|
| Selamat Datang, Puan<br>Maizatul Sarah Omar<br>[Log Keluar]                                                                                                    | DOKU<br>SENAR    | JMEN YANG DIPERLUKAN OLEH JABATAN KEJURUTERAAN<br>AI SEMAK DOKUMEN PERMOHONAN KEBENARAN MERANCANG                                                                                                    | v                 |
|                                                                                                    | Bil              |                                                                                                    |                   |
| CEDANC                                                                                                    |                  | B.I.                                                                                                    |                   |
| SEPANG                                                                                                    | 1                | Dokumen<br>Belan polan yang talah disahkan oleh Drofessional Berdaftar                                                                                                    |                   |
| Akaun Saya<br>Profil Saya<br>Tukar Kata Laluan<br>Servis Saya<br>e-Permohonan Saya<br>e-Permohonan Saya<br>e-Aduan Saya<br>e-Aduan Saya<br>e-Tanya Saya<br>e-Kad Laporan Saya<br>Bantuan<br>Maklumat Pemilik/Pemaju Projek<br>FAQ<br>MEMO <b>Terkini</b> |                  | a : Pelan Susun Atur (selaras garis panduan PBT)<br>b : Pelan Konsep Lanskap<br>c : Pelan Lanskap*<br>d : Pelan Cadangan Nama Taman*<br>e : Pelan Cadangan Nama Jalan *.<br>-(*) Boleh dikemukakan selepas Pelan Susun Atur diluluskan dan sebelum<br>pembinaan bermula |                   |
| Profil Projek                                                                                                    | 2                | Laporan penilaian kesan lalulintas (TIA) selaras keperluan JKR                                                                                                    |                   |
| Projek                                                                                                    | 3                | Pelan jalan dan parit (jika dikemukan bersekali)                                                                                                    |                   |
| Pemilik Projek                                                                                                    | 4                | Pelan lampu jalan (jika dikemukan bersekali)                                                                                                    |                   |
| Muat Turun                                                                                                    | 5                | Pelan saliran awalan                                                                                                    |                   |
| Panduan Pengguna<br>Dozilla Firefox                                                                                                    |                  |                                                                                                    | 8                 |

ilustrasi 32 : Skrin e-Rujukan

# **OSC**

## Modul 2 : PSP/SP

#### 4.2 e-Panduan

<sub> e-Panduan</sub>

e-Panduan boleh diakses tanpa log masuk ke dalam sistem. Semua jenis pengguna boleh menggunakan aplikasi ini seperti dipaparkan pada Ilustrasi 43 seperti di bawah.

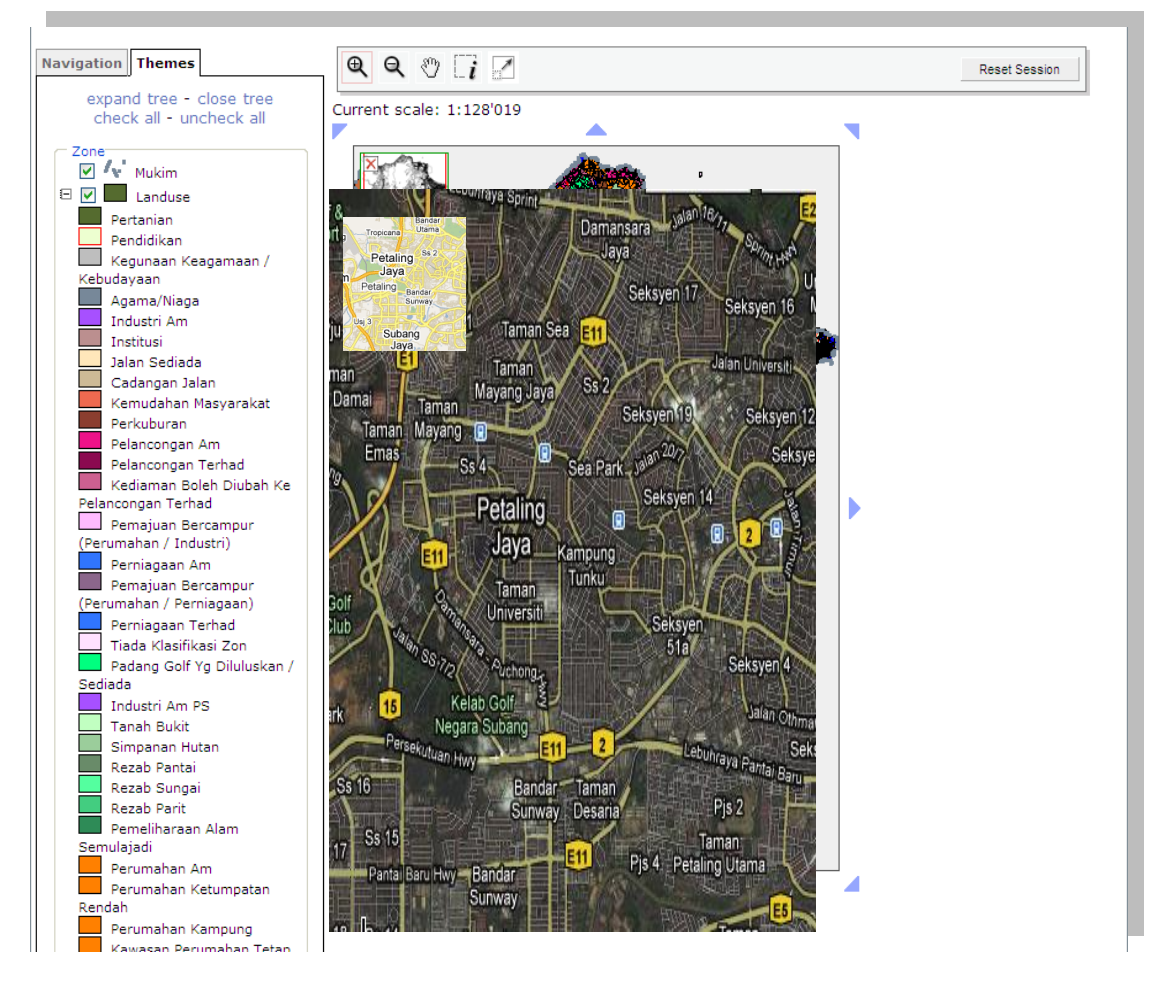

ilustrasi 5: Skrin e-Panduan

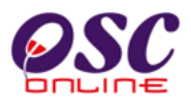

## 4.3 e-Tanya 🕵 e-Tanya

Skrin seperti Ilustrasi 34 berikut adalah paparan bagi halaman e-Tanya Anda boleh mencapai e-Tanya dengan menekan butang "e-Tanya" pada gambar seperti skrin di Ilustrasi 34 di bawah.

Tujuan halaman ini adalah untuk pengguna mengajukan sebarang pertanyaan kepada pihak tertentu mengenai hal-hal tertentu.

|                                                                                                    | SISTEM WEB RASMI<br>e - Penyerahan                                                                                                    |                 |
|----------------------------------------------------------------------------------------------------|----------------------------------------------------------------------------------------------------|-----------------|
| Sistem Web Rasmi Majlis                                                                                                    | Perbandaran Sepang                                                                                                    | HALAMAN UTAMA . |
| Selamat Datang, Puan<br>Maizatul Sarah Omar<br>[Log Keluar]                                                                                                    | Borang Pertanyaan<br>Sila nyatakan pertanyaan anda disini :-                                                                                                    |                 |
| SEPANG                                                                                                    | Kategori Permohonan : Kawalan Perancangan v<br>ID Projek (Jika Perlu) : 102311 v<br>Jenis Permohonan : Kebenaran Merancang v<br>Seksyen/Mukim : Dengkil v<br>Nama Penanya : Maizatul Sarah Omar<br>Jenis Pertanyaan : Isu Polisi v<br>Isi Pertanyaan : Kemaskini Polisi yang baru. |                 |
| Akaun Saya<br>Profil Saya<br>Tukar Kata Laluan                                                                                                    |                                                                                                    |                 |
| Servis Saya<br>e-Permohonan Saya<br>e-Perkhidmatan Permintaan<br>Saya<br>e-Aduan Saya<br>e-Kad Laporan Saya<br>Bantuan<br>Maklumat Pemilik/Pemaju Projek<br>FAQ<br>MEMO <b>Terkini</b> | * Ruang perlu diisi Semul                                                                                                    |                 |
| Profil Projek<br>Projek<br>Pemilik Projek                                                                                                    |                                                                                                    |                 |
| Muat Turun<br>Panduan Pengguna<br>Mozilla Firefox                                                                                                    |                                                                                                    |                 |

ilustrasi 34: Skrin Borang Pertanyaan

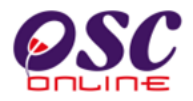

## Proses Online (4.3): Isi Maklumat Pertanyaan

 Sila isi maklumat yang berkaitan dengan pertanyaan, selepas mengisi semua maklumat yang diperlukan, Sila klik butang "Hantar" untuk menghantar pertanyaan.

Seterusnya paparan seperti Ilustrasi 35 di bawah akan dipaparkan yang menunjukkan pertanyaan anda telah berjaya dihantar. Pada skirn seperti dibawah, anda akan mendapat **ID Pertanyaan** sebagai rujukan.

| Sistem Web Rasmi Majlis Perbanda                                                                                                    | SISTEM WEB RASMI<br>e - Penyerahan<br>e - benaerahan<br>aran Sepang                           | HALAMAN UTAMA                           |
|----------------------------------------------------------------------------------------------------|-----------------------------------------------------------------------------------------------|-----------------------------------------|
| Selamat Datang, Puan<br>Maizatul Sarah Omar<br>[Log Keluar]                                                                                                    | Pertanyaan berjaya dihantar Halar<br>ID Pertanyaan : 45<br>Nama Penanya : Maizatul Sarah Omar | man ini akan kembali sebentar lagi<br>r |
| Akaun Saya<br>Profil Saya<br>Tukar Kata Laluan<br>Servis Saya<br>e-Perkhidmatan Permintaan<br>Saya<br>e-Aduan Saya<br>e-Tanya Saya<br>e-Kad Laporan Saya<br>Bantuan<br>Maklumat Pemilik/Pemaju Projek<br>FAQ<br>MEMO <b>Terkini</b> | Jenis Permohonan : Kebenaran Meran                                                            | ncang                                   |
| Profil Projek<br>Projek<br>Pemilik Projek<br>Muat Turun<br>Panduan Pengguna<br>Mozilla Firefox                                                                                                    |                                                                                               |                                         |

ilustrasi 35: Skrin Status Pertanyaan berjaya dihantar

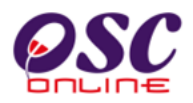

## 4.4 e-Aduan

🍖 e-Aduan

Skrin seperti **Ilustrasi 36** berikut adalah paparan bagi halaman e-Aduan. Anda boleh mencapai e-Aduan dengan menekan butang "e-Aduan" pada gambar seperti di **Ilustrasi36.** 

| <b>Sistem Web Rasmi Majlis</b>                                                                                                    | SISTF                                                                                              | EM WEB RASMI<br>E - Penyerahan<br>S - Benyerahan                                                         | HALAMAN UTAMA |
|----------------------------------------------------------------------------------------------------|----------------------------------------------------------------------------------------------------|----------------------------------------------------------------------------------------------------|---------------|
| Selamat Datang, Puan<br>Maizatul Sarah Omar<br>[Log Keluar]                                                                                             | e-Aduan<br>Borang Aduan<br>Sila nyatakan aduan anda<br>Kategori Permohonan -<br>Jenis Permohonan - | disini :-<br>: Kawalan Kejuruteraan ↓<br>: Pelan Keria Tanah ↓                                           |               |
|                                                                                                    | Seksyen/ Mukim •<br>Nama Pengadu<br>Jenis Aduan •<br>Aduan •                                       | : Bandar Baru Salak Tinggi 🗸<br>: Maizatul Sarah Omar<br>: Bantahan 🗸<br>: Bantahan terhadap kerja tanah |               |
| AKaun Saya<br>Profil Saya<br>Tukar Kata Laluan<br>Servis Saya<br>e-Permohonan Saya<br>e-Perkhidmatan Permintaan<br>Saya<br>e-Aduan Saya<br>e-Tanya Saya | * Ruang perlu diisi                                                                                | Semu <b>a</b> Hantar                                                                                     | .a.           |
| e-Kad Laporan Saya<br>Bantuan<br>Maklumat Pemilik/Pemaju Projek<br>FAQ<br>MEMO <b>Terkini</b><br>Profil Projek<br>Projek<br>Pemilik Projek              |                                                                                                    |                                                                                                    |               |
| Muat Turun<br>Panduan Pengguna<br>Mozilla Firefox                                                                                                    |                                                                                                    |                                                                                                    |               |

ilustrasi 36: Skrin Borang Aduan

## Proses Online (4.4): Isi Maklumat Aduan

 Sila isi maklumat yang berkaitan dengan aduan, selepas mengisi semua maklumat yang diperlukan, Sila klik butang "Hantar" untuk menghantar aduan.

Halaman 61

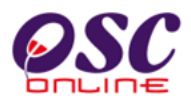

Seterusnya, skrin seperti **Ilustrasi 37** di bawah akan dipaparkan menunjukkan aduan anda telah berjaya dihantar.Seperti skrin dibawah anda akan mendapat **ID Aduan** sebagai rujukan.

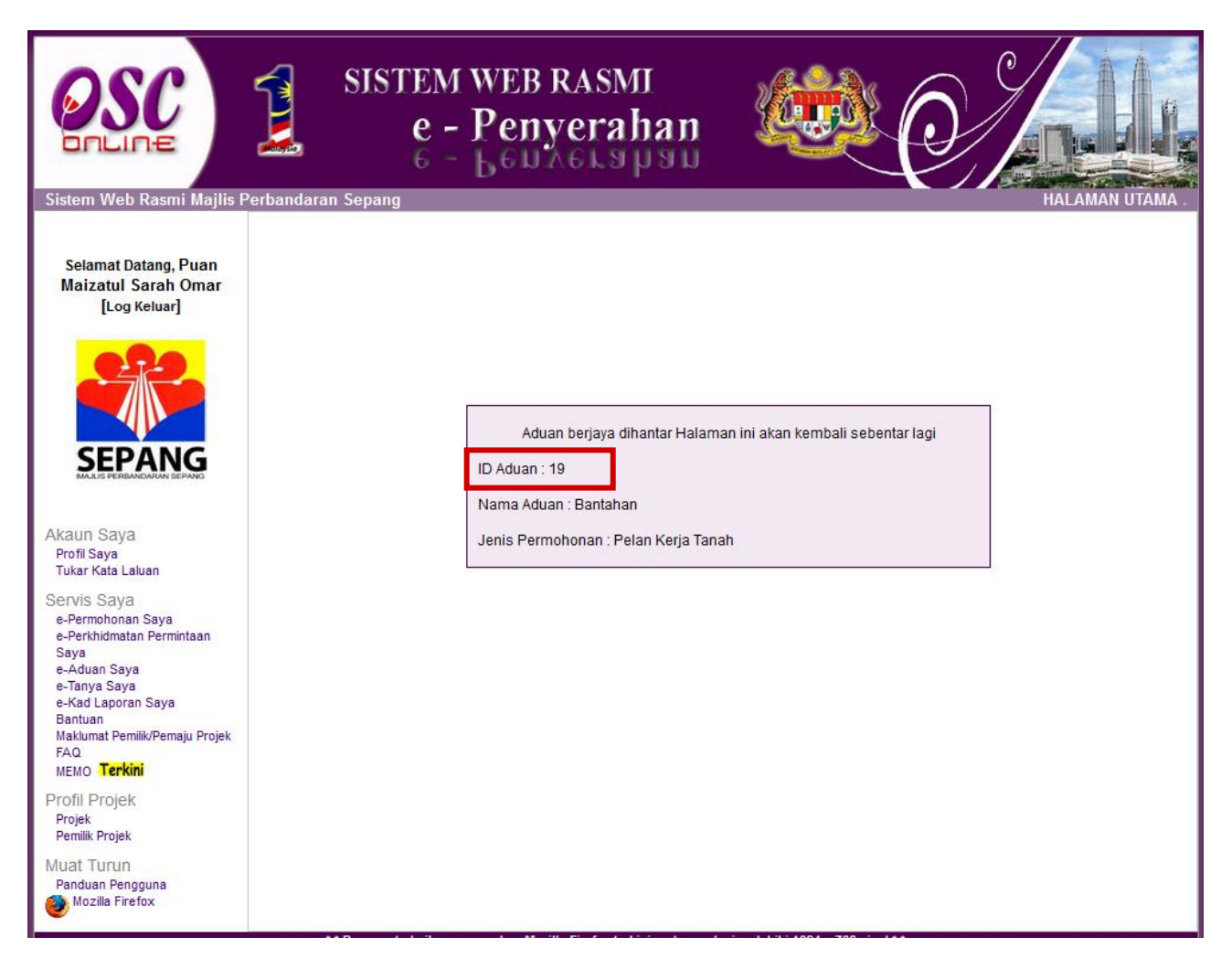

ilustrasi 37 : Skrin Status Aduan berjaya dihantar

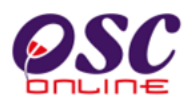

## 4.5 e-Kad Laporan

🔮 e-Kad Laporan

Skrin seperti berikut adalah paparan bagi halaman e-Kad Laporan. Anda boleh mencapai e-Kad Laporan dengan menekan butang "e-Kad Laporan" pada skrin Menu Utama dan paparan seperti **Ilustrasi 38** di bawah akan terpapar.

| Sistem Web Rasmi Majlis                                                                                                    | SISTE<br>E<br>Perbandaran Sepang                                                   | M WEB RASMI<br>- Penyerahan<br>- Benyerahan                                                                                                    |                                                                                   |                                                                                                    | ALAMAN UTAMA .                                             |
|----------------------------------------------------------------------------------------------------|------------------------------------------------------------------------------------|----------------------------------------------------------------------------------------------------|-----------------------------------------------------------------------------------|----------------------------------------------------------------------------------------------------|------------------------------------------------------------|
| Selamat Datang, Puan<br>Maizatul Sarah Omar<br>[Log Keluar]                                                                                                    | Servis Saya   e-Kad laporan<br>e-Permohonan<br>Sila pilih permohonan untuk         | melihat atau membuat penarafan :-                                                                                                    |                                                                                   |                                                                                                    |                                                            |
|                                                                                                    | ID Kad ID<br>Laporan Permohonan<br>2767 102311-1<br>2856 102332-2<br>2707 403345 2 | Jenis Permoho<br>A01-Perihal Tanah- Ubah Syarat Dan Pecah Se<br>Kebenaran Merancang + Pelan Bangur<br>A12-Pelan Bangunan + Pela<br>A140 Pelan Kaiwat | nan<br>mpadan (Seksyen 124A, KTN) +<br>nan + Pelan Kejuruteraan<br>n Kejuruteraan | ID         Tar           Projek         Permo           102311         14 Apr 20           102332         24 Jun 20           102345         23 Apr 20 | ikh<br>honan<br>014 11:40 Penarafan<br>014 12:00 Penarafan |
| SEPANG                                                                                                    | 2781 102315-1<br>4 rekod sahaja.                                                   | B01-Pelan Bangu                                                                                                    | nan                                                                               | 102315 23 Apr 20                                                                                                    | 14 10:48 Penarafan<br>1 10:48 Penarafan<br>1               |
| Profil Saya<br>Tukar Kata Laluan                                                                                                    | Sila pilih permohonan untuk                                                        | aan<br>melihat atau membuat penarafan:-                                                                                                    |                                                                                   |                                                                                                    |                                                            |
| Servis Sava                                                                                                    | ID Permohonan a                                                                    | Jenis Permohonan                                                                                                    | ID Projek 🌲 🛛 Tarik                                                               | h Penyerahan                                                                                                    | 😂 Tindakan 单                                               |
| e-Permohonan Saya                                                                                                    | 102332-3                                                                           | Kawalan Perancangan - KM                                                                                                    | 102332 24 J                                                                       | lun 2014 17:19                                                                                                    | Penarafan                                                  |
| e-Perkhidmatan Permintaan                                                                                                    | 102315-2                                                                           | Pelan Bangunan                                                                                                    | 102315 21 A                                                                       | Apr 2014 16:12                                                                                                    | Penarafan                                                  |
| Saya<br>e-Aduan Saya<br>e-Tanya Saya<br>e-Kad Laporan Saya<br>Bantuan<br>Maklumat Pemilik/Pemaju Projek<br>FAQ<br>MEMO <b>Terkini</b><br>Profil Projek<br>Projek<br>Pemilik Projek<br>Muat Turun<br>Panduan Pengguna | 102311-2<br>3 rekod sahaja.                                                        | Kawalan Bangunan                                                                                                    | 102311 16 A                                                                       | spr 2014 15:44                                                                                                    | Penarafan<br>1                                             |
| Mozilla Firefox                                                                                                    |                                                                                    |                                                                                                    |                                                                                   |                                                                                                    |                                                            |

ilustrasi 38 : Skrin e-Kad Laporan

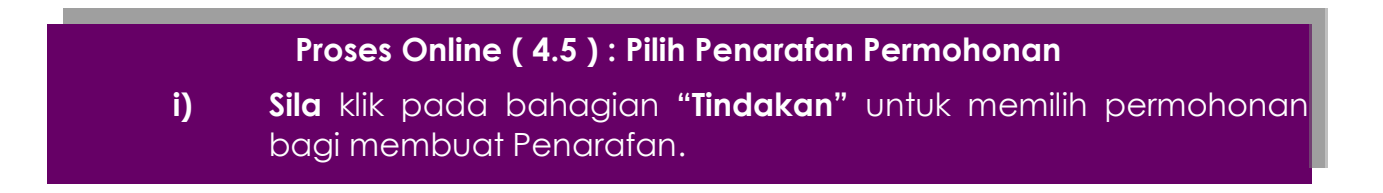

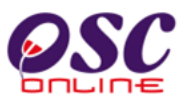

Skrin ini bertujuan untuk membuat penilaian terhadap permohonan yang telah dibuat bagi e-Permohonan dan e-Perkhidmatan Permintaan. Untuk menilai projek, sila ikuti langkah berikut:

- i. Pada **Ilustrasi 38**, sila pilih permohonan yang ingin anda nilai pada bahagian "Tindakan".
- ii. Seterusnya skrin seperti **Ilustrasi 39** di bawah akan dipaparkan. Anda dikehendaki menilai permohonan yang dipilih dengan mengisi borang tersebut.

| Sistem Web Rasmi Majlis                                                                               | SISTEM W<br>e - P<br>6 - b<br>Perbandaran Sepang                                        | veb RASMI<br>enyerahan viama                                                                                                    |
|----------------------------------------------------------------------------------------------------|-----------------------------------------------------------------------------------------|----------------------------------------------------------------------------------------------------|
| Selamat Datang, Puan<br>Maizatul Sarah Omar<br>[Log Keluar]                                           | Servis Saya   e-Kad Laporan<br><b>Kad Laporan</b><br>Sila buat penarafan untuk permohon | an dibawah :-                                                                                                    |
|                                                                                                    | ID Permohonan<br>Jenis Permohonan                                                       | : 102311-1<br>A01-Perihal Tanah- Ubah Syarat Dan Pecah Sempadan (Seksyen 124A, KTN) + Kebenaran<br>Merancang + Pelan Bangunan + Pelan Kejuruteraan                                                                                                    |
| Akaun Saya<br>Profil Saya<br>Tukar Kata Laluan                                                        | Penarafan Permohonan *                                                                  | Kawasan Penilaian     Penarafan Mata       Kecekepan masa •     :     1     2     3     4     5       Etika bekerja •     :     1     2     3     4     5       Sokongan Teknikal •     :     1     2     3     4     5       Usaha keseluruhan •     :     1     2     3     4     5       Ulasan:-     1     0     2     3     4     5       1 Tidak memuaskan 2- Memuaskan 3- Bagus 4- Sangat bagus 5- Cemerlang |
| Servis Saya<br>e-Permohonan Saya<br>e-Perkhidmatan Permintaan<br>Saya<br>e-Aduan Saya<br>e-Tanva Saya | Komen Keseluruhan                                                                       | :<br>                                                                                                    |
| e-Kad Laporan Saya<br>Bantuan<br>Maklumat Pemilik/Pemaju Projek<br>FAQ<br>MEMO <b>Terkini</b>         | Pandangan<br>untuk Perkembangan                                                         | :                                                                                                    |
| Profil Projek<br>Projek<br>Pemilik Projek<br>Muat Turun<br>Panduan Pengguna<br>Mozilla Firefox        |                                                                                         | Semula Hantar                                                                                                    |

Ilustrasi 6 : Skrin Borang Kad Laporan

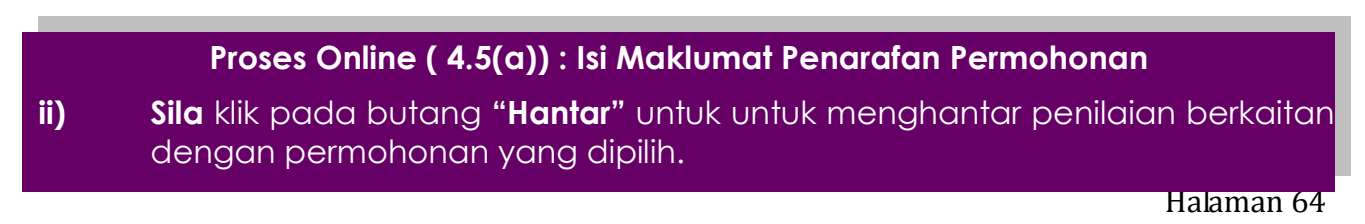

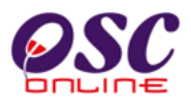

Seterusnya skrin seperti **Ilustrasi 40** akan terpapar menunjukkan penarafan anda berjaya dihantar.

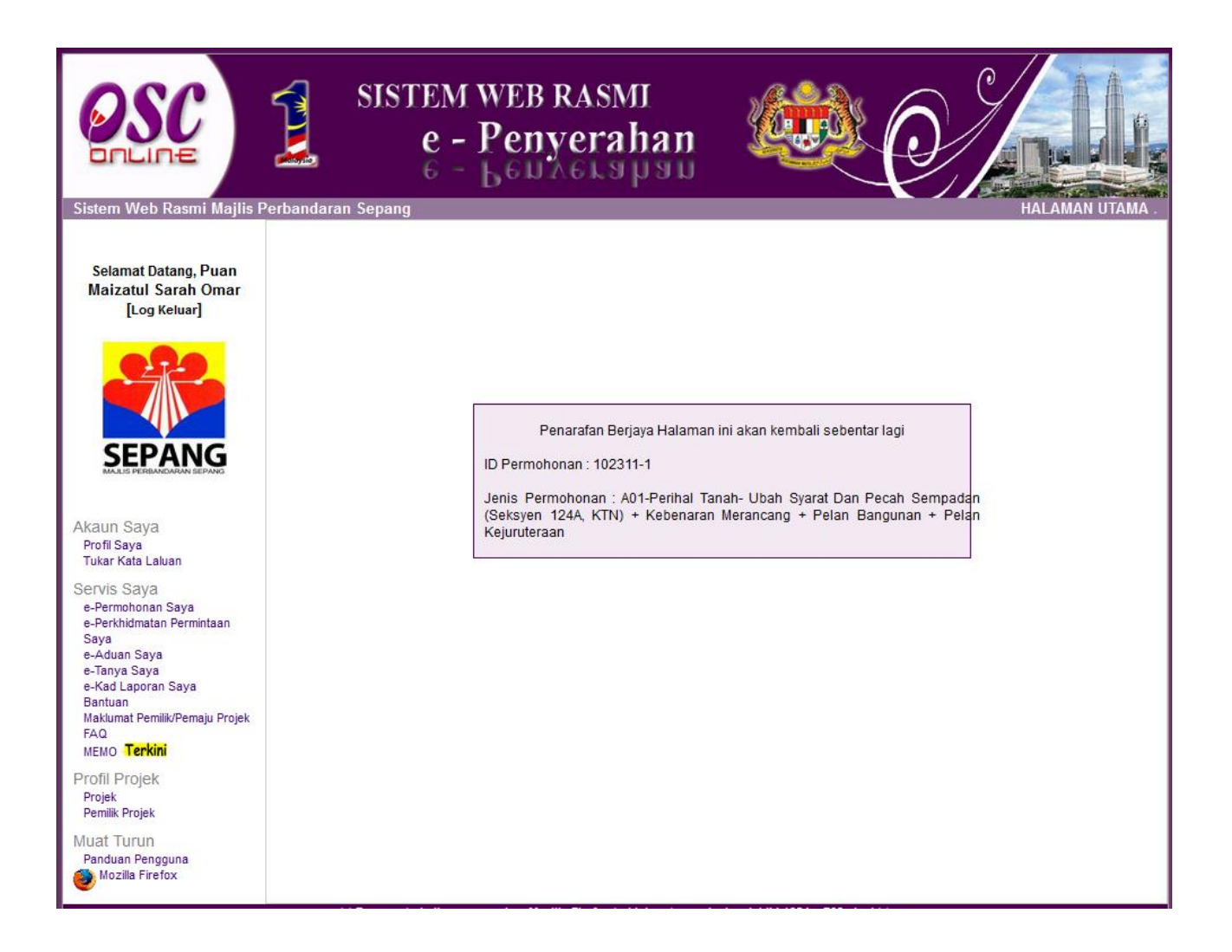

ilustrasi 40 : Skrin Status Penarafan berjaya dibuat

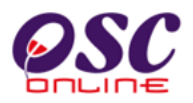

## 4.6 e-Bayaran

e-Bayaran

Butang e-Bayaran di atas memberikan perkhidmatan kepada ejen untuk memuat naik bukti pembayaran yang telah dibuat. Anda boleh mencapai e-Bayaran dengan menekan butang "e-Bayaran" pada skrin Menu Utama dan paparan seperti **Ilustrasi 41** di bawah akan terpapar.

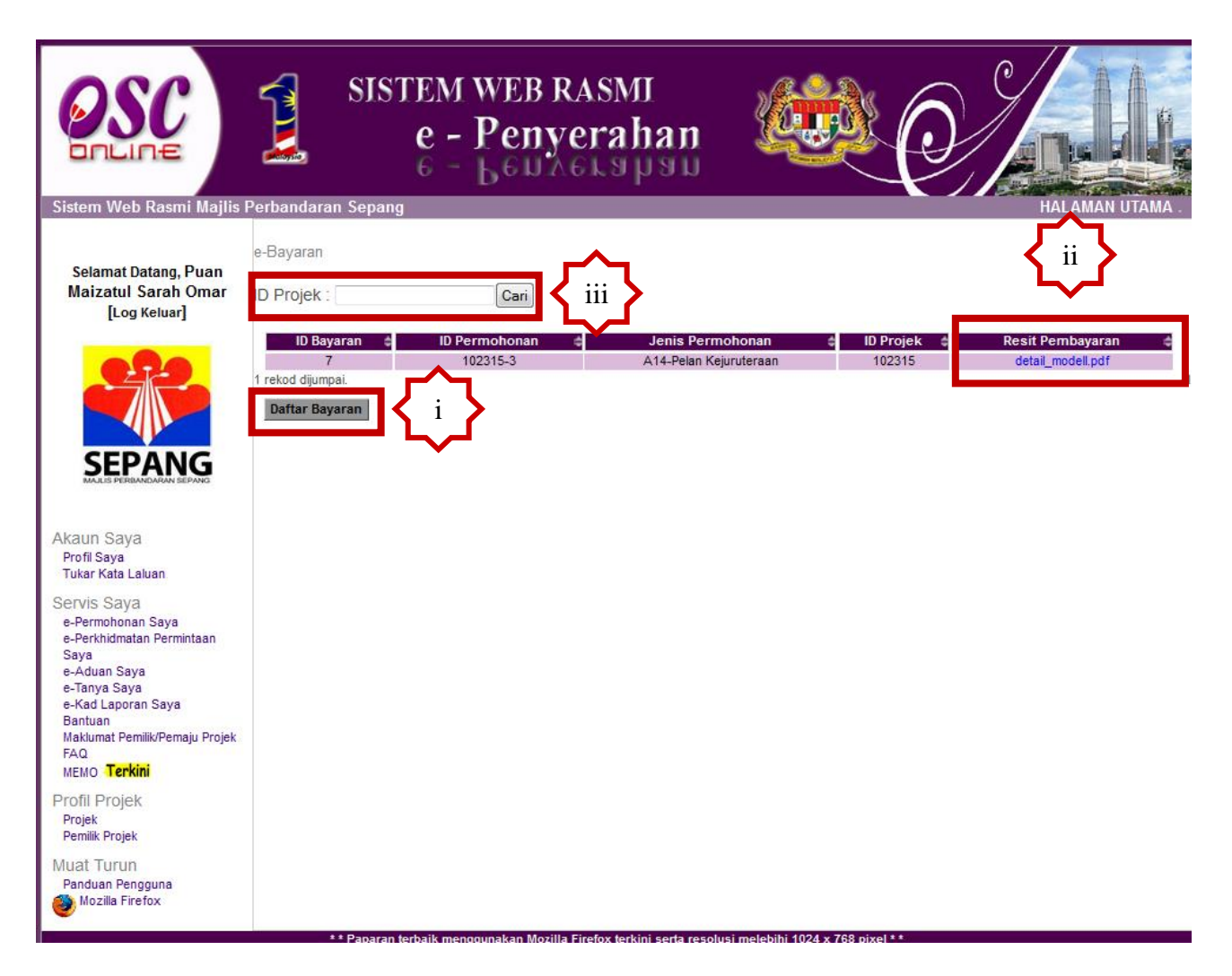

Ilustrasi 41 : Skrin e-Bayaran

## Proses Online (4.6) : Skrin e-Bayaran

- Sila klik pada butang "Daftar Bayaran" untuk memuat naik bukti pembayaran kepada permohonan.
- ii) Sila klik pada pautan dibahagian "Resit Pembayaran" untuk melihat semula bukti pembayaran yang telah dimuatnaik.
- iii) Sila masukkan ID Projek dan klik butang "Cari" bagi memudahkan pencarian Senarai Bayaran sekiranya data telah banyak dibuat.

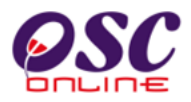

| Sistem Web Rasmi Majlis                                                                                                    | SIST                                                                                                    | rem web RASMI<br>e - Penyerahan<br>Halaman Utama                                                                                                    |
|----------------------------------------------------------------------------------------------------|----------------------------------------------------------------------------------------------------|----------------------------------------------------------------------------------------------------|
| Selamat Datang, Puan<br>Maizatul Sarah Omar<br>[Log Keluar]                                                                                                    | e-Bayaran<br>ID Projek<br>Nama Projek<br>ID Permohonan *<br>Cara Bayaran *<br>Keterangan<br>Resit Pembayaran * | <ul> <li>102315</li> <li>Cari</li> <li>PERMOHONAN CADANGAN MEMBINA: (A) RUMAH PANGSA KOS<br/>SEDERHANA 3 DAN 4 TINGKAT (BLOK A1-A14, B1-B6,<br/>BLOCK C1-C12 DAN D01-D02) YANG TERDIRI DARIPADA</li> <li>102315-2 Pelan Bangunan</li> <li>Kad Kredit</li> <li>Diperlukan</li> <li>Telah Dibayar</li> <li>Browse Resitpdf</li> <li>Diperlukan</li> </ul> |
| Akaun Saya<br>Profil Saya<br>Tukar Kata Laluan.<br>Servis Saya<br>e-Perkhidmatan Permintaan<br>Saya<br>e-Aduan Saya<br>e-Aduan Saya<br>e-Kad Laporan Saya<br>Bantuan<br>Maklumat Pemilik/Pemaju Projek<br>FAQ<br>MEMO <b>Terkini</b> | Nombor Resit / No<br>Rujukan<br>*<br>Catatan<br>* Perlu Diisi                                                  | : QS-454676 Diperlukan<br>: Telah Dibayar<br>Semula Simpan ii                                                                                                    |
| Profil Projek<br>Projek<br>Pemilik Projek<br>Muat Turun<br>Panduan Pengguna<br>Mozilia Firefox                                                                                                    |                                                                                                    |                                                                                                    |

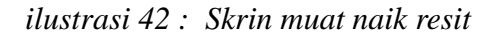

## Proses Online (4.6(a)) : Skrin Borang e-Bayaran

- i) Sila masukkan maklumat yang dikendaki
- ii) Sila klik butang "Simpan" untuk menghantar maklumat pembayaran.

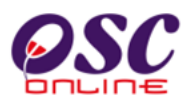

## 5.0 Sistem Kemaskini & Pantau

#### a) Gambaran Keseluruhan

Sistem ini adalah sistem yang direka sebagai suatu platform kemaskini maklumat dan pantau untuk PSP/SP. Terdapat beberapa jenis Perkhidmatan iaitu :-

- 5.1 Akaun Saya
- 5.2 Servis Saya
- 5.3 Profil Projek

Capaian Perkhidmatan e Pentadbir adalah dari Menu Utama Perkhidmatan seperti di proses 2.1.2. atau 4.0.

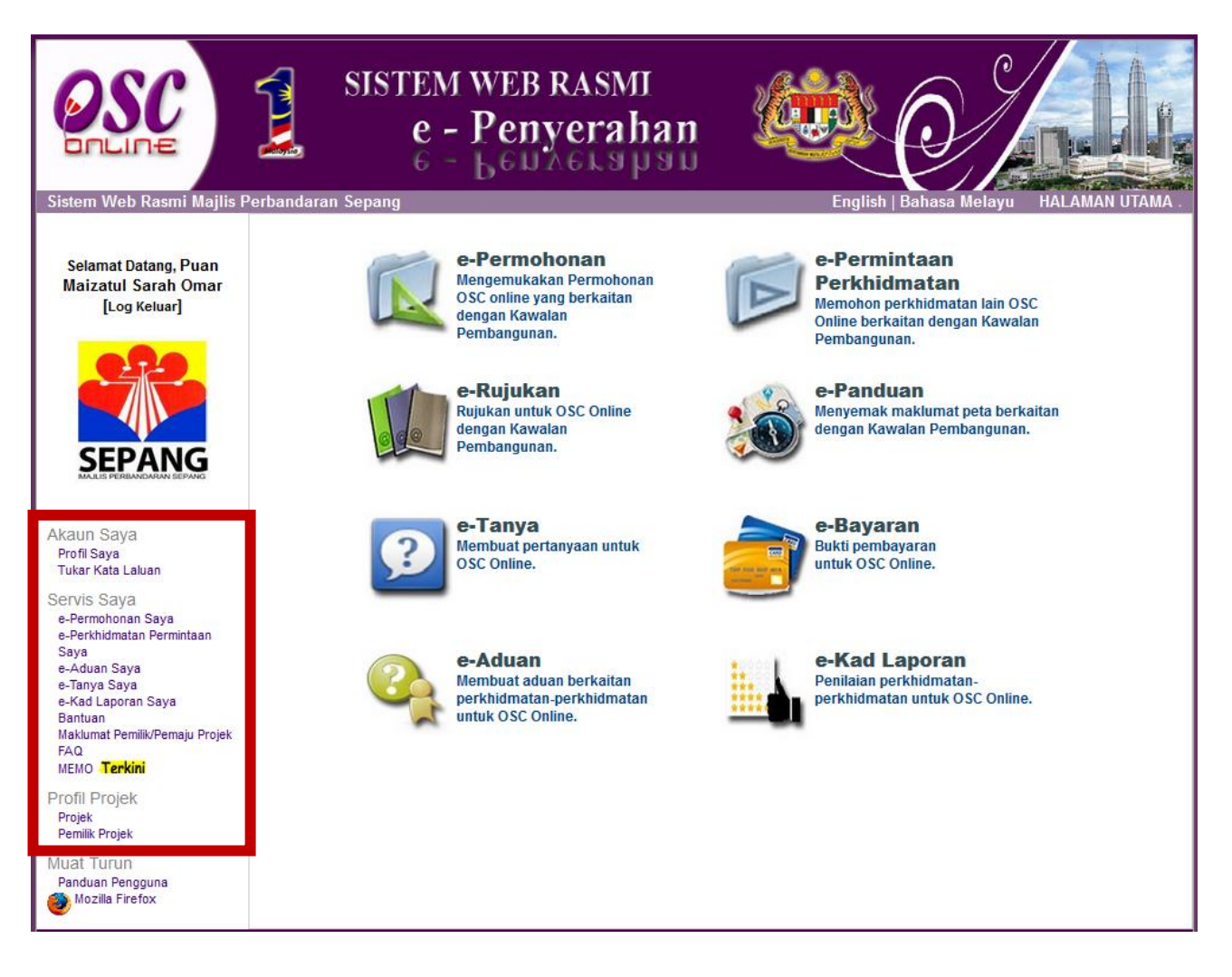

Ilustrasi 43 : Skrin Menu Akaun Saya

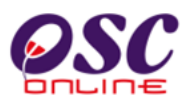

## b) Mengenai Sistem Pentadbir Ini

Sistem ini membolehkan secara keseluruhan perkhidmatan untuk maklumbalas dari PBT be PSP/SP berlangsung dengan secara online dengan lebih effisien dan effektif. Kesemua perkhidmatan ini adalah berkaitan dengan permohonan dan permintaan perkhidmatan kawalan pemajuan sahaja.

Sistem ini merupakan "front end" untuk **Sistem OSC Online** yang dibuka untuk PSP/SP untuk menerima maklumbalas berkenaan pertanyaan, aduan, rujukan dan maklumbalas berkenaan permohonan dan permintaan untuk Kawalan Pemajuan.

## c) Penggunaan Perkhidmatan Ini

Kepada PSP/SP perkhidmatan ini bertujuan untuk membuat segala pemantaun kepada pertanyaan, aduan dan maklumbalas kepada urusetia OSC, pihak agensi teknikal dalaman dan luaran untuk menerima maklumbalas dari agensi tersebut.

## d) Akses Perkhidmatan

Dari **Proses Online 4.0 : Pemilihan Perkhidmatan**, Sila Klik pada pautan perkhidmatanperkhidmatan di Bar Navigasi di colum sebelah kiri untuk mendapatkan akses kepada perkhidmatan-perkhidmatan disebut diatas.

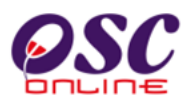

## 5.1 Akaun Saya

Seperti tertera disebelah kiri, Akaun Saya mengandungi 2 pautan iaitu :

- 5.1.1 Profil Saya
- 5.1.2 Perubahan Kata laluan

Klik pada pautan Profil Saya atau Perubahan Kata Laluan untuk mencapai pilihan anda.

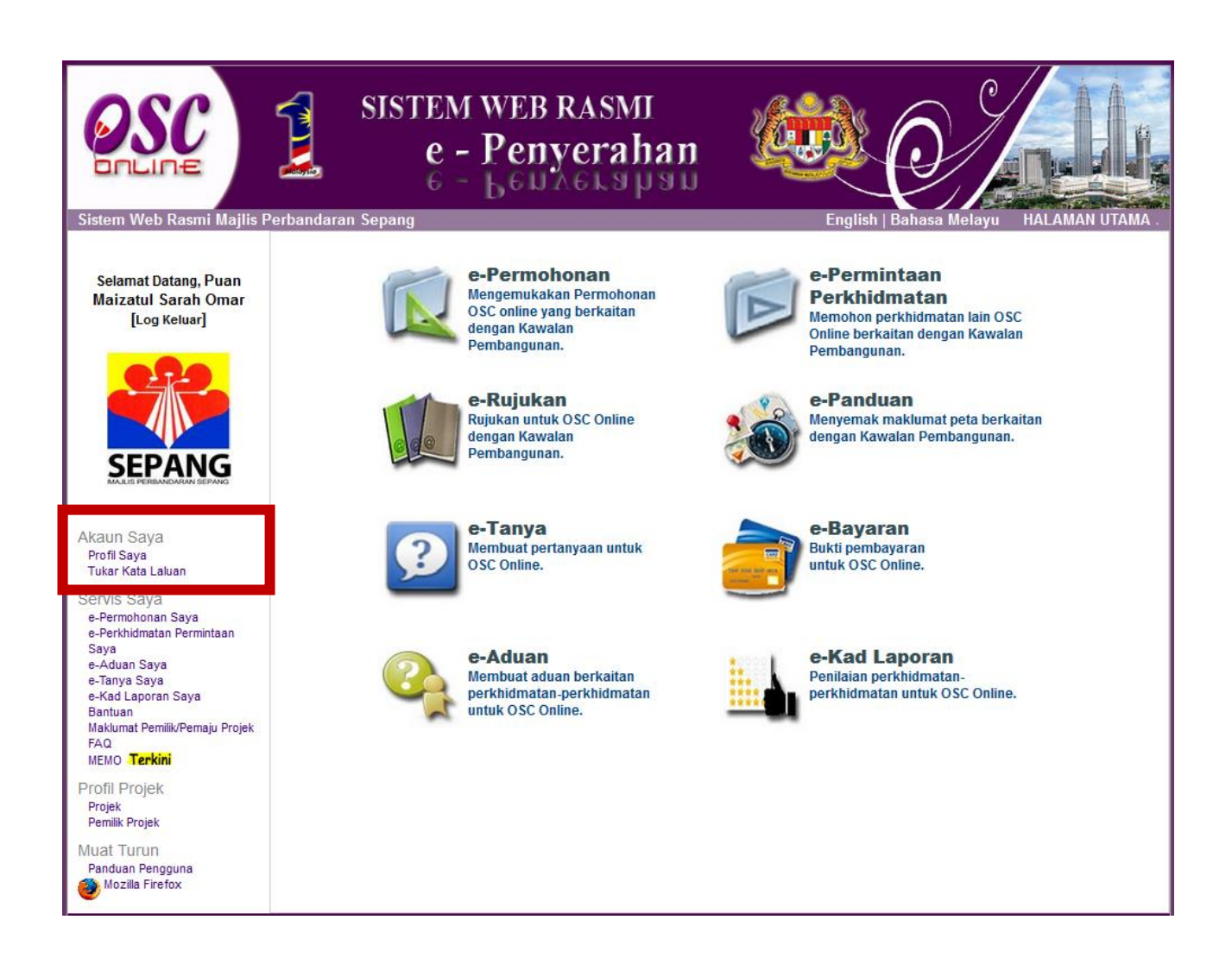

Ilustrasi 44 : Skrin Menu Akaun Saya

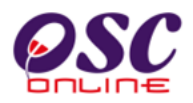

## 5.1.1 Profil Saya

Paparan bagi navigasi Profil Saya adalah seperti **ilustrasi 45** di bawah. Skrin tersebut merupakan data-data profil PSP/SP. PSP/SP boleh kemaskini profil mereka dengan mengubah medan yang ada.

|                                                                                                    | $ \begin{array}{c} \text{SISTEM} \\ e - \\ e - \\ e - \\ e - \\ \end{array} $                                                                                             | WEB RASMI<br>Penyerahan                                                                                                    |
|----------------------------------------------------------------------------------------------------|----------------------------------------------------------------------------------------------------|----------------------------------------------------------------------------------------------------|
| Selamat Datang, Puan<br>Maizatul Sarah Omar<br>[Log Keluar]                                                                                                    | Akaun Saya   Profil<br>Sila kemaskini profil anda disini                                                                                                    | I ALAMAN OTAMA .                                                                                                    |
| Akaun Saya<br>Profil Saya                                                                                                    | Butiran Individu<br>Gelaran :<br>Nama Penuh :<br>Jenis Pengguna :<br>No. Kad Pengenalan :<br>Profesion - :<br>No. Pendaftaran Profesional<br>Nama Syarikat :<br>Jawatan : | Puan Contoh: (Dato', AR, IR, SR)<br>Maizatul Sarah Omar<br>● PSP ● SP<br>880429235100<br>Arkitek<br>A-48585<br>Arkitek Jaya Sdn Bhd<br>Arkitek |
| Tukar Kata Laluan<br>Sertvis Saya<br>e-Perkholmatan Permintaan<br>Saya<br>e-Aduan Saya<br>e-Tanya Saya<br>e-Kad Laporan Saya<br>Bantuan<br>Maklumat Pemilik/Pemaju Projek | Maklumat Hubungan                                                                                                    | Cyberjaya                                                                                                    |
| MEMO <b>Terkini</b><br>Profil Projek<br>Projek<br>Pemilik Projek<br>Muat Turun<br>Panduan Pengguna<br>Mozilla Firefox                                                     | Poskod •:Bandar •:Negeri •:No. Telefon Pejabat •:No. Telefon Lain:No. Telefon Bimbit •:No. Telefon Bimbit •:E-mel 1 •:E-mel 2:*Perlu Diisi                                | 63000<br>Sepang<br>Selangor<br>03 - 45878745<br>-<br>011 - 45646979<br>-<br>myzatul88@gmail.com<br>Bata Seterusnya                             |

Ilustrasi 44 : Skrin Profil Saya

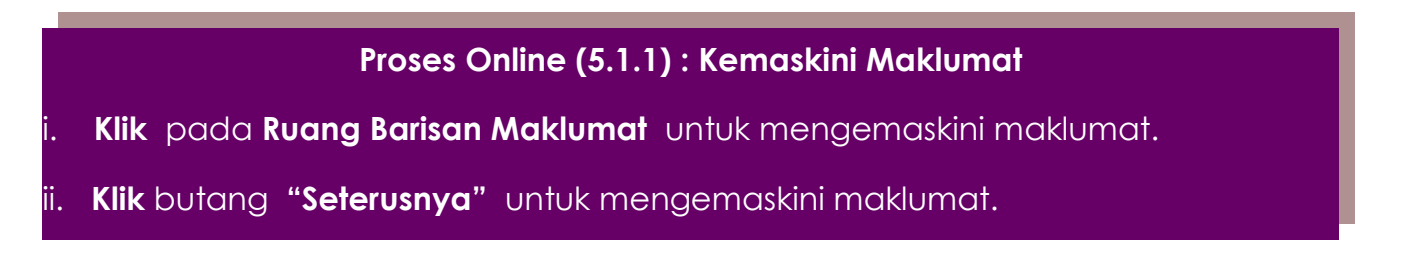

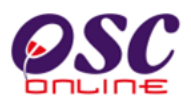

## 5.1.2. Perubahan Kata Laluan

Setelah and menekan pautan Perubahan Kata Laluan pada skrin **diilustrasi 45**, skrin Kemaskini Kata Laluan adalah seperti **ilustrasi 46** di bawah akan dipaparkan. Navigasi ini membolehkan PSP/SP untuk menukar kata laluan mereka. PSP/SP dikehendaki mengisi medan-medan dikehendaki dan klik butang "**Hantar**" untuk kemaskini.

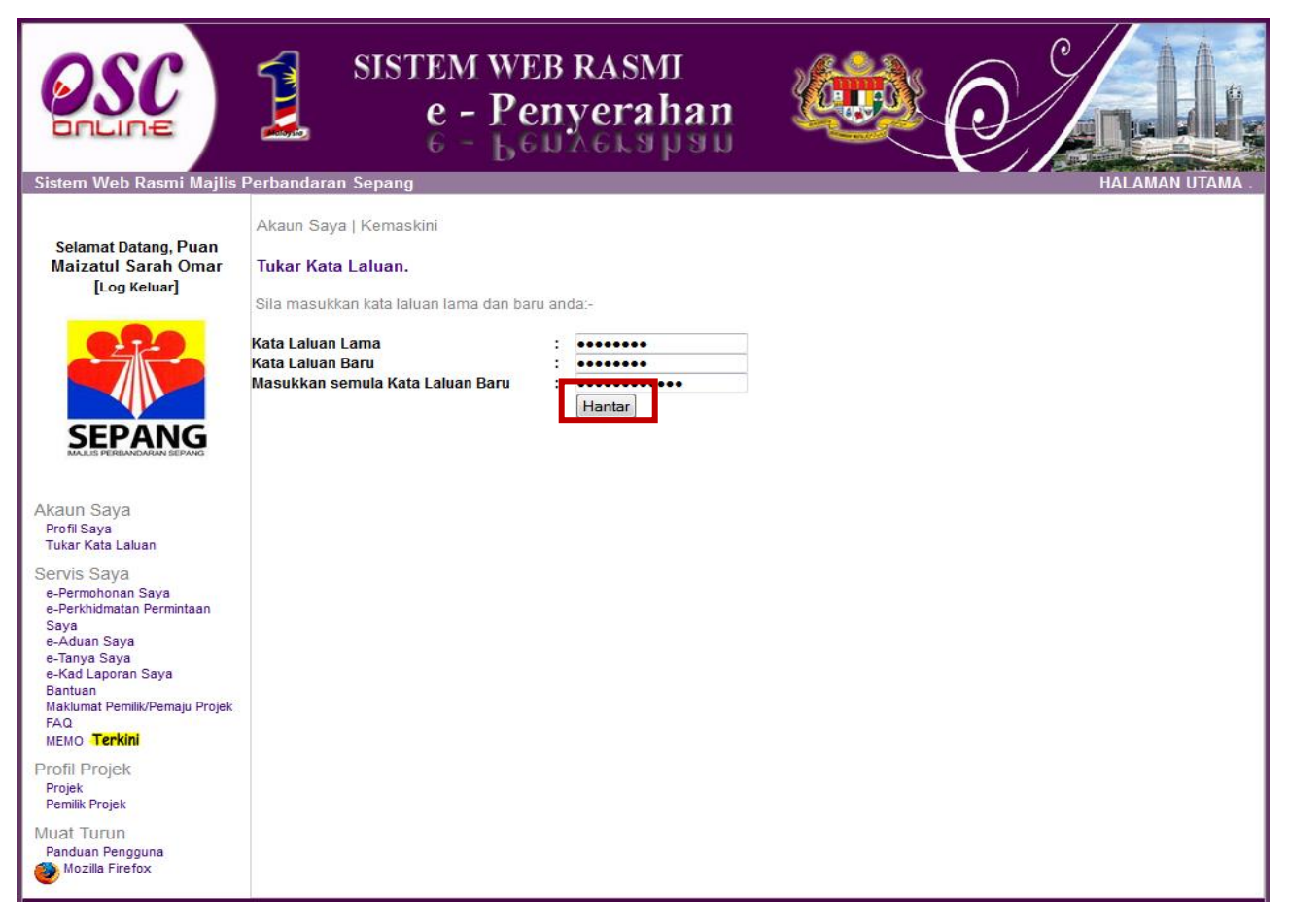

Ilustrasi 46 : Skrin Kemaskini Kata Laluan

## Proses Online ( 5.1.2 ) : Tukar Kata Laluan

- Taip pada Ruang Barisan Kata Laluan Lama, kata laluan lama anda.
- ii. Taip pada Ruang Barisan Kata Laluan Baru, kata laluan Baru anda.
- iii. **Taip** pada **Ruang Barisan Masukkan Semula Kata Laluan Lama**, kata laluan Baru anda.
- iv. Klik butang Hantar untuk mengemaskini maklumat.
# **OSC**

### Modul 2 : PSP/SP

### 5.2 Servis Saya

Dalam Menu Servis Saya seperti dipaparkan pada **ilustrasi 47** mengandungi 6 navigasi iaitu :

- 5.2.1 e-Permohonan Saya
- 5.2.2 e-Perkhidmatan Permintaan Saya
- 5.2.3 e-Kad Laporan Saya
- 5.2.4 e-Aduan Saya
- 5.2.5 e-Tanya Saya
- 5.2.6 Bantuan
- 5.2.7Maklumat Pemilik/Pemaju Projek
- 5.2.8 FAQ
- 5.2.9 MEMO

Penerangan mengenai setiap navigasi adalah seperti berikut:

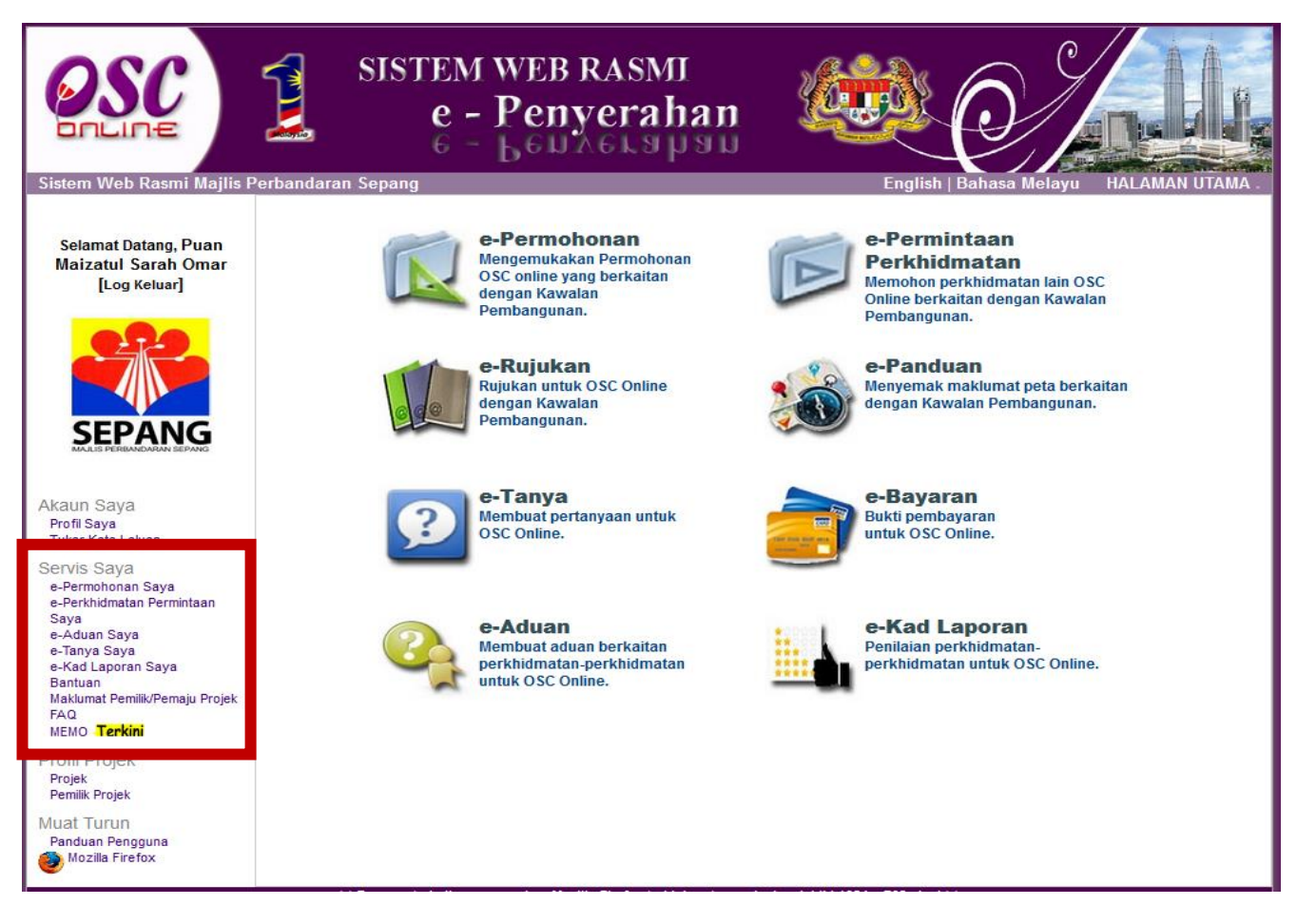

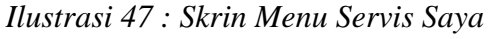

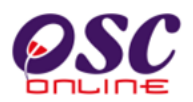

### 5.2.1 e-Permohonan Saya

Bagi navigasi ini anda boleh membuat pemantauan permohonan anda dengan menekan pautan **e-Permohonan saya**. Skrin seperti dibawah akan tertera untuk anda membuat pemantauan permohonan-permohonan.

| Sistem Web Rasmi Majlis F                                                                                                    | SJ                                                                                                    | STEM W<br>e - P<br>6 - b                                                                                                    | EB R<br>enye                                                                                            | ASMI<br>erahan                                                                                                    | é                                                                                                    |                                                                                                    | HALAMAN                           | UTAMA.                                                                         |
|----------------------------------------------------------------------------------------------------|----------------------------------------------------------------------------------------------------|----------------------------------------------------------------------------------------------------|----------------------------------------------------------------------------------------------------|----------------------------------------------------------------------------------------------------|----------------------------------------------------------------------------------------------------|----------------------------------------------------------------------------------------------------|-----------------------------------|--------------------------------------------------------------------------------|
| Selamat Datang, Puan<br>Maizatul Sarah Omar<br>[Log Keluar]                                                                                                    | Servis Saya   e-P<br>e-Permohonan<br>Sila pilih permoho                                                                               | ermohonan<br>nan untuk melihat e-                                                                                                    | Permohon                                                                                                | an dengan terperinci                                                                                                    | :-                                                                                                    |                                                                                                    |                                   |                                                                                |
|                                                                                                    | Lihat Nota<br>Status e-Permol<br>ID Permohona<br>102332-2<br>1 rekod dijumpal.                                                        | n e<br>A12-Pelan Bangur                                                                                                    | Jenis Perm<br>nan + Pelan K                                                                             | ohonan<br>Kejuruteraan                                                                                                    | ID Projek<br>102332                                                                                                    | Status Permohonan<br>Semak Dan Edar Urusetia OSC (Proses)                                                                                                    | ÷                                 | Ulasan (<br>.ihat<br>1                                                         |
| Akaun Saya<br>Profil Saya<br>Tukar Kata Laluah<br>Servis Sava<br>e-Permohonan Saya                                                                                           | Permohonan ya<br>ID Perm<br>1023<br>1023<br>1023<br>2 rekod sahaja.                                                                   | ng Perlu Dikema:<br>ohonan <b>4</b><br>11-3 01<br>28-1 10<br>32-1 13                                                                                                    | -Borang-bora<br>-Robenaran<br>-Kebenaran                                                                | lum Penyerahan<br>J<br>ang G1-G21<br>Merancang + Pelan Bar<br>Merancang                                                                                                    | l <mark>enis Permohon</mark><br>ngunan                                                                                                    | an 🗧                                                                                                    | ID Proj<br>1023<br>10232<br>10233 | iek 📫<br>11<br>28<br>32<br>1                                                   |
| Saya<br>e-Aduan Saya<br>e-Tanya Saya<br>e-Kad Laporana<br>iii<br>Bantuan<br>Maklumat Pemilik/P<br>FAQ<br>MEMO<br><b>Terkini</b><br>Profil Projek<br>Projek<br>Pemilik Projek | Permohonan ya<br>102311-1<br>102311-1<br>102311-1<br>102311-1<br>102311-1<br>102311-1<br>102311-1<br>102311-1<br>102311-1<br>102311-1 | ng Perlu Kemask<br>Jenis Permohonan<br>Pelan Bangunan<br>Kebenaran Merancang<br>Kebenaran Merancang<br>Kebenaran Merancang<br>Kebenaran Merancang<br>Kebenaran Merancang | ini/Pindaa<br>ID Projek<br>102311<br>102311<br>102311<br>102311<br>102311<br>102311<br>102311<br>102311 | <b>Tarikh Permohonan</b><br>14 Apr 2014 11:40<br>14 Apr 2014 11:40<br>14 Apr 2014 11:40<br>14 Apr 2014 11:40<br>14 Apr 2014 11:40<br>14 Apr 2014 11:40<br>14 Apr 2014 11:40<br>14 Apr 2014 11:40 | ahan<br>Ulasan AT Luara<br>Ulasan AT Luara<br>Ulasan AT Luara<br>Ulasan AT Luara<br>Ulasan AT Luara<br>Ulasan AT Luara<br>AT Dalaman / Lu<br>AT Dalaman / Lu | Status Permohonan<br>In - Jabatan Bomba dan Penyelamat Malay<br>In - Jabatan Mineral & Geosains (Lulus)<br>In - Jabatan Perancangan Bandar & Desa<br>In - Pentadbir Tanah Daerah (Lulus)<br>In - Suruhanjaya Komunikasi & Muttimedia<br>In - Syarikat Bekalan Air Selangor (Lulus)<br>In - Tenaga Nasional Berhad (Lulus)<br>aran - Jabatan Keiuruteraan (Lulus) | sia (Lulus)<br>(Lulus)<br>(Lulus) | Ulasan<br>Lihat<br>Lihat<br>Lihat<br>Lihat<br>Lihat<br>Lihat<br>Lihat<br>Lihat |
| Muat Turun<br>Panduan Pengguna<br>Mozilla Firefox                                                                                                    | 102311-1<br>20 rekod , paparan 1                                                                                                    | Kebenaran Merancang<br>hingga 10.                                                                                                    | 102311                                                                                                  | 14 Apr 2014 11:40                                                                                                    | AT Dalaman / Lu                                                                                                    | aran - Jabatan Bangunan (Lulus)                                                                                                    | 1,2 [ Seter                       | Lihat<br>usnya/ Akhir]                                                         |

Ilustrasi 48:Skrin Senarai e-Permohonan Saya

### Proses Online (5.2.1): Akses

- i. Status Permohonan : Klik pada ID Permohonan untuk mendapatkan status permohonan yang telah dihantar dan melihat Ulasan yang telah diberi.
- ii. **Permohonan yang Perlu Dikemaskini sebelum Penyerahan : Klik** pada **ID Permohonan** untuk melengkapkan permohonan yang telah didaftarkan.
- iii. Permohonan yang Perlu Kemaskini/Pindaan selepas Penyerahan : Klik pada ID Permohonan untuk Permohonan Semula Permohonan dan melihat Ulasan yang telah diberi.

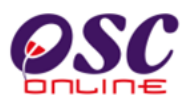

### 5.2.2 e- Permintaan Perkhidmatan Saya

Paparan bagi navigasi e-Permintaan Perkhidmatan adalah seperti Ilustrasi 49. Anda akan dapat melihat senarai jenis permohonan yang membuat e-Permintaan Perkhidmatan.

Klik pada pautan **Jenis Permohonan** untuk melihat maklumat terperinci mengenai jenis permohonan **e-Permintaan Perkhidmatan** tersebut.

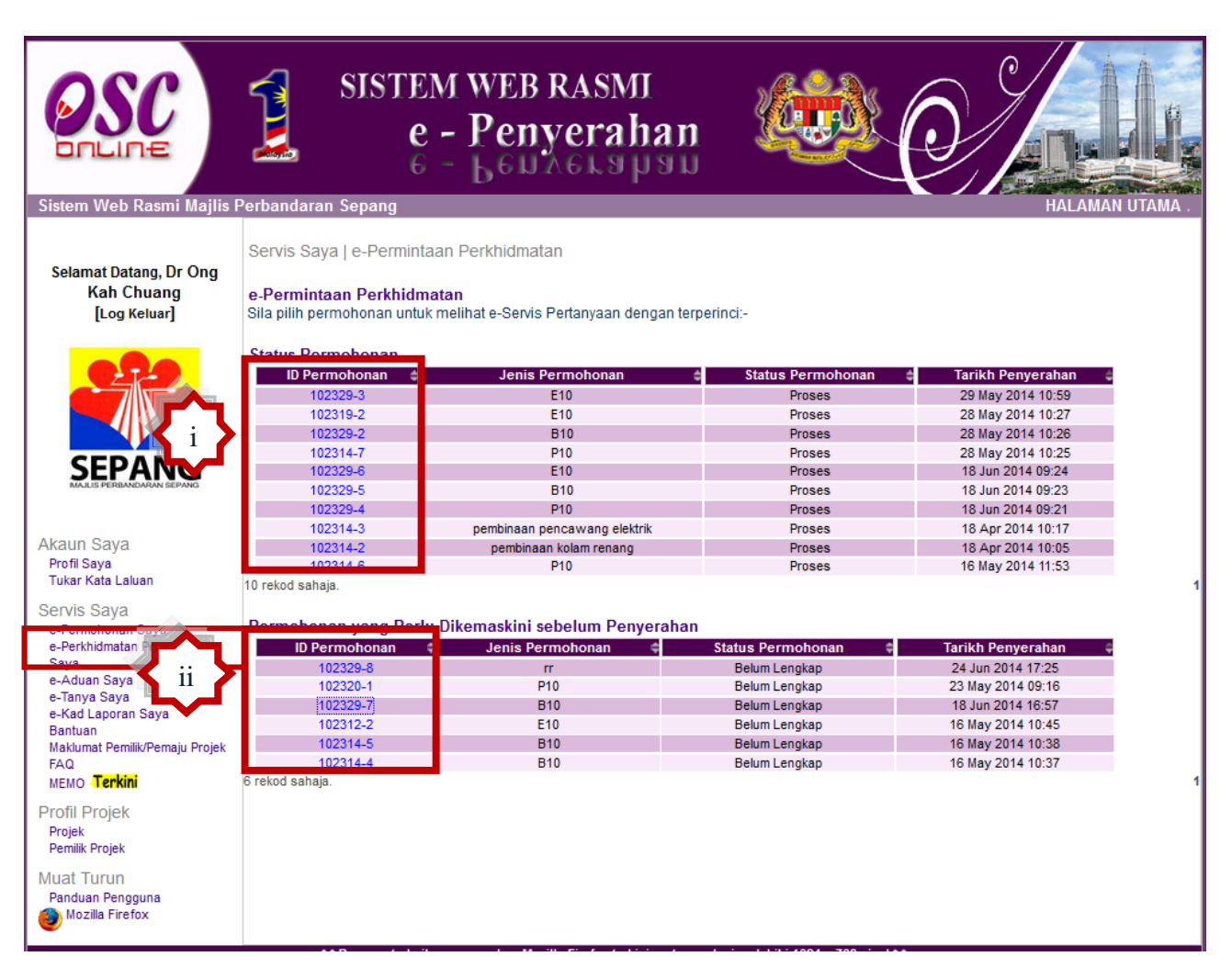

Ilustrasi 49 : Skrin e-Permintaan Perkhidmatan

### Proses Online ( 5.2.2 ) : Pemilihan

- i) Status Permohonan : Klik pada ID Permohonan untuk mendapatkan status permohonan yang telah dihantar.
- ii) Permohonan yang Perlu Dikemaskini sebelum Penyerahan : Klik pada ID Permohonan untuk melengkapkan permohonan yang telah didaftarkan.

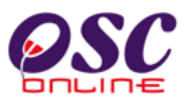

Sila lihat permintaan yang anda lakukan untuk membuat semakan. Maklumbalas dari pihak penguatkuasa juga terdapat di sini. Sila tekan pautan **Nama Dokumen** atau **Dokumen** untuk Dikemaskini sebagai maklumbalas dari Pihak Penguatkuasa.

| Sistem Web Rasmi Majlis F                                                                                                    | SISTEM<br>e -<br>6 -                                                                                     | WEB RASM<br>Penyeral<br>Benaers                                                                                                    | I 🥨                                                            |                | HALAMAN UTAMA .       |
|----------------------------------------------------------------------------------------------------|----------------------------------------------------------------------------------------------------|----------------------------------------------------------------------------------------------------|----------------------------------------------------------------|----------------|-----------------------|
| Selamat Datang, Dr Ong<br>Kah Chuang                                                                                                    | Maklumat e-Perkhidmatan F                                                                                | <sup>9</sup> ermintaan                                                                                                    |                                                                |                |                       |
|                                                                                                    | ID Projek<br>Pemilik Projek<br>Nama Projek<br>Jenis Permohonan<br>Tarikh Permohonan<br>Status Permohonan | : 102329<br>: Syarikat Pakatan Pemaji<br>: PEMBINAAN BANGLO D<br>: Permohonan pembinaa<br>: 28 May 2014 10:26<br>: Semak Dan Edar Uruse | u Berhad<br>I ATAS LOT 4000 MUKIM DENGI<br>n perigi<br>tia OSC | KIL SEPANG     |                       |
| Akaun Saya<br>Profil Saya<br>Tukar Kata Laluan                                                                                                    | Permohonan Semula Lengka<br>Dokumen dimaklumbalas<br>penguatkuasa                                        | ipkan Permohonan<br>oleh :<br>Tiada rekod dijumpa                                                                                       | Tarikh Permohonan<br>ai.                                       | 🗧 🛛 Nama Dokun | nen <del>†</del><br>1 |
| Servis Saya<br>e-Perkhidmatan Permintaan<br>Saya<br>e-Aduan Saya<br>e-Tanya Saya<br>e-Kad Laporan Saya<br>Bantuan<br>Maklumat Pemilik/Pemaju Projek<br>FAQ<br>MEMO <b>Terkini</b><br>Profil Projek<br>Projek<br>Pemilik Projek<br>Muat Turun<br>Panduan Pengguna<br>Mozilla Firefox | Dokumen dihantar oleh PSP/SP                                                                             | :<br>2 rekod sahaja.                                                                                                    | Tarikh Permohonan<br>28 May 2014 09:36<br>28 May 2014 09:36    | A Nama Dokum   | nen 4                 |

Ilustrasi 50 : Skrin Maklumat Perkhidmatan Permintaan

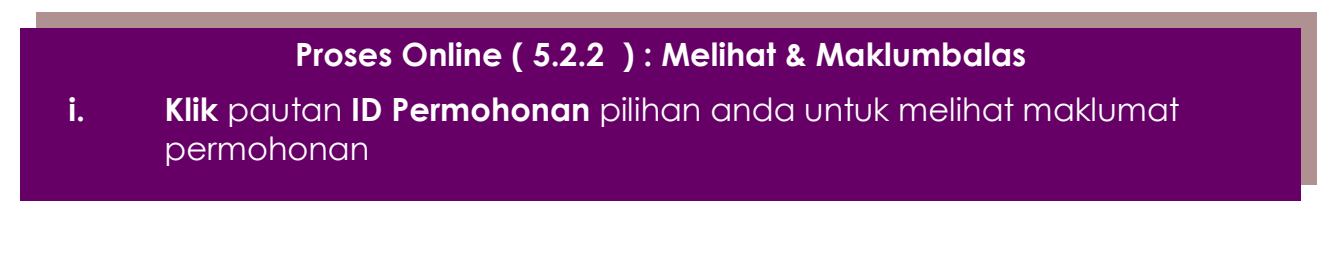

# **OSC**

### Modul 2 : PSP/SP

### 5.2.3 e-Kad Laporan

Paparan bagi navigasi **e-Kad Laporan** adalah seperti **Ilustrasi 51** di bawah. e Kad Laporan adalah penilaian atau penarafan anda terhadap permohonan atau permintaan yang telah anda lakukan dan keputusan terhadapnya telah diberi. Untuk itu, paparan yang anda akan lihat adalah senarai e-penyerahan dan e-pekhidmatan permintaan yang telah dibuat dan anda boleh memberi **Penarafan** terhadap penyerahan tersebut dengan klik pada navigasi bahagian **Tindakan**. Terdapat satu barisan tambahan untuk anda membuat penarafan seprti yang ditanda dengan kotak merah di dalam ilustrasi dibawah.

| Sistem Web Rasmi Majlis                                                               | Perbandaran                                      | SISTEI<br>e<br>6                             | M WEB RASMI<br>- Penyerahan<br>- Leunerahan                                         |                                                         |                                        | ALAMAN UTAMA                 |
|---------------------------------------------------------------------------------------|--------------------------------------------------|----------------------------------------------|-------------------------------------------------------------------------------------|---------------------------------------------------------|----------------------------------------|------------------------------|
| Selamat Datang, Dr Ong<br>Kah Chuang<br>[Log Keluar]                                  | Servis Saya  <br>e-Permohor<br>Sila pilih pern   | e-Kad laporan<br><b>1an</b><br>10honan untuk | melihat atau membuat penarafan :-                                                   |                                                         |                                        |                              |
| 000                                                                                   | ID Kad<br>Laporan <sup>‡</sup>                   | ID<br>Permohonan                             | Jenis Permohon                                                                      | an                                                      | ID Tarikh<br>Projek Permoho            | nan <sup>‡</sup> Tindakan≑   |
|                                                                                       | 2776                                             | 102312-1                                     | A01-Perihal Tanah- Ubah Syarat Dan Pecah Ser<br>Kebenaran Merancang + Pelan Banguna | npadan (Seksyen 124A, KTN) +<br>an + Pelan Kejuruteraan | + 102312 17 Apr 2014                   | 11:36 Penarafan              |
|                                                                                       | 2772                                             | 102314-1                                     | A07-Kebenaran Merancang + Pelan Bangu                                               | unan + Pelan Kejuruteraan                               | 102314 16 Apr 2014                     | 10:42 Lihat<br>Penarafan     |
| SEPANG                                                                                | 2797                                             | 102317-1                                     | A07-Kebenaran Merancang + Pelan Bangu                                               | unan + Pelan Kejuruteraan                               | 102317 29 Apr 2014                     | 14:18 Lihat<br>Penarafan     |
| MAJLIS PERBANDARAN SEPANG                                                             | 2800                                             | 102319-1                                     | A07-Kebenaran Merancang + Pelan Bangu                                               | unan + Pelan Kejuruteraan                               | 102319 15 May 2014                     | 15:00 Penarafan              |
|                                                                                       | 2818                                             | 102329-1                                     | A07-Kebenaran Merancang + Pelan Bangu                                               | unan + Pelan Kejuruteraan                               | 102329 28 May 2014                     | 10:41 Penarafan              |
| Akaup Sava                                                                            | 2849                                             | 102331-1                                     | A07-Kebenaran Merancang + Pelan Bangu                                               | unan + Pelan Kejuruteraan                               | 102331 25 Jun 2014                     | 09:49 Penarafan              |
| Akaun Saya                                                                            | 2780                                             | 102313-1                                     | A13-Kebenaran Merar                                                                 | ncang                                                   | 102313 21 Apr 2014                     | 11:03 Penarafan              |
| Tukar Kata Laluan                                                                     | 2792                                             | 102316-1                                     | A13-Kebenaran Merar                                                                 | 102316 28 Apr 2014                                      | 10:20 Penarafan                        |                              |
|                                                                                       | 2798                                             | 102318-1                                     | A13-Kebenaran Merar                                                                 | ncang                                                   | 102318 29 Apr 2014                     | 15:22 Penarafan              |
| Servis Saya<br>e-Permohonan Saya<br>e-Perkhidmatan Permintaan<br>Saya<br>e-Tanya Saya | 9 rekod sahaja.<br>e-Perkhidm<br>Sila pilih pern | <b>atan permint</b> a                        | <b>ian</b><br>melihat atau membuat penarafan:-                                      |                                                         |                                        |                              |
| e-Kad Laporan Saya                                                                    |                                                  |                                              |                                                                                     |                                                         |                                        |                              |
| Bantuan<br>Maklumat Pemilik/Pemain Projek                                             | ID Peri                                          | nohonan 👙                                    | Jenis Permohonan                                                                    | 单 ID Projek 单 🛛 Ta                                      | arikh Penyerahan                       | Tindakan 😂                   |
| FAQ                                                                                   | 102                                              | 2319-2                                       | E10                                                                                 | 102319                                                  | 28 May 2014 10:27                      | Penarafan                    |
| MEMO Terkini                                                                          | 102                                              | 329-2                                        | B10                                                                                 | 102329                                                  | 28 May 2014 10:26                      | Penarafan                    |
|                                                                                       | 102                                              | 314-7                                        | P10                                                                                 | 102314                                                  | 28 May 2014 10:25                      | Penarafan                    |
| Profil Projek                                                                         | 102                                              | 2320-1                                       | P10                                                                                 | 102320                                                  | 23 May 2014 09:16                      | Penaratan                    |
| Projek<br>Domilik Drojek                                                              | 102                                              | 314-3                                        | pembinaan pencawang elektrik                                                        | 102314                                                  | 18 Apr 2014 10:17                      | Penaratan                    |
| Permik Projek                                                                         | 102                                              | 014-2                                        | pembinaan kolam renang                                                              | 102314                                                  | 16 Apr 2014 10:05                      | Penaratan                    |
| Muat Turun                                                                            | 102                                              | 314-0                                        | F10                                                                                 | 102314                                                  | 16 May 2014 11:53<br>16 May 2014 10:45 | Penaratan                    |
| Panduan Pengguna                                                                      | 102                                              | 314.5                                        | B10                                                                                 | 102312                                                  | 16 May 2014 10:45                      | Penarafan                    |
| 🕘 Mozilla Firefox                                                                     | 102                                              | 314.4                                        | B10                                                                                 | 102314                                                  | 16 May 2014 10:37                      | Penarafan                    |
|                                                                                       | 16 rekod papar                                   | an 1 hingga 10                               | 510                                                                                 | 102314                                                  | 10 may 2014 10.01                      | 1 2 [ Seterusnya/ Akhir]     |
|                                                                                       | ro rokou , papai                                 | an i migga it.                               |                                                                                     |                                                         |                                        | The Lociol daily as Akilling |

Ilustrasi 51 : Skrin Paparan e-Kad Laporan Saya

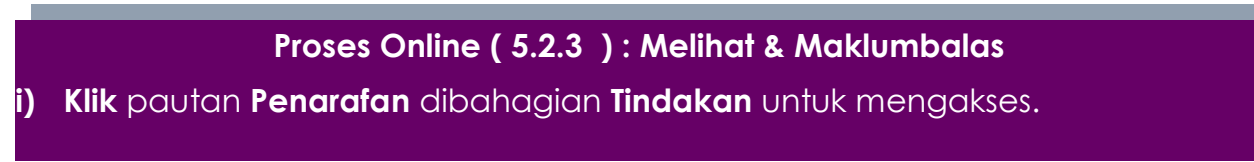

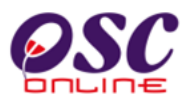

Setelah penarafan dibuat, anda boleh melihat penarafan tersebut dengan klik pada pautan **Lihat Penarafan** pada bahagian Tindakan atau **ID Permohonan** untuk melihat maklumat secara terperinci.

Setelah **ID Permohonan/Permintaan** anda telah dipilih, skrin seperti dibawah akan tertera. Anda diminta untuk membuat penarafan seperti yang tertera di skrin. Kemudian tekan butang **Hantar** untuk membuat penghantaran ke pengkalan data sistem.

| Sistem Web Rasmi Majlis                                                                                                    | SISTEM W<br>e - P<br>e - b                                                                | EB RASMI<br>enyerahan                                                                                                    | RALA                                                                                                    |   |
|----------------------------------------------------------------------------------------------------|-------------------------------------------------------------------------------------------|----------------------------------------------------------------------------------------------------|----------------------------------------------------------------------------------------------------|---|
| Selamat Datang, Puan<br>Maizatul Sarah Omar<br>[Log Keluar]                                                                                                  | Servis Saya   e-Kad Laporan<br><b>Kad Laporan</b><br>Sila buat penarafan untuk permohonar | dibawah :-                                                                                                    |                                                                                                    |   |
| Akaun Sava                                                                                                    | ID Permohonan<br>Jenis Permohonan<br>Penarafan Permohonan -                               | : 102194-1<br>: A13-Kebenaran Merancang<br>: Kawasan Penilaian<br>Kecekepan masa *<br>Etika bekerja *<br>Sokongan Teknikal *<br>Usaha keseluruhan *<br>Ulasan | Penarafan Mata         :       1       2       3       4       5         :       1       2       3       4       5         :       1       2       3       4       5         :       1       2       3       4       5         :       1       2       3       4       5         :       1       2       3       4       5 | - |
| Profil Saya<br>Tukar Kata Laluan<br>Servis Saya<br>e-Perkhidmatan Permintaan<br>Saya<br>e-Aduan Saya<br>e-Tanya Saya                                         | Komen Keseluruhan<br>Pandangan                                                            | 1- Tidak memuaskan 2- Memuaska<br>:                                                                                                    | n 3- Bagus 4- Sangat bagus 5- Cemerlang                                                                                                    |   |
| e-Kad Laporan Saya<br>Bantuan<br>FAQ<br>MEMO <b>Terkini</b><br>Profil Projek<br>Projek<br>Pemilik Projek<br>Muat Turun<br>Panduan Pengguna<br>Muzila Firefox | untuk Perkembangan                                                                        | Semula Hantar                                                                                                    |                                                                                                    |   |

Ilustrasi 52 : Skrin Paparan e-Kad Laporan

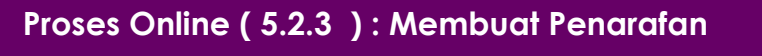

- ii) Klik butang Penarafan Anda untuk membuat penarafan.
- iii) Klik butang Hantar untuk menyelesaikan penarafan.

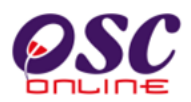

### 5.2.4 e-Aduan Saya

Paparan bagi navigasi e-Aduan Saya adalah seperti **Ilustrasi 53** di bawah. Skrin tersebut memaparkan aduan yang telah dibuat oleh anda. Tekan butang **ID Aduan** untuk melihat aduan dan maklumbalas sekiranya Status Maklumbalas telah bertukar kepada 'Ya'.

| Sistem Web Rasmi Mailis P                                                                                                    | <b>Perbandaran</b>                                  | SISTEM WEB RASM<br>e - Penyera<br>6 - Leunera<br>Sepana                                                  | n<br>han 🐙                                                                             |                                                                                                    | HALAMAN UTAMA                                                |
|----------------------------------------------------------------------------------------------------|-----------------------------------------------------|----------------------------------------------------------------------------------------------------|----------------------------------------------------------------------------------------|----------------------------------------------------------------------------------------------------|--------------------------------------------------------------|
| Selamat Datang, Dr Ong<br>Kah Chuang<br>[Log Keluar]                                                                           | Servis Saya<br>e-Aduan<br>Sila pilih adua           | e-Aduan<br>an untuk melihat e-Aduan dengan terperinci :-                                                 |                                                                                        |                                                                                                    |                                                              |
| I<br>SEPANG                                                                                                    | ID Aduan<br>16<br>18<br>13<br>14<br>4 rekod sahaja. | Jenis Permohonan Pelan Cadangan Nama Jalan Kebenaran Merancang Pelan Jalan dan Perparitan Pelan Bangunan | Jenis Aduan     Berkenaan OSC     Perkhidmatan PBT     Berkenaan OSC     Berkenaan OSC | Tarikh Dihantar         #           28 May 2014 10:00         23 Jun 2014 16:00           23 Jun 2014 16:14         21 Apr 2014 10:17           16 May 2014 16:16         16 | Maklumbalas 👙<br>Ya<br>Tidak<br>Tidak<br>Tidak<br>Tidak<br>1 |
| Akaun Saya<br>Profil Saya<br>Tukar Kata Laluan<br>Servis Saya<br>e-Permohonan Saya<br>e-Perkhidmatan Permintaan                |                                                     |                                                                                                    |                                                                                        |                                                                                                    |                                                              |
| e-Aduan Saya<br>e-Kad Laporan Saya<br>Bantuan<br>Maklumat Pemilik/Pemaju Projek<br>FAQ<br>MEMO <b>Terkini</b><br>Profil Projek | ]                                                   |                                                                                                    |                                                                                        |                                                                                                    |                                                              |
| Projek<br>Pemilik Projek<br>Muat Turun<br>Panduan Pengguna<br>Mozilla Firefox                                                  |                                                     |                                                                                                    |                                                                                        |                                                                                                    |                                                              |

### Ilustrasi 53 : Skrin e-Aduan Saya

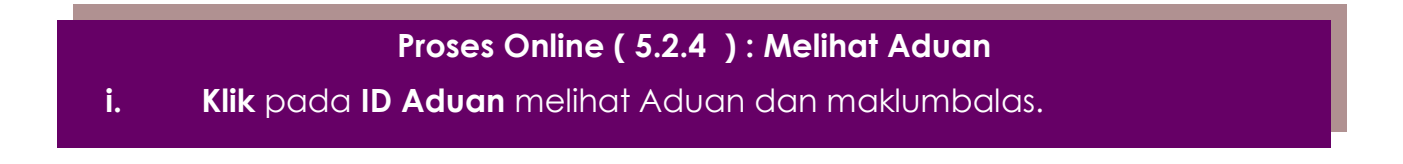

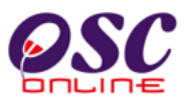

Sila lihat maklumat maklumbalas kepda anda.

| <b>OSC</b><br>DILLINE<br>Sistem Web Rasmi Majlis                                                                                                    | SISTEN<br>E<br>Berbandaran Sepang                                                                                                    | M WEB RAS<br>- Penyer<br>- Benaer                                                                                                    | MI<br>ahan<br>apau                                       |                                                                                                    | HALAMAN UTAMA                                                                                                    |
|----------------------------------------------------------------------------------------------------|----------------------------------------------------------------------------------------------------|----------------------------------------------------------------------------------------------------|----------------------------------------------------------|----------------------------------------------------------------------------------------------------|----------------------------------------------------------------------------------------------------|
| Selamat Datang, Puan<br>Maizatul Sarah Omar<br>[Log Keluar]                                                                                                    | Servis Saya   e-Aduan<br>Maklumat e-Aduan<br>Jenis Permohonan<br>Jenis Aduan<br>Mukim<br>Tajuk Aduan<br>Maklumat Aduan<br>Maklumbalas Aduan<br>Maklumbalas oleh<br>Tarikh Maklumbalas | : Pelan Jalan dan Perp<br>: Perkhidmatan PBT<br>: Dengkil<br>: Perkhidmatan PBT<br>: Boleh ke tidak kami d:<br>: Sila rujuk di kaunter O<br>: Hairul Annuar Bin Mor<br>: 2014-03-06 10:11:58. | aritan<br>apatkan ukuran pelan y<br>SC<br>nd Khairi<br>0 | ang berkaitan dari pihak OSC                                                                                                    |                                                                                                    |
| Akaun Saya<br>Profil Saya<br>Tukar Kata Laluan<br>Servis Saya<br>e-Permohonan Saya<br>e-Perkhidmatan Permintaan<br>Saya<br>e-Aduan Saya<br>e-Kad Laporan Saya<br>Bantuan<br>Maklumat Pemilik/Pemaju Projek<br>FAQ<br>MEMO <b>Terkini</b><br>Profil Projek<br>Projek<br>Pemilik Projek<br>Muat Turun<br>Panduan Pengguna | Maklumbalas Pihak Berkuas<br>Perincian<br>Boleh rujuk dengan Staf yang be<br>Sila rujuk dengan PBT<br>rujuk dengan PBT<br>3 rekod sahaja.<br>Kembali                                  | sa Lain<br>Maklumbalas<br>erkaitan<br>Jekat                                                                                                    | AT Dalaman<br>AT Dalaman<br>AT Luaran                    | Tarikh Hantar         4           06 Mar 2014 10:13:40         06 Mar 2014 10:13:40           06 Mar 2014 10:13:40         06 Mar 2014 10:13:40 | Tarikh Balas         4           12 Mar 2014 15:26:43         26 Mar 2014 16:41:39           18 Mar 2014 11:12:18         1 |

Ilustrasi 54 : Skrin Terperinci e-Aduan Saya

## Proses Online ( 5.2.4 ) : Lihat Maklumbalas Aduan

i. Sila lihat maklumbalas dibawah kolum Perincian Maklumbalas.

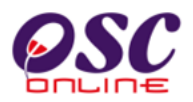

### 5.2.5 e-Tanya Saya

Paparan bagi navigasi **e-Tanya Saya** adalah seperti **ilustrasi 55** di bawah. Skrin tersebut akan menyenaraikan pertanyaan yang telah dihantar oleh pengguna.Tekan butang **ID Pertanyaan** untuk melihat pertanyaan dan maklumbalas sekiranya Status Maklumbalas telah bertukar kepada 'Ya'.

| Sistem Web Rasmi Majlis                                                                                                    | <b>Perbandara</b>                              | SISTEM<br>e -<br>6 -                                     | WEB RASMI<br>Penyerahar<br>Benyerahar |                                                    | O/                                                                                                    | HALAMAN UTAMA                     |
|----------------------------------------------------------------------------------------------------|------------------------------------------------|----------------------------------------------------------|---------------------------------------|----------------------------------------------------|----------------------------------------------------------------------------------------------------|-----------------------------------|
| Selamat Datang, Puan<br>Maizatul Sarah Omar<br>[Log Keluar]                                                                                                    | Servis Say:<br><b>e-Tanya</b><br>Sila pilih pe | ra   e-Tanya<br>rtanyaan untuk melihi                    | at e-Tanya dengan terperinci :-       |                                                    |                                                                                                    |                                   |
| Akaun Saya<br>Profil Saya<br>Tukar Kata Laluan                                                                                                    | ID Pert<br>4<br>3<br>2 rekod sahaja            | anyaan <b>☆ ID Proje</b><br>11 102192<br>18 102192<br>a. | ct                                    | Jenis Permohonan 🤤<br>Isu Teknikal<br>Isu Teknikal | Tarikh Hantar         4           19 Mar 2014 17:37         06 Mar 2014 10:02           06 Mar 2014 10:02         0 | Maklumbalas ≄<br>Tidak<br>Ya<br>1 |
| Servis Saya<br>e-Permohonan Saya<br>e-Perkhidmatan Permintaan<br>saya<br>e-Aduan Saya                                                                                                    |                                                |                                                          |                                       |                                                    |                                                                                                    |                                   |
| e-Kad Laporan Saya<br>e-Kad Laporan Saya<br>Bantuan<br>Maklumat Pemilik/Pemaju Projek<br>FAQ<br>MEMO <b>Terkini</b><br>Profil Projek<br>Projek<br>Pemilik Projek<br>Muat Turun<br>Panduan Pengguna<br>愛 Mozilla Firefox |                                                |                                                          |                                       |                                                    |                                                                                                    |                                   |

### Ilustrasi 55 : Skrin e-Tanya Saya

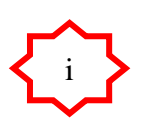

### Proses Online (5.2.5): Pilihan

i) Klik butang ID Pertanyaan untuk melihat pertanyaan dan maklumbalas.

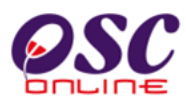

| Sistem Web Rasmi Majlis                                                                                                    | Perbandaran Sepang<br>Servis Saya   e-Tanya                                                                                                    | EM WEB RASM<br>e - Penyerah<br>e - Benyerah                                                                                                    | I 🤹                                                                                           |                                                                                                    | C HALAMAN UTAMA .                                                                                                    |
|----------------------------------------------------------------------------------------------------|----------------------------------------------------------------------------------------------------|----------------------------------------------------------------------------------------------------|-----------------------------------------------------------------------------------------------|----------------------------------------------------------------------------------------------------|----------------------------------------------------------------------------------------------------|
| Selamat Datang, Puan<br>Maizatul Sarah Omar<br>[Log Keluar]                                                                                                    | Maklumat e-Tanya<br>Jenis Permohonan<br>ID Project<br>Jenis pertanyaan<br>Mukim<br>Maklumat pertanyaan<br>Maklumbalas<br>Pertanyaan<br>Maklumbalas oleh<br>Maklumbalas pada | <ul> <li>Kebenaran Merancang</li> <li>102192</li> <li>Isu Teknikal</li> <li>Bagaimana hendak menghanta</li> <li>Sila rujuk di kaunter OSC</li> <li>Hairul Annuar Bin Mohd Khairi</li> <li>2014-03-06 10:08:41.0</li> </ul> | ar pelan yang bersaiz bes                                                                     | sar                                                                                                    |                                                                                                    |
| Akaun Saya<br>Profil Saya<br>Tukar Kata Laluan<br>Servis Saya<br>e-Permohonan Saya<br>e-Perkhidmatan Permintaan<br>Saya<br>e-Aduan Saya<br>e-Tanya Saya<br>e-Tanya Saya<br>e-Kad Laporan Saya<br>Bantuan<br>Maklumat Pemilik/Pemaju Projek<br>FAQ<br>MEMO <b>Terkini</b><br>Profil Projek<br>Projek<br>Projek<br>Pemilik Projek<br>Muat Turun<br>Panduan Pengguna<br>Mazilia Firefox | Maklumbalas Pihak Berl<br>rujuk dengan PBT<br>Boleh rujuk dengan Staf Ja<br>Rujuk dengan garis pandur<br>Sila rujuk dengan PBT<br>4 rekod sahaja.<br>Kembali                | kuasa Lain<br>rincian Maklumbalas<br>ubatan Perancang<br>an yang telah diberikan                                                                                                    | Pihak     Pihak       Jab. Teknikal       Jab. Dalaman       Jab. Dalaman       Jab. Teknikal | Tarikh Hantar         Comparison           06 Mar 2014 10:11:07         06 Mar 2014 10:11:06           06 Mar 2014 10:11:06         06 Mar 2014 10:11:06           06 Mar 2014 10:11:06         06 Mar 2014 10:11:06 | Tarikh Balas         4           17 Mar 2014 09:17:29         12 Mar 2014 15:25:52           26 Mar 2014 16:53:13         18 Mar 2014 11:11:55           18 Mar 2014 11:11:55         1 |
|                                                                                                    | * * Paparan teri<br>Conten                                                                                                    | baik menggunakan Mozilla Firefox terkin<br>ht Copyright © Ministry of Housing and Lo                                                                                                    | ni serta resolusi melebihi 10<br>Ical Government. All rights r                                | 124 x 768 pixel * *<br>reserved.                                                                                                    |                                                                                                    |

Ilustrasi 56 : Skrin e-Tanya Saya

# Proses Online ( 5.2.5 ) : Melihat

i. Klik butang Kembali setelah melihat pertanyaan dan maklumbalas.

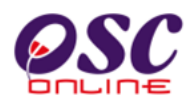

### 5.2.6 Bantuan

Pautan **Bantuan** seperti di **Ilustrasi 57**. Bantuan adalah satu fungsi yang PSP/SP mengemukakan sebarang, pertanyaan, cadangan atau mengalami masalah berkaitan dengan Sistem OSC Online ini. Pihak PSP/SP tahu bagaimana untuk mengemukakan masalah mereka dengan menghantar cadangan, pertanyaan atau masalah menggunakan alamat e-mel yang disediakan oleh sistem admin.

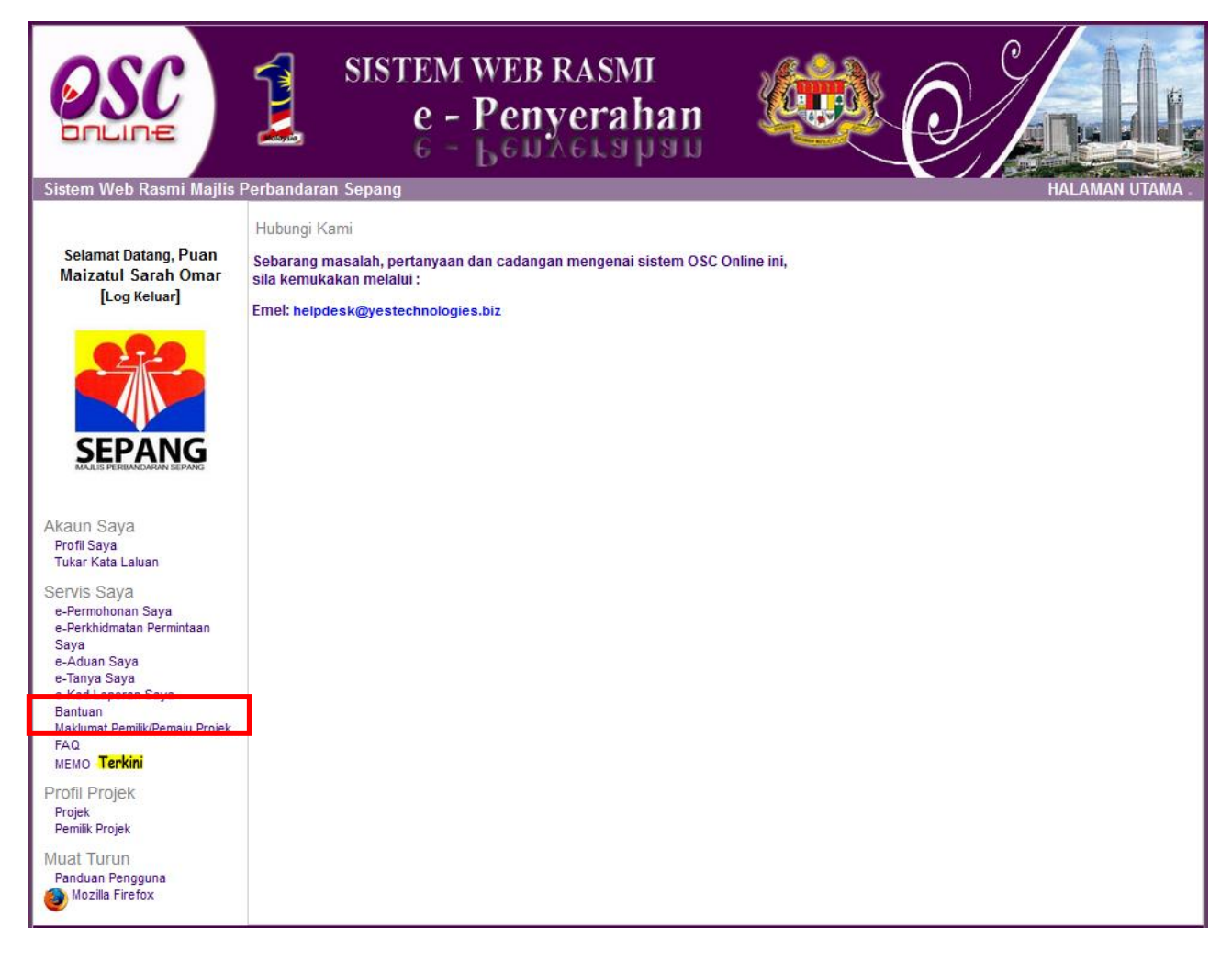

Ilustrasi 57: Skrin Bantuan

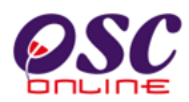

### 5.2.7 Maklumat Pemilik / Pemaju Projek

Pautan **Maklumat Pemilik / Pemaju Projek** seperti di **Ilustrasi 58**, adalah satu paparan yang membolehkan PSP/SP melihat maklumat akaun Pemilik/ Pemaju Projek yang berkaitan dengan projek yang didaftarkan dan projek yang dikemukakan.

|                                                             |                                                                                                    | e - Penyerahan                                                                                                    |
|-------------------------------------------------------------|----------------------------------------------------------------------------------------------------|----------------------------------------------------------------------------------------------------|
| Sistem Web Rasmi Majlis                                     | Perbandaran Sepang                                                                                       | HALAMAN UTAMA .                                                                                                    |
| Selamat Datang, Puan<br>Maizatul Sarah Omar<br>[Log Keluar] | Maklumat Akaun Pemilik/<br>Nota.                                                                         | Pemaju Projek                                                                                                    |
|                                                             | Maklumat akaun Pemilik/Pé<br>No. Kad pengenalan dibaw<br>Kata Laluan yang dipaparka<br>Data Haris Haikal | emaju dibawah adalan dijana oleh Sistem,<br>rah adalah sementara, Anda boleh mengemaskini dengan Log Masuk kepada akaun Pemilik/Pemaju tersebut.<br>an adalah sementara, Kata Laluan hanya akan dipaparkan jika pengemaskinian Kata laluan belum dibuat. |
|                                                             | NO. Kad Pengenalan                                                                                       | 700303145439                                                                                                    |
| SEPANG                                                      | Kata Laluan:                                                                                             | Kata Laluan telah dikemaskini pengguna.                                                                                                    |
| MAJLIS PERBANDARAN SEPANG                                   |                                                                                                    |                                                                                                    |
|                                                             | AHMAD SHARAFI BIN HAJI ID                                                                                | RIS & RAKAN-RAKAN                                                                                                    |
| Alkaup Sava                                                 | NO. Kad Pengenalan:                                                                                      | 790101253371                                                                                                    |
| AKaun Saya<br>Profil Saya                                   | Kata Laluan:                                                                                             | 43132720                                                                                                    |
| Tukar Kata Laluan                                           | Kamal Azira bin Hassan dar                                                                               | a Sarinah Zainy BINTI Sved Ager                                                                                                    |
| Operation Operation                                         | NO. Kad Pengenalan:                                                                                      | 790101740325                                                                                                    |
| Servis Saya                                                 | Kata Laluan:                                                                                             | 81571274                                                                                                    |
| e-Perkhidmatan Permintaan                                   |                                                                                                    |                                                                                                    |
| Saya                                                        | KHAIRUDIN BIN RUSLI, ROSHI                                                                               | IDAH BINTI RUSLI DAN ROSLAINI BINTI ROSLI                                                                                                    |
| e-Aduan Saya                                                | NO. Kad Pengenalan:                                                                                      | 790101204694                                                                                                    |
| e-Tanya Saya<br>e-Kad Laporan Saya                          | Kata Laluan:                                                                                             | 213/9/83                                                                                                    |
| Dantuan                                                     | ZAHARI BIN ABU HANIPAH                                                                                   |                                                                                                    |
| Maklumat Pemilik/Pemaju Projek                              | NO. Kad Pengenalan:                                                                                      | 790101197176                                                                                                    |
| MEMO Terkini                                                | Kata Laluan:                                                                                             | 54255277                                                                                                    |
| Profil Projek                                               | VIBRANT AVENUE PROPERTI                                                                                  | ES SON RHD                                                                                                    |
| Projek                                                      | NO, Kad Pengenalan:                                                                                      | 790101295785                                                                                                    |
| Pemilik Projek                                              | Kata Laluan:                                                                                             | 27919124                                                                                                    |
| Muat Turun<br>Panduan Pengguna<br>Mozilla Firefox           | ADIAVA SDN BHD<br>NO. Kad Pengenalan:<br>Kata Laluan:                                                    | 790101928605<br>Kata Laluan telah dikemaskini pengguna.                                                                                                    |
|                                                             | YONG LOY HUAT<br>NO. Kad Pengenalan:<br>Kata Laluan:                                                     | 790101484740<br>Kata Laluan telah dikemaskini pengguna.                                                                                                    |

Ilustrasi 58: Skrin Maklumat Pemilik/ Pemaju Projek

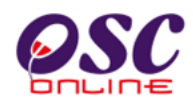

### 5.2.8 FAQ

Pautan **FAQ** seperti di **Ilustrasi 59**, adalah satu fungsi yang membolehkan PSP/SP melihat sebagai rujukan atau panduan Soalan – soalan yang kerap dikemukan oleh pengguna Sistem OSC Online ini berserta dengan jawapan yang telah disediakan.

| Sistem Web Rasmi Majlis Pert                                                                                                    | Dandaran (        | SISTEM WEB R<br>e - Peny<br>6 - Bena<br>Sepang | ASMI<br>erahan                                                                                                    |
|----------------------------------------------------------------------------------------------------|-------------------|------------------------------------------------|----------------------------------------------------------------------------------------------------|
| Selamat Datang, Puan<br>Maizatul Sarah Omar                                                                                                    | Persoalan<br>Bil. | Yang Kerap Ditanya (FAQ)<br>FAQ                | Jawapan                                                                                                    |
|                                                                                                    | 1.                | Apakah itu OSC Online?                         | OSC Online adalah sebuah sistem elektronik untuk membuat penyerahan<br>pemohonan dan memproses permohonan untuk kawalan pemajuan. lanya juga<br>merupakan suatu platform elektronik untuk mendapatkan maklumat dan<br>berkomunikasi secara dua hala untuk maklumat-maklumat berkenaan dengan<br>kawalan pemajuan.                                                                                                    |
| Akaun Saya<br>Profil Saya<br>Tukar Kata Laluan<br>Servis Saya<br>e-Perkhidmatan Permintaan<br>Saya<br>e-Adu Bermintaan Saya<br>e-Tanya Saya<br>e-Kad Laporan Saya<br>e-Kad Laporan Saya<br>e-Kad Laporan Saya<br>Bartuan<br>FAQ<br>Memos Torkint<br>Profil Projek<br>Projek<br>Pemilik Projek<br>Muat Turun<br>Panduan Pengguna | 2.                | Siapakah Pengguna-<br>Pengguna OSC Online?     | <ul> <li>Pengguna-pengguna untuk sistem OSC Online ini adalah:</li> <li>i) Pemohon termasuklah, Perancang Bandar Bertauliah, Arkitek Bertauliah,Jurutera Bertauliah, Juruukur Bertauliah, dan Pelukis Pelan Bangunan.</li> <li>ii) Urusetia OSC di PBT</li> <li>iii) Agensi Teknikal Dalaman di PBT termasuk Jabatan Perancang, Jabatan Bangunan, Jabatan Kejuruteraan, Jabatan Lanskap, Jabatan-Jabatan Lain yang memproses di PBT</li> <li>iv) Agensi Teknikal Luaran termasuk, Pejabat Tanah dan Galian, Jabatan Perancang Bandar dan Desa, Jabatan Kerja Raya, Jabatan Pengairan dan Saliran, Tenaga Nasional Berhad, Jabatan Alam Sekitar, Pihak Berkuasa Air Negeri, Jabatan Mineral dan Geosains, Jabatan Perkhidmatan Bomba dan Penyelamat Malaysia, Suruhanjaya Komunikasi dan Multimedia Malaysia, Indah Water Consortium, Jabatan ICT di PBT</li> <li>vi) Orang Awam</li> </ul> |
|                                                                                                    | 3.                | Apakah itu Sistem<br>Elektronik?               | Sistem Elektronik adalah sebuah sistem yang direka dalam bentuk perisian komputer untuk digunakan oleh pengguna-pengguna untuk melaksanakan tugas dalam komputer. OSC Online merupakan sistem jaringan internet untuk kemudahan pengguna melaksanakan tugas dalam talian 24/7 dan dari mana-mana sahaja.                                                                                                    |
|                                                                                                    | 4.                | Apakah maksud PSP & SP?                        | PSP (Principal Submitting Person) adalah individu yang mempunyai Sijil<br>Kelayakan Professional yang sah dan bertanggunjawab untuk menghantar<br>permohonan kepada Urusetia OSC (PBT).                                                                                                    |

Ilustrasi 59: Skrin FAQ

# **OSC**

### Modul 2 : PSP/SP

### 5.2.9 MEMO

**MEMO** adalah satu bahagian yang dijadikan tempat untuk pengumuman dibuat.Sebarang perubahan atau maklumat terkini berkaitan dengan **Sistem OSC Online** akan dibertahu dibahagian **MEMO** ini.

|                                                                                                    | SISTEM WEB RASMI<br>e - Penyerahan                                                                                                    |
|----------------------------------------------------------------------------------------------------|----------------------------------------------------------------------------------------------------|
| Sistem Web Rasmi Majlis                                                                                                    | Perbandaran Sepang HALAMAN UTAMA .                                                                                                    |
| Selamat Datang, Puan<br>Maizatul Sarah Omar<br>[Log Keluar]                                                                                                    | MEMO : PINDAAN TERKINI SISTEM OSC ONLINE<br>31 Mac 2014 - Pengemaskinian Sistem OSC Online (e-Penyerahan)Terkini<br>1.Untuk makluman, bermula 1 April 2014,Pengguna perlu menggunakan Nombor Kad Pengenalan sebagai Nama<br>Pengguna untuk Sistem OSC Online.<br>2.Semua projek yang hendak didaftarkan melalui Sistem OSC Online perlu didaftarkan oleh Pemilik atau Pemaju Projek,<br>Pemilik atau Pemaju Projek perlu melengkapkan pendaftaran Projek dan memilih PSP/SP untuk projek tersebut bagi<br>membenarkan pihak PSP/SP menghantar sebarang permohonan melalui Sistem OSC Online.Walaubagaimanapun pihak<br>PSP/SP boleh mendaftarkan projek bagi Pihak Pemilik atau Pemaju Projek.<br>Berkenaan projek yang mempunyai permohonan yang telah dihantar kepada pihak Urusetia OSC sebelum ini, Helpdesk<br>OSC Online akan menghantar emel berkaitan Projek ID Pengguna dan Kata Laluan yang digunakan untuk projek tersebut |
| Akaun Saya<br>Profil Saya<br>Tukar Kata Laluan                                                                                                    | kepada Pemilik atau Pemaju Projek.Sekiranya tidak menerima emel sila hubungi Helpdesk OSC Online.<br>3.Pihak PSP/SP dikehendaki untuk mengisi Profil Permohonan yang mengandungi Butir-butir Cadangan sebelum memuat<br>naik dokumen yang berkaitan untuk Permohonan yang hendak dikemukakan.                                                                                                    |
| Servis Saya<br>e-Permohonan Saya<br>e-Perkhidmatan Permintaan<br>Saya<br>e-Kaduan Saya<br>e-Tanya Saya<br>e-Kad Laporan Saya<br>Bantuan<br>Maklumat Pemilik/Pemaju Projek<br>FAQ<br>MEMO <b>Terkini</b> | <ul> <li>4.Senarai Semak Dokumen adalah berdasarkan kepada konsep Senarai Semak Terbuka.Pihak PSP/SP boleh membuat rujukan Senarai Semak Dokumen yang berkitan dengan permohonan masing-masing pada bahagian e-Rujukan di dalam Sistem OSC Online.</li> <li>5.Berkenaan permohonan serentak,PSP/SP boleh mengisi Profil Permohonan dan memuatnaik dokumen yang berkaitan untuk permohonan bagi projek yang telah didaftarkan oleh Pemilik atau Pemaju Projek dengan menggunakan akaun masing-masing.</li> <li>6.Pengguna boleh memuat turun panduan untuk Sistem OSC Online pada pautan Panduan Pengguna setelah Log Masuk Sistem.</li> </ul>                                                                                                    |
| Profil Projek<br>Projek<br>Pemilik Projek<br>Muat Turun<br>Panduan Pengguna<br>Mozilla Firefox                                                                                                    | Email baru untuk Helpdesk OSC Online. Terkini<br>Kami telah mempunyai email untuk Helpdesk OSC Online dan sebarang masalah berkaitan OSC Online sila emel kepada:<br>Emel : helpdesk@yestechnologies.biz<br>HP : 012-378 1786<br><b>helpdesk</b><br>Pindaan untuk Profil Permohonan di OSC Online. Terkini<br>-Profil Projek - Terdapat pindaan di dalam sistem pada bahagian Profil Projek<br>-Profil Permohonan - Terdapat pindaan untuk Permohonan Kebenaran Merancang pada Profil Permohonan                                                                                                    |

Ilustrasi 60: Skrin MEMO

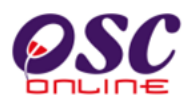

### 5.3 Menu Profil Projek

Perkhidmatan ini merupakan perkhidmatan sokongan kepada PSP/SP. Perkhidmatan ini bertujuan untuk PSP/SP mendaftar Pemilik Projek dan mengisi maklumat tambahan kepada Urusetia OSC dan pihak jabatan teknikal. Dalam Menu Profil Projek mengandungi 2 navigasi iaitu :

- 5.3.1 Projek
- 5.3.2 Pemilik Projek

Kedua-dua perkhidmatan adalah untuk melengkapkan permohonan untuk kawalan pemajuan (Development Control).

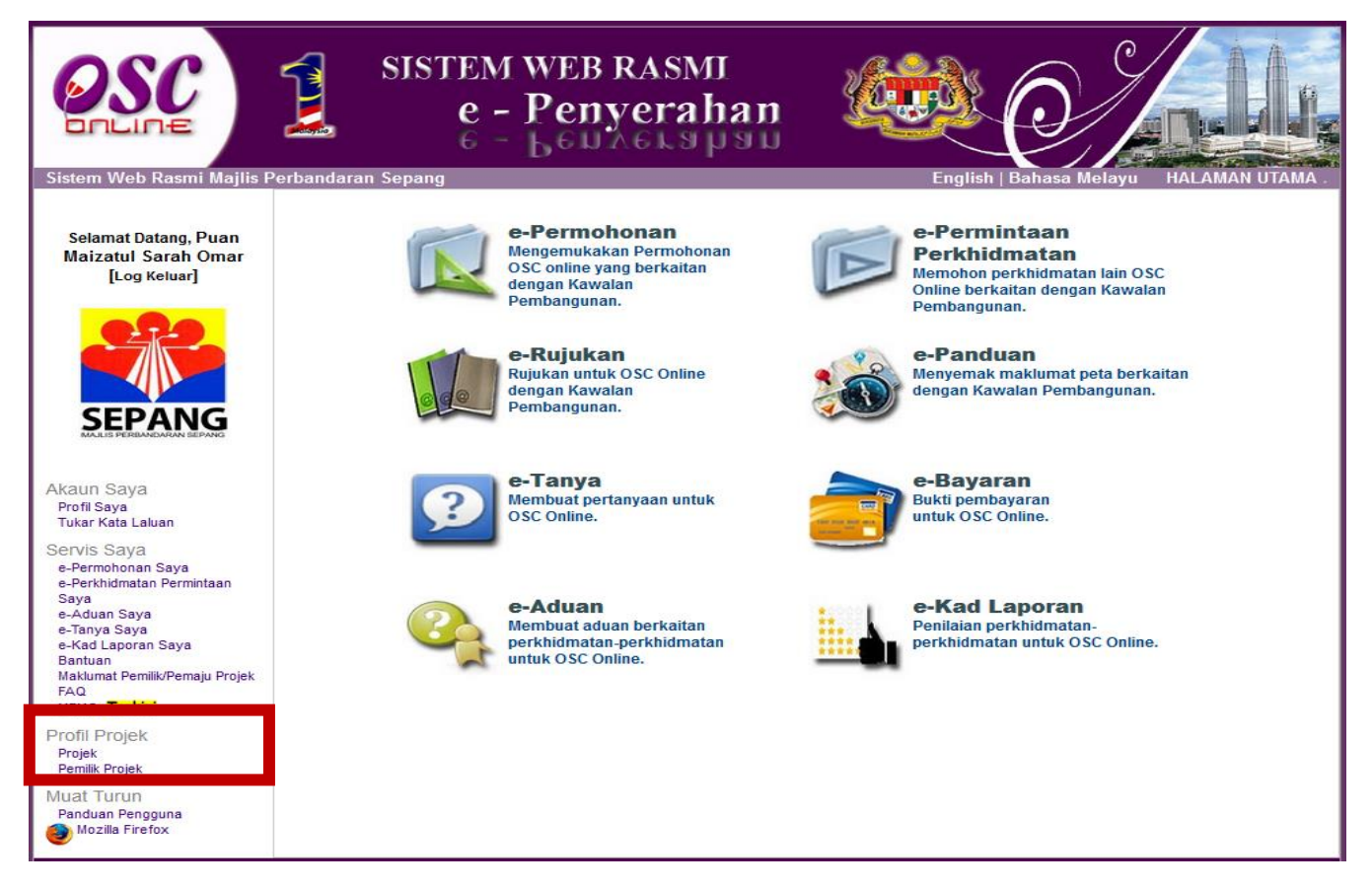

Ilustrasi 61 (a) : Skrin Menu Profil Projek

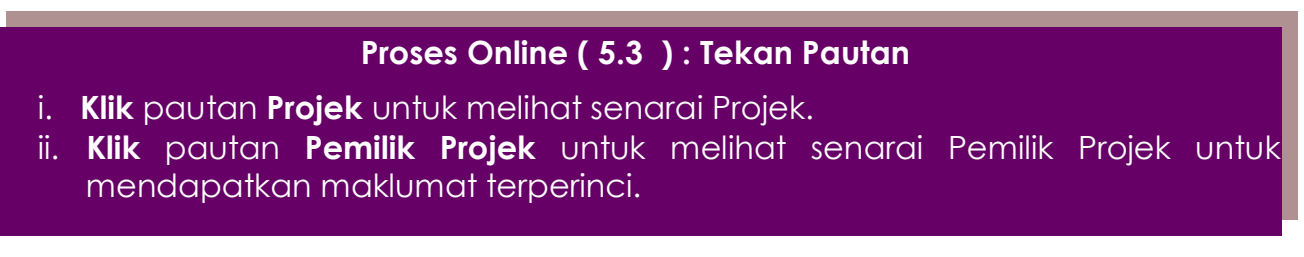

İİ.

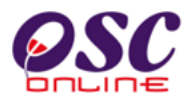

### 5.3.1 Senarai Projek

| <b>OSC</b>                                                                             | SISTEM WEB RASMI<br>e - Penyerahan<br>e - Leunerapan                                                                                                    |                              |                     |         |                          |
|----------------------------------------------------------------------------------------|----------------------------------------------------------------------------------------------------|------------------------------|---------------------|---------|--------------------------|
| Sistem Web Rasmi Majlis F                                                              | erbandaran Sepang                                                                                                    |                              | HAL                 | AMAN    | UTAMA .                  |
| Selamat Datang, Puan<br>Maizatul Sarah Omar<br>[Log Keluar]                            | Profil Projek   Projek ID Projek : Nama Projek : Pemilik Projek : Jenis Projek : Mukim : Semua  Tarikh Projek Mengikut : Bulan : -Pilih -  Tahun : -Pilih -  Cari                                                                                                    |                              |                     |         |                          |
| MAJLIS PERBANDARAN SEPANG                                                              | ID Nama Projek                                                                                                    | Kategori                     | Skala               | Mukim   | Tarikh                   |
| Akaun Saya<br>Profil Saya<br>Tukar Kata Laluan                                         | Projek<br>102311 CADANGAN MEMBINA: (A) RUMAH PANGSA KOS SEDERHANA 3 DAN 4 TINGKAT (BLOK A1-A14, B1-B6,<br>BLOCK C1-C12 DAN D01-D02) YANG TERDIRI DARIPADA 842 UNIT RUMAH KEDIAMAN, (B) KEDAI KOS<br>SEDERHANA I TINGKAT (BLOCK D1-D2) YANG TERDIRI DARIPADA 24 UNIT KEDAI, DI ATAS LOT<br>41463(BLOK 11) ZON FLAGSHIP CYBERJAYA, MUKIM DENGKIL, DAERAH SEPANG, SELANGOR DARUL<br>EHSAN UNTUK TETUAN LUXSTAR HOUSING DEVELOPMENT SDN BHD    | Projek<br>Projek<br>Kerajaan | Projek<br>Sederhana | Dengkil | Daftar<br>14 Apr<br>2014 |
| e-Permohonan Saya<br>e-Perkhidmatan Permintaan<br>Saya<br>e-Aduan Saya<br>e-Tanya Saya | 102315 PERMOHONAN CADANGAN MEMBINA: (A) RUMAH PANGSA KOS SEDERHANA 3 DAN 4 TINGKAT (BLOK<br>A1-A14, B1-B6, BLOCK C1-C12 DAN D01-D02) YANG TERDIRI DARIPADA 842 UNIT RUMAH KEDIAMAN, (B)<br>KEDAI KOS SEDERHANA I TINGKAT (BLOCK D1-D2) YANG TERDIRI DARIPADA 24 UNIT KEDAI, DI ATAS LOT<br>41463(BLOK 11) ZON FLAGSHIP CYBERJAYA, MUKIM DENGKIL, DAERAH SEPANG, SELANGOR DARUL<br>FISAN UNTUK TETUAN U IXSTAR HOUSING DEVEL OPMENT SON BHD | Projek<br>Impak<br>Tinggi    | Sederhana           | Dengkil | 21 Apr<br>2014           |
| e-Kad Laporan Saya<br>Bantuan<br>Maklumat Pemilik/Pemaju Projek<br>FAQ                 | 102328 CADANGAN MEMBINA: (A) RUMAH PANGSA KOS SEDERHANA 3 DAN 4 TINGKAT (BLOK A1-A14, BI-B6,<br>BLOCK C1-C12 DAN D01-D02) YANG TERDIRI DARIPADA 842 UNIT RUMAH KEDIAMAN, (B) KEDAI KOS<br>SEDERHANA I TINGKAT (BLOCK 01-D2) YANG TERDIRI DARIPADA 24 UNIT KEDAI, DI ATAS LOT<br>41463(BLOK 11) ZON FLAGSHIP CYBERJAYA, MUKIM DENGKIL, DAERAH SEPANG, SELANGOR DARUL<br>EH SAN LINTIK TETILAN LIYSTAR HOLISING DEVEL ODMENT SDN BHD         | Projek<br>Biasa              | Sederhana           | Dengkil | 21 May<br>2014           |
| Projek<br>Projek<br>Pemilik Projek                                                     | 102332 CADANGAN MEMBINA: (A) RUMAH PANGSA KOS SEDERHANA 3 DAN 4 TINGKAT (BLOK A1-A14, B1-B6,<br>BLOCK C1-C12 DAN D01-D02) YANG TERDIRI DARIPADA 842 UNIT RUMAH KEDIAMAN, (B) KEDAI KOS<br>SEDERHANA I TINGKAT (BLOCK D1-D2) YANG TERDIRI DARIPADA 24 UNIT KEDAI, DI ATAS LOT<br>41463(BLOK 11) ZON FLAGSHIP CYBERJAYA, MUKIM DENGKIL, DAERAH SEPANG, SELANGOR DARUL<br>EHSAN UNTUK TETUAN LUXSTAR HOUSING DEVELOPMENT SON BHD              | Projek<br>Kerajaan           |                     | Dengkil | 24 Jun<br>2014           |
| Mozilla Firefox                                                                        | 4 rekod sahaja.<br>Nota: Mendaftar Projek Baru   Mengemaskini Projek Lama                                                                                                    |                              |                     |         | 1                        |

Ilustrasi 61 Skrin Lihat Profil Projek

### Proses Online (5.3.1): Pemilihan

- . **Sila** taipkan **ID Projek, Nama Projek, Pemilik Projek, Jenis Projek**, Mukim atau Tarikh Projek bagi membuat carian secara terperinci, Seterusnya klik butang "**Cari**" untuk membuat carian.
  - Klik pautan ID Projek untuk melihat profil projek.

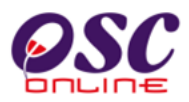

### 5.3.1.1 Lihat Projek

Perkhidmatan ini adalah untuk PSP/SP melihat maklumat berkaitan dengan Profil Projek

| OSC                                                         | $ \begin{array}{c} \text{SISTEM WF} \\ e - Pe \\ 6 - 6 \end{array} $ | CB RASMI<br>nyerahan                                                                                          |
|-------------------------------------------------------------|----------------------------------------------------------------------|----------------------------------------------------------------------------------------------------|
| Sistem Web Rasmi Majlis F                                   | Perbandaran Sepang                                                   | HALAMAN UTAMA .                                                                                               |
| Selamat Datang, Puan<br>Maizatul Sarah Omar<br>[Log Keluar] | Profil Projek   Projek<br>Pemilik Projek                             |                                                                                                    |
|                                                             | Pemilik Projek                                                       | : ABDUL GHAFAR BIN MAULANA                                                                                    |
|                                                             | Alamat<br>No Telefon                                                 | NO 22, JLN SENTOSA 18, DESA SENTOSA 43650<br>BANGI SELANGOR<br>: 017-2547778                                  |
|                                                             | Emei                                                                 |                                                                                                    |
| SEPANG                                                      | Pemilik Projek                                                       | CENDANA RAYA DEVELOPMENT SDN.BHD                                                                              |
| MAJUS PERBANDARAN SEPANG                                    | Alamat                                                               | : NO.55, LORONG BATU NILAM 28H, BUKIT TINGGI 2, 41200 KLANG, SELANGOR DARUL EHSAN.<br>41200<br>KLANG SELANGOR |
| Akaun Saya                                                  | No Telefon                                                           | : 03-33587494                                                                                                 |
| Profil Saya<br>Tukar Kata Laluan                            | Emel                                                                 | :                                                                                                    |
| Servis Saya                                                 | Pemilik Projek                                                       | : Daya Bumi Sdn Bhd                                                                                           |
| e-Permohonan Saya                                           | Alamat                                                               | : Dengkil, Selangor. 63000                                                                                    |
| Saya                                                        |                                                                      | Cyberjaya Selangor                                                                                            |
| e-Aduan Saya                                                | No lelefon                                                           | · U3-14654646                                                                                                 |
| e-Kad Laporan Saya<br>Bantuan                               | Emei                                                                 | - inyzatuloogymail.com                                                                                        |
| Maklumat Pemilik/Pemaju Projek                              | Pemaju                                                               |                                                                                                    |
| MEMO <b>Terkini</b>                                         |                                                                      |                                                                                                    |
| Drofil Drojek                                               | Pemaju Projek                                                        | BADARIAN BT ADNAN & JAMIL B. MAT ESA                                                                          |
| Projek                                                      | Alamat                                                               | A11, MENARA KAYANGAN, JALAN 5, IAMAN TUN ABDUL RAZAK, 68000                                                   |
| Pemilik Projek                                              | No Telefon                                                           | : 012-5285580                                                                                                 |
| Muat Turun                                                  | Emel                                                                 | :                                                                                                    |
| Panduan Pengguna                                            |                                                                      |                                                                                                    |
| wozilla Firefox                                             | Pemaju Projek                                                        | : En. Azizi Bin Ahmad                                                                                         |
|                                                             | Alamat                                                               | : No. 56, Jalan P10/C, Presint 10 62000                                                                       |
|                                                             |                                                                      | Putrajaya Wilayah Persekutuan                                                                                 |
|                                                             | No Telefon                                                           | : 03-88614262                                                                                                 |
|                                                             | Emel                                                                 |                                                                                                    |
|                                                             |                                                                      |                                                                                                    |

Ilustrasi 62 Skrin Lihat Profil Projek

### Proses Online (5.3.1.1): Pemilihan

## i. Lihat maklumat projek.

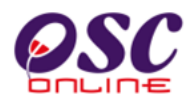

### 5.3.2 Pemilik Projek

Paparan bagi skrin pemilik projek adalah seperti **ilustrasi 63** di bawah. Melalui skrin tersebut **PSP/SP** boleh mendapatkan maklumat mengenai pemilik projek yang telah didaftarkan atau menambah maklumat untuk Pemilik Projek yang baru (tidak pernah didaftarkan). Sila klik "**Tambah**" untuk menambah pemilik projek yang lain.

Maklumat lengkap tentang pemilik projek boleh dilihat dengan memilih navigasi pada ruangan "Pemilik Projek" seperti dalam **Ilustrasi 64.** 

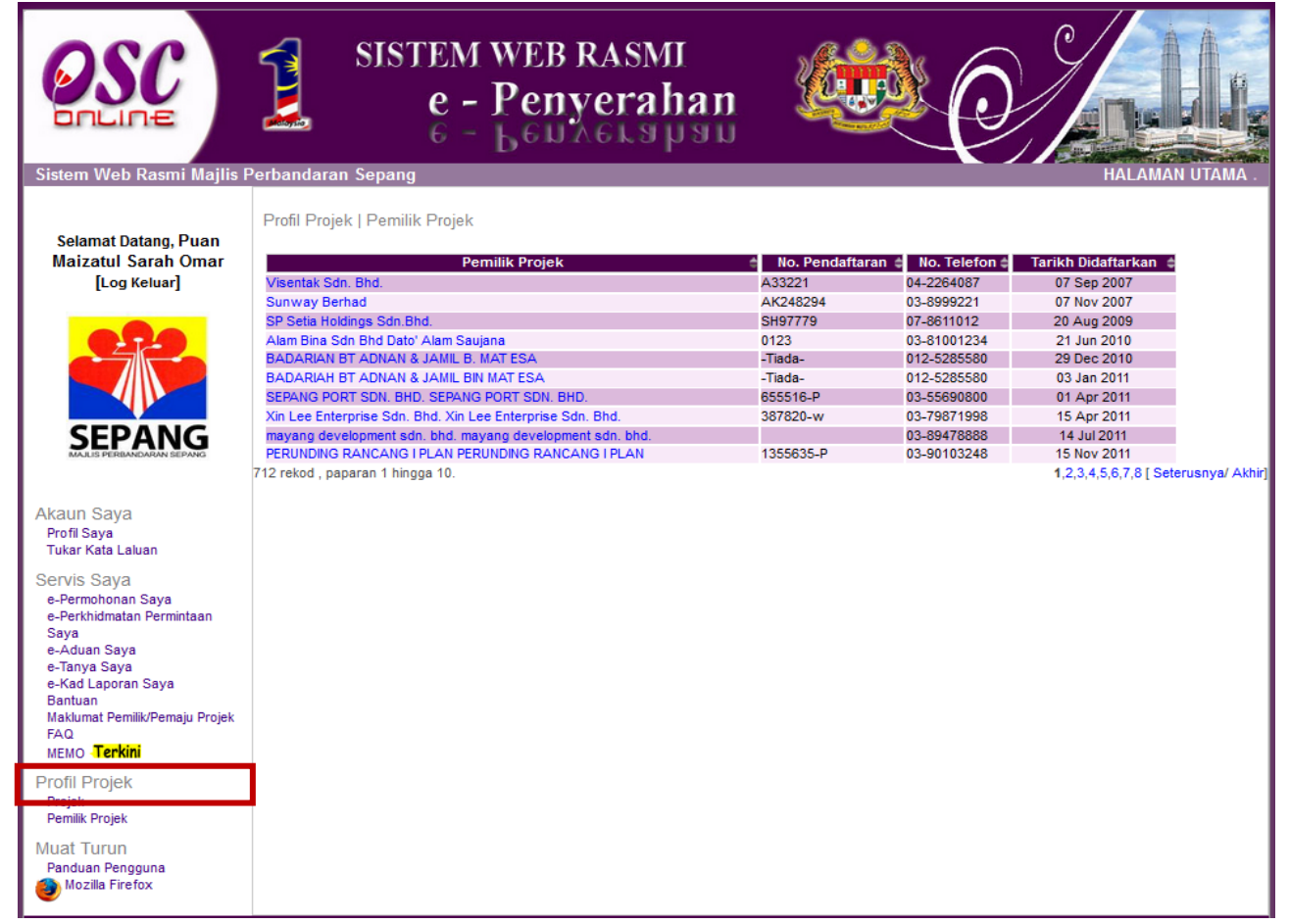

Ilustrasi 63 : Skrin Senarai Pemilik Projek

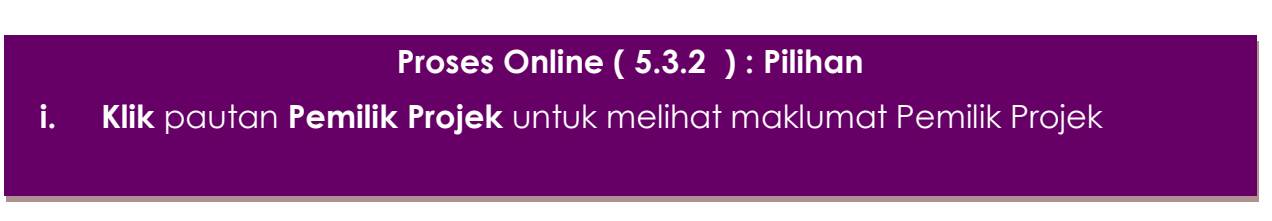

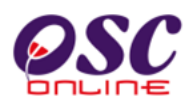

### 5.3.2.1 Lihat Profil Pemilk Projek

Apabila pautan nama pemilik projek ditekan, skrin seperti diilustrasi dibawah akan tertera.

| Sistem Web Rasmi Mailis F                                                                          | SISTEM WEB RASMI<br>e - Penyerahan                                                                                                    |
|----------------------------------------------------------------------------------------------------|----------------------------------------------------------------------------------------------------|
| Sistem Web Rasmi Majlis R<br>Selamat Datang, Puan<br>Maizatul Sarah Omar<br>[Log Keluar]           | Verbandaran Sepang     HALAMAN UTAMA       Profil Projek   Pemilik Projek        Nama Pemilik Projek     :       Nama Syarikat     :       PERUNDING RANCANG I PLAN       No. Pendaftaran Syarikat     :       1355635-P       Alamat Syarikat     :       No. Sedaftaran Syarikat     :       No. Sedaftaran Syarikat     :       No. Sedaftaran Syarikat     :       No. Sedaftaran Syarikat     :       No. Sedaftaran Syarikat     :       No. Sedaftaran Syarikat     :       No. Sedaftaran Syarikat     :       No. Sedoft     :       43200     :       Bandar     :       CHERAS       Negeri     :       SELANGOR       Laman Web Syarikat     :       :     perundingrancangiplan@gmail.com |
| MEMO <b>Terkini</b><br>Profil Projek<br>Projek<br>Pemilik Projek<br>Muat Turun<br>Panduan Pengguna |                                                                                                    |

### Ilustrasi 64 : Skrin Maklumat Pemilik Projek

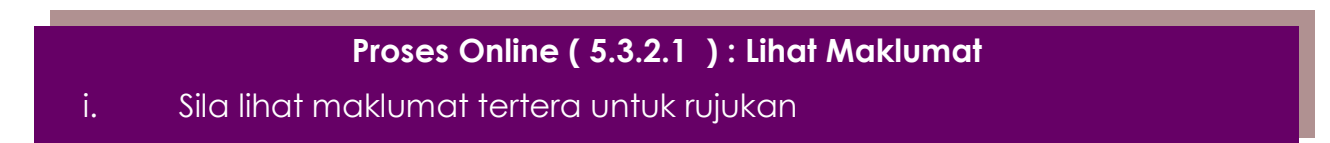

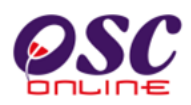

### 6.0 Muat Turun

Fungsi Muat Turun yang disediakan adalah untuk PSP/SP memuatnaik dokumen seperti **Panduan Pengguna** dan juga muatnaik **Perisian Mozilla Firefox.** 

| Sistem Web Rasmi Majlis Perb                                                                                                    | SISTEM WEB RASMI<br>e - Penyerahan<br>e - Benyerahan<br>andaran Sepang                                                                                                    | English   Bahasa Melayu   HALAMAN UTAMA .                                                                                                  |
|----------------------------------------------------------------------------------------------------|----------------------------------------------------------------------------------------------------|----------------------------------------------------------------------------------------------------|
| Selamat Datang, Puan<br>Maizatul Sarah Omar<br>[Log Keluar]                                                                                                    | e-Permohonan<br>Mengemukakan Permohonan<br>OSC online yang berkaitan<br>dengan Kawalan<br>Pembangunan.                                                                                                    | e-Permintaan<br>Perkhidmatan<br>Memohon perkhidmatan lain OSC<br>Dnline berkaitan dengan Kawalan<br>Pembangunan.<br>e-Panduan<br>e-Panduan |
| Akaun Saya<br>Profil Saya<br>Tukar Kata Laluan<br>Servis Saya<br>e-Permohonan Saya<br>e-Permhidmatan Permintaan                                                                    | You have chosen to open:         I) EjenTOT100509.ppt         which is: Microsoft PowerPoint Presentation (13.7 MB)         from: http://192.168.1.40         What should Firefox do with this file?         Image: Open with Coresoft Office PowerPoint (default) | <b>ayaran</b><br>pembayaran<br>c OSC Online.                                                                                               |
| Saya<br>e-Aduan Saya<br>e-Tanya Saya<br>e-Kad Laporan Saya<br>Bantuan<br>Maklumat Pemilik/Pemaju Projek<br>FAQ<br>MEMO <b>Terkini</b><br>Profil Projek<br>Projek<br>Pemilik Projek | Save File     Do this <u>a</u> utomatically for files like this from now on.      OK Cancel                                                                                                    | ad Laporan<br>aian perkhidmatan-<br>hidmatan untuk OSC Online.                                                                             |
| Muat Turun<br>Panduan Pengguna<br>Mozilla Firefox                                                                                                    | ** Paparan terbaik menggunakan Mozilla Firefox terkini serta resolusi melebihi 1024<br>Content Copyright © Ministry of Housing and Local Government. All rights res<br>System Copyright © YES Enviro Management Sdn. Bhd. All rights reserved wo                   | x 768 pixel * *<br>erved.<br>rldwide.                                                                                                    |

Ilustrasi 65 : Skrin Muat Naik

# Proses Online ( 6.0 ) : Akses i. Klik pada pautan Panduan Pengguna atau Mozilla Firiefox untuk memuat naik. ii. Sila klik butang OK pada 'popup' yang diaparkan untuk meneruskan proses.

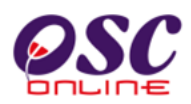

### 7.0 Lupa Katalaluan

Didalam sistem OSC Online ini, perkhidmatan Lupa Katalaluan disediakan bagi para pengguna yang lupa katalalua mereka. Adanya perkhidmatan ini, para pengguna boleh mendapatkan semula kata laluan mereka.

| STEM WEB RASMI<br>e - Penyerahan<br>6 - Benaerahan                                                      |  |
|----------------------------------------------------------------------------------------------------|--|
| No. Kad Pengenalan :<br>Lihat Nota<br>Kata Laluan :<br>Ingat saya<br>Lupa Kata Laluar<br>Pengguna Baru? |  |

Ilustrasi 66 : Akses Bantuan Kata Laluan

### Proses Online(7.0): Akses Lupa Katalaluan

i) Klik pada pautan Lupa Katalaluan? Klik pada pautan "Klik Disini" untuk mengakses

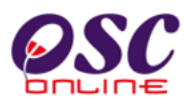

### 7.1 Isi Maklumat Lupa Katalaluan

| OSC                     | SI:               | STEM WEB RASM<br>e - Penyera<br>6 - Lenders | n<br>han 🎉 |               | ļį,          |
|-------------------------|-------------------|---------------------------------------------|------------|---------------|--------------|
| Sistem web Rasmi Majlis | Perbandaran Sepan | g                                           |            | HAL           | AMAN UTAMA . |
|                         |                   |                                             |            |               |              |
|                         |                   |                                             |            |               |              |
| l 🔨                     |                   |                                             |            |               |              |
| <b>〈</b> i              | LUPA KATA LALU    | AN                                          |            |               |              |
|                         | Sila masukan      | No. Kad Pengenalan :                        |            |               |              |
| ii 🤇 ii                 | Sila masukan      | Email :                                     |            |               |              |
| L                       | Mohon Kata Lalua  | n Baru                                      |            | ant 700 f (A) |              |
|                         |                   |                                             |            |               |              |

### Ilustrasi 67 : Akses Borang Kata Laluan

### Proses Online (7.1): Akses Lupa Katalaluan

- i) Sila masukkan No Kad Pengenalan anda yang sama semasa membuat pendaftaran dan Log masuk kedalam sistem ini.
- ii) Sila masukkan alamat e-Mail address anda yang sama semasa membuat pendaftaran dan Log masuk kedalam sistem ini.
- iii) Klik butang "Mohon Kata Laluan Baru" untuk menghantar permintaan anda.

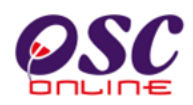

### 7.2 Permintaan Berjaya

Selepas menghantar butiran maklumat yang diperlukan berkaitan dengan Lupa katalaluan telah berjaya, kata Laluan yang baru akan dihantar ke alamat email yang telah anda masukkan. Anda dikehendaki untuk membuka email yang sama untuk menggunakan kata laluan baru yang diberi oleh sistem untuk Log masuk.

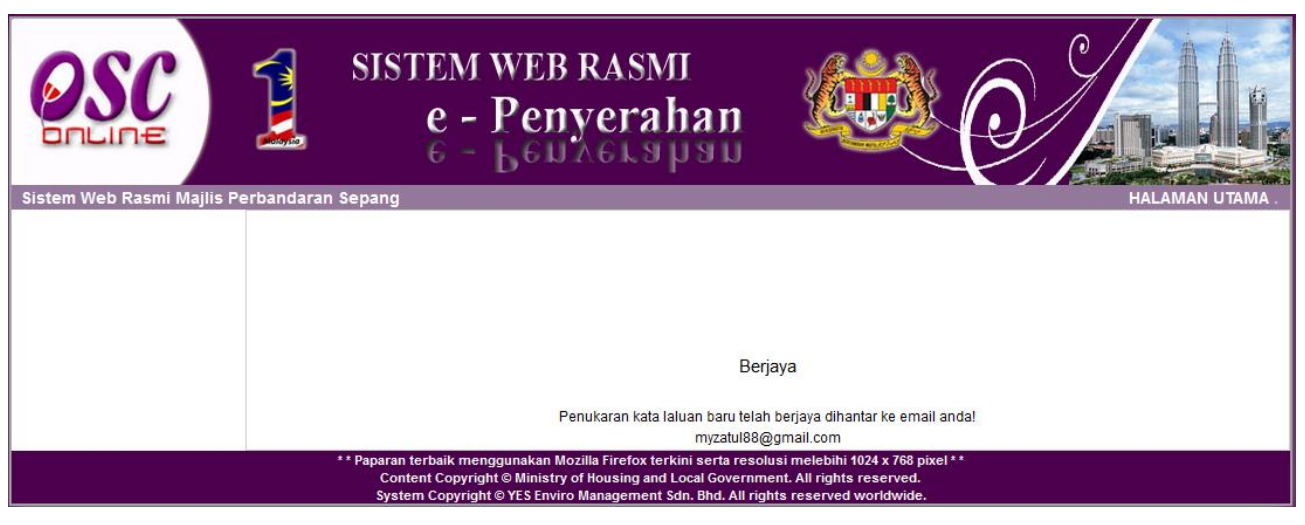

Illustration 68: Skrin Permintaan Berjaya